# 河南省政府采购 网上商城

# 采购人操作手册

| 目 | 录 |
|---|---|
|   |   |

| 采购       | 购人操作手册              | 2  |
|----------|---------------------|----|
| →,       | 网上商城采购计划申报          | 2  |
|          | (一) 采购人登录           | 2  |
|          | (二) 采购计划申报          | 3  |
|          | (三)采购计划录入操作说明       | 4  |
|          | (四)采购计划修改、退回及作废操作说明 | 6  |
| <u> </u> | 采购人直接订购操作说明         | 6  |
|          | (一)挑选商品             | 7  |
|          | (二) 创建订单            | 8  |
|          | (三)发起/取消订单          | 12 |
|          | (四)确认合同             | 14 |
|          | (五)确认收货             | 17 |
|          | (六)合同验收与发起支付        | 17 |
|          | (七) 采购评价            | 18 |
| 三、       | 采购人网上竞价操作手册         | 20 |
|          | (一) 创建网上竞价项目        | 20 |
|          | (二)发布网上竞价项目         | 27 |
|          | (三)确认竞价结果           | 28 |
|          | (四)确认合同             | 30 |
|          | (五)确认收货             | 32 |
|          | (六)合同验收与发起支付        | 32 |
|          | (七) 采购评价            | 33 |
| 四、       | 采购人电子反拍操作手册         | 34 |
|          | (一)创建电子反拍项目         | 35 |
|          | (二)发布电子反拍项目         | 38 |
|          | (三)确认反拍结果           | 39 |
|          | (四)确认合同             | 41 |
|          | (五)确认收货             | 43 |
|          | (六)验收与发起支付          | 43 |
|          | (七) 采购评价            | 44 |
| 五、       | 直接订购退换货操作说明         | 45 |
|          | (一)确认合同状态           | 46 |
|          | (二)发起退换货            | 47 |
| 六、       | 网上竞价、电子反拍项目终止操作     | 48 |

# 采购人操作手册

## 一、 网上商城采购计划申报

## (一) 采购人登录

输入网址: https://www.hngp.gov.cn/ 打开河南省政府采购网后,点击【用户登录】按钮,登录后点击【电子商城(新)】跳转进入河南省政府采购网上商城工作台。

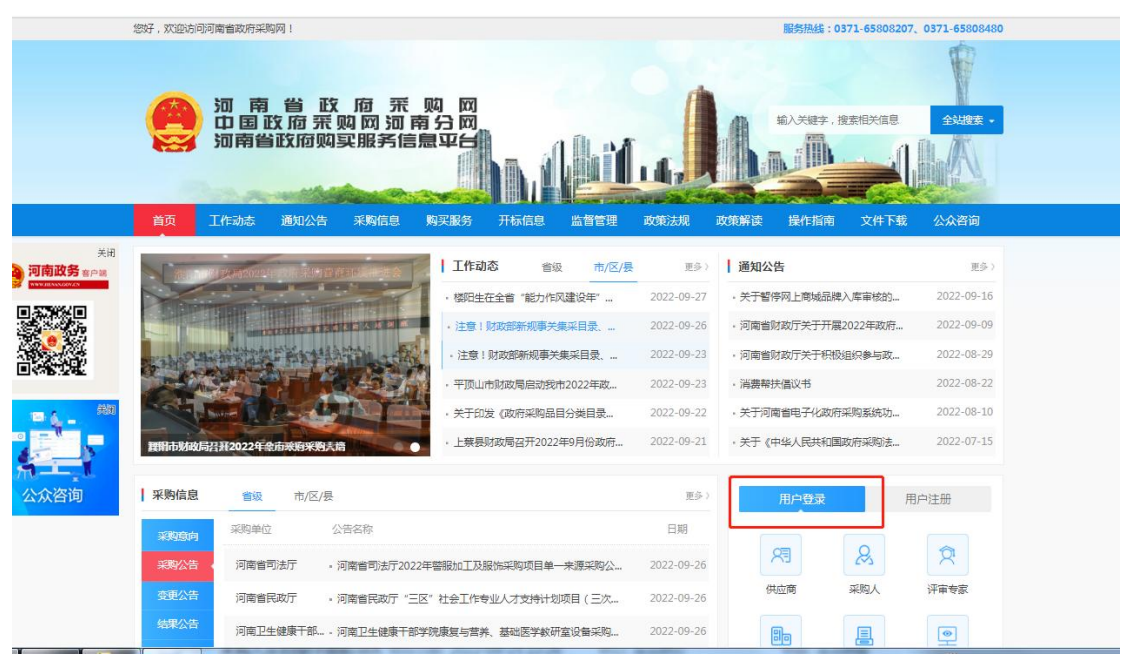

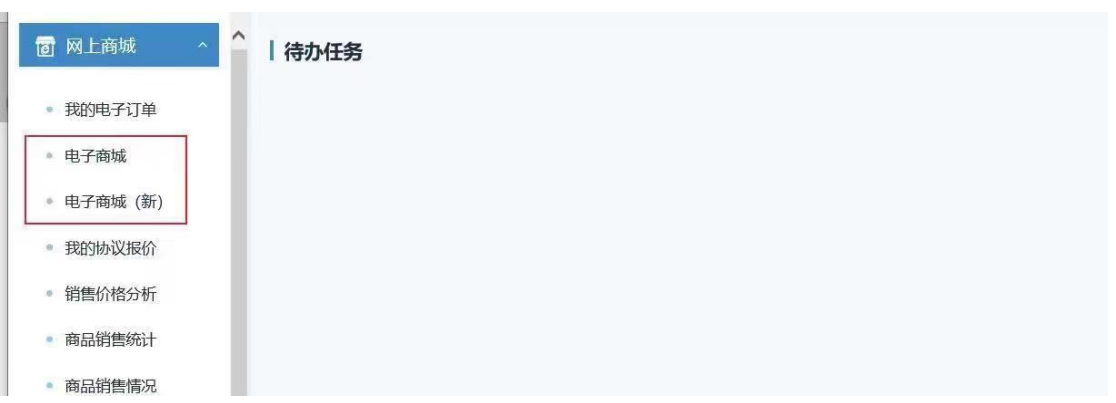

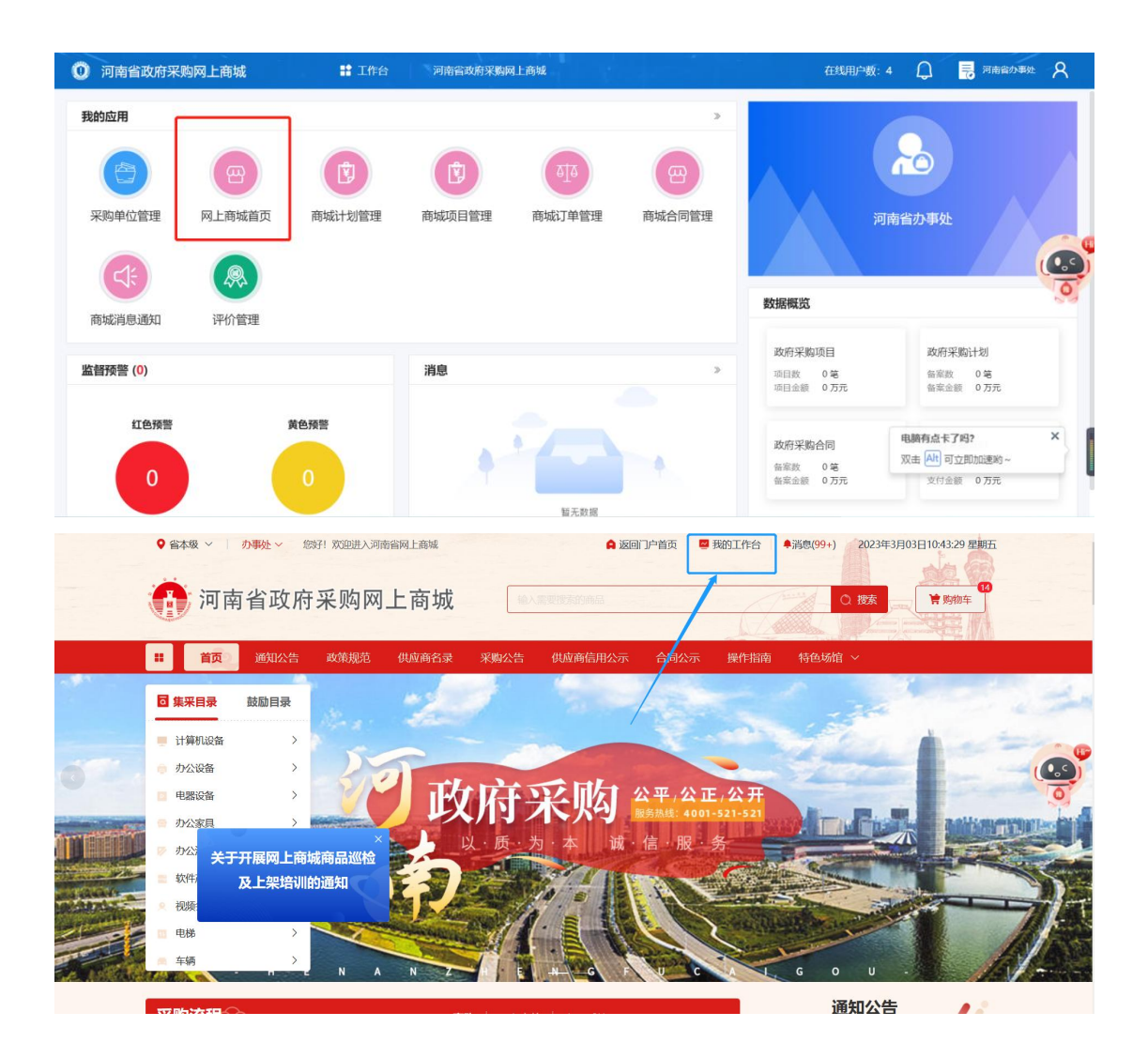

## (二) 采购计划申报

根据采购人区划和交易方式的不同,采购计划申报分为以下几种情况:

| 采购人     | 商品分类                                   | 交易方式      | 采购计划来源     |  |
|---------|----------------------------------------|-----------|------------|--|
| 省本级、郑州市 | <b>住</b> 亚日寻                           | 直购        | 根据订单自动生成计划 |  |
| 全域(含区县) | 朱木日水                                   | 网上竞价、电子反拍 | 网上商城录入计划   |  |
| 省本级、郑州市 | ************************************** | 直购        | 根据订单自动生成计划 |  |
| 全域(含区县) |                                        | 网上竞价、电子反拍 | 网上商城录入计划   |  |
| 州主知区目   | <b>佳</b> 亚日马                           | 直购        | 政府采购系统备案计划 |  |
| 地巾和区去   | 朱木日水                                   | 网上竞价、电子反拍 | 政府采购系统备案计划 |  |
|         | 封田日寺                                   | 直购        | 根据订单自动生成计划 |  |
| 地巾和区公   |                                        | 网上竞价、电子反拍 | 网上商城录入计划   |  |

注:发起合同支付需要在【河南省电子化政府采购系统】中进行,相关问题可咨询政府采购网。

河南省电子化政府采购系统网址:https://zfcg.henan.gov.cn 河南省政府采购网服 务热线: 0371-65808207、0371-65808480

## (三) 采购计划录入操作说明

步骤一、采购人登录进入网上商场首页后点击【我的工作台】进入功能菜单列表页面。

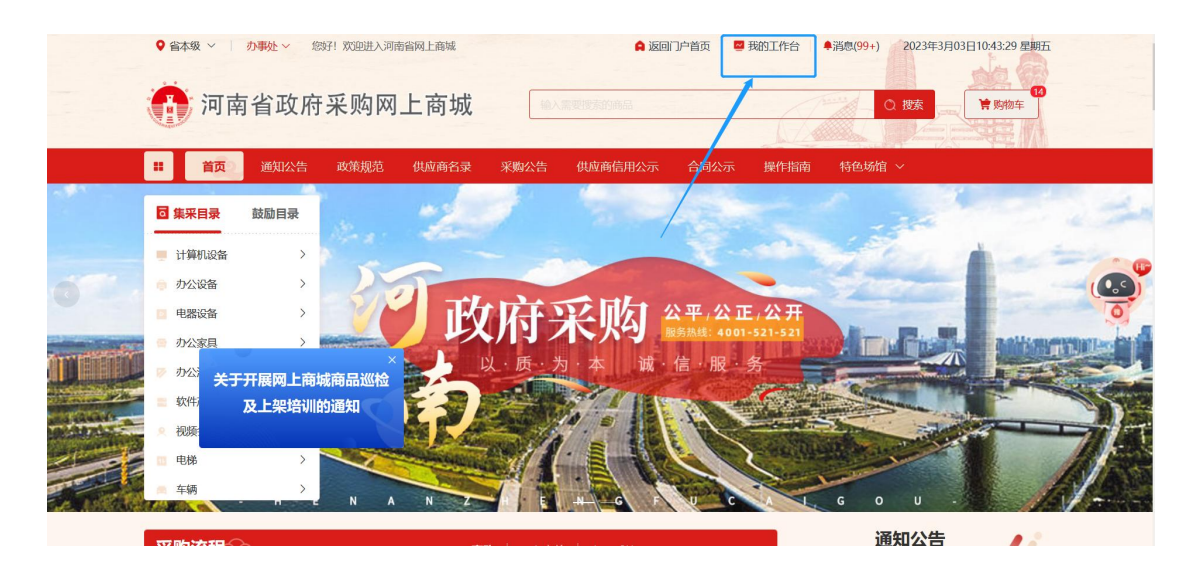

步骤二、点击【采购计划】→【我的计划】菜单,点击【录入计划】按钮进入采购计划录入详情页,并填写采购计划基本信息(一个采购计划下可以添加多条明细,可根据采购需求添加多个不同品牌品目的采购明细)。

| 河南省政府采                                                                                                    | 彩购网             | 上商城                                                 |                                               |                            |    |          | ▲ 返回首页 ~ | 💮 办事处 🙂 退出               |
|----------------------------------------------------------------------------------------------------|-----------------|-----------------------------------------------------|-----------------------------------------------|----------------------------|----|----------|----------|--------------------------|
| <ul> <li>•</li> <li>•</li> <lp>•     &lt;</lp></ul> | <b>\$</b> ?<br> | ■ 采购计划<br>全部 已使用 未使                                 | 用已退回                                          |                            |    |          | 退间计划     | <b>录入计划</b>              |
| 第 采购计划                                                                                                    |                 | 采购目录名称                                              | 采购目录编号                                        | 单价 (元)                     | 数量 | 总額 (元)   | 状态       | 订单信息                     |
| <ul> <li>◆ 我的计划</li> <li>◆ 我的购物车</li> </ul>                                                                                                    | 1               | 采购计划编号:NZC20<br>交易方式:无限制 采                          | 23-A03-XY-05348 计划总<br>购计划名称 : <b>河南省办事处采</b> | 金额:200.00<br>均A3 黑白打印机     |    |          |          | 操作日志 2 💼                 |
| # 采购项目                                                                                                    | ~               | A3 黑白打印机                                            | A02021001                                     | 200.00                     | 1  | 200.00   | 未使用      | 操作日志                     |
| <ul><li>订单管理</li><li>台同管理</li></ul>                                                                                                    | Ŷ               | 采购计划编号:NZC20<br>交易方式:无限制 采                          | 23-A03-XY-91991 计划总<br>购计划名称:河南省办事处采          | 金额:2,499.00<br>均A3 黑白打印机   |    |          |          | 操作日志(                    |
| <b>#</b> 作指南                                                                                                    | ~               | A3 黑白打印机                                            | A02021001                                     | 2,499.00                   | ĩ  | 2,499.00 | 未使用      | 操作日志                     |
|                                                                                                    |                 | 采购计划编号:NZC20<br>交易方式:无限制采                           | 23-A03-XY-39231 计划总<br>购计划名称:河南省办事处采          | 全额:88.00<br><del>9节柜</del> |    |          |          | 操作日志 2 🛄                 |
|                                                                                                    |                 | 书柜                                                  | A05010501                                     | 88.00                      | 1  | 88.00    | 未使用      | 操作日志                     |
|                                                                                                    |                 | <ul> <li>采购计划编号:NZC20</li> <li>交易方式:无限制采</li> </ul> | 23-A03-XY-45330 计划总<br>购计划名称:河南省办事处采          | 金额 : 200.00<br>构A3 黑白打印机   |    |          |          | 操作日志                     |
| ,                                                                                                    | ,               | A3 黑白打印机                                            | A02021001                                     | 200.00                     | ĩ  | 200.00   | 已使用      | 操作日志<br>查看订单HNZFCG-WSSCD |

步骤三、填写采购计划基本信息,选择采购实施形式,填写自行支付金额及国库支付金额。

| 河南省              | 政府采归   | 勾网」 | 上商城           |            |    |   |          |        | ▲ 返回首页 ~ | 🚱 办事处 | じ退出  |
|------------------|--------|-----|---------------|------------|----|---|----------|--------|----------|-------|------|
| Ξ                |        | Ŕ   | ■ 采购计划/采购计划信  | 息          |    |   |          |        |          | 保存    | 返回上页 |
| * 个人信息           | 3      | ~   | 8 请确保该项目为非涉密项 | 目且不通盖涉密内容。 |    |   |          |        |          |       |      |
| <b>第</b> 采购计线    | 50     | ^   | 采购计划基本信息      |            |    |   |          |        |          |       |      |
| ◇ 我的             | 计划     |     | * 计划编号        |            |    |   | * 采购单位   | 河南省办事处 |          |       |      |
| ◇ 我的购相           | 勿车     |     | * 采购实施形式      | 无限制        |    |   | * 计划名称   |        |          |       |      |
| 第 采购项目           |        |     | * 自行支付金额      | 5688       |    |   | * 国库支付金额 | 5688   |          |       |      |
| 詳 订单管理<br>第 合同管理 | 9<br>9 |     | 项目联系人         |            |    | 1 | 项目联系人电话  |        |          |       |      |
| # 操作指码           | 药      | v   | 采购计划明细列表      |            |    |   |          |        |          | 2640  |      |
|                  |        |     | 采购品目          | 采购目录名称     | 数量 | 单 | ĥ        | 总金額    | 备注       | 操作    |      |
|                  |        |     |               |            |    |   |          |        |          |       |      |

步骤四、 录入采购计划明细列表。点击【新增】按钮,选择相应的采购品目, 填写采购数量及单价等相关信息,点击【保存】按钮完成采购计划明细录入。

| 河南省政府采        | 购网 | 上商城         |                                          |              |          | ▲ 返回前页 ~ | 🚱 办事处          | じ退出  |
|---------------|----|-------------|------------------------------------------|--------------|----------|----------|----------------|------|
| Ξ             | Ŕ  | 图 采购计划/采购计划 | 別信息                                      |              |          |          | 80             | 返回上页 |
| <b>詳</b> 个人信息 |    | 采购计划明细列表    |                                          |              |          | ×        |                |      |
| <b>第</b> 采购计划 | ~  | * 采购品目      | 会式计算机 🗸 💿                                | * 采购日录名称     | BARRAN V |          |                |      |
| ◇ 我的计划        |    |             |                                          | 10.3463.6613 |          |          |                |      |
| ◇ 我的购物车       |    | * 数量        | 清编入关键字查询                                 | * ##67       |          | -        |                |      |
| 第 采购项目        |    | 备注          | <ul> <li>采购品目</li> <li>集采品目</li> </ul>   |              |          |          |                |      |
| <b>詳</b> 订单管理 |    |             | <ul> <li>计算机设备</li> <li>计算机设备</li> </ul> |              |          |          |                | 6    |
| ** 合同管理       |    |             | 台式计算机                                    | h.           |          |          |                | 0    |
| ##作物的         |    |             | 计算机工作站<br>台式一体机<br>便携式计算机                | <b>取</b>     |          |          | antia<br>Inter |      |
|               |    |             |                                          |              |          |          |                |      |
|               |    |             |                                          | 暂无数据         |          |          |                |      |

| 河南省政府第             | 采购网_ | 上商城          |            |    |      |         |          | ▲ 返回首页 ~ | 🚱 办事处 | じ退出  |
|--------------------|------|--------------|------------|----|------|---------|----------|----------|-------|------|
| =                  | Ŕ    | ■ 采购计划/采购计划信 | 息          |    |      |         |          |          | 664#  | 返回上页 |
| ** 个人信息            | ×    | 資确保该项目为非涉密项  | 目且不涵盖涉密内容。 |    |      |         |          |          |       |      |
| 器 采购计划             | ^    | 采购计划基本信息     |            |    |      |         |          |          |       |      |
| ◇ 我的计划             |      | * 计划编号       |            |    |      | * 采购单位  | 河南省办事处   |          |       |      |
| ◇ 我的购物车            |      | * 采购实施形式     | 无限制        |    |      | * 计划名称  |          |          |       |      |
| •• 米购坝日<br>11 订单管理 | ŝ    | * 自行支付金額     | 5688       |    |      | *国库支付金额 | 5688     |          |       | -    |
| # 合同管理             | ×.   | 项目联系人        |            |    |      | 项目联系人电话 |          |          |       |      |
| # 操作指南             | ×    | 采购计划明细列表     |            |    |      |         |          |          | 朝行機   |      |
|                    |      | 采购品目         | 采购目录名称     | 数量 | 单    | ĥ       | 总金額      | 备注       | 操作    |      |
|                    |      | 台式计算机        | 台式计算机      | 1  | 5,68 | 8.00    | 5,688.00 |          | 修改 删除 |      |
|                    |      |              |            | C  | 保存   | 取消      |          | /        |       |      |

## (四) 采购计划修改、退回及作废操作说明

1.【政府采购系统】采购计划:选中相应的采购计划,并点击【退回计划】按钮,即可退回相应未使用的采购计划。如需调整计划内容,必须将采购计划退回后进行调整,(注意:计划已使用状态不可以退回)

| 河南省政府         | 采购网」 | 上商城                          |                                               |                          |        |          | ▲ 返回首页 ~ | 🚱 办事处                 | じ退出           |
|---------------|------|------------------------------|-----------------------------------------------|--------------------------|--------|----------|----------|-----------------------|---------------|
| <u>.</u>      | ☆    | ■ 采购计划                       |                                               |                          |        |          | 退回计划     | 录入计划 高级投              | <b>(家 ~</b> ) |
| <b>詳</b> 个人信息 | ~    | 全部已使用未使                      | 用已退回                                          |                          |        |          | <u> </u> |                       |               |
| # 采购计划        | ^    | 采购目录名称                       | 采购目录编号                                        | 单价 (元)                   | 数量     | 总额 (元)   | 状态       | 订单信息                  |               |
| ◇ 我的计划        |      |                              |                                               |                          |        | /        |          |                       | _             |
| ◇ 我的购物车       |      | 采购计划编号:NZC20<br>交易方式:无限制 采   | 123-A03-XY-05348 计划总<br>购计划名称:河南省办事处采         | 3金額:200.00<br>购A3 黑白打印机  |        | /        |          | 操作日志 2                |               |
| # 采购项目        | ~    | A3 黑白打印机                     | A02021001                                     | 200.00                   | 1      | 201.00   | 未使用      | 操作日志                  |               |
| <b>詳</b> 订单管理 | ×    |                              | 1001 01001 Million                            | A 100 AU                 |        | /        |          | 19/4-12-1-            | 0             |
| # 合同管理        | Ŷ    | □ 采购计划编号:N2C2C               | 购计划名称:河南省办事处采                                 | 陶A3黑白打印机 勾               | 选计划并点击 | 艮回       |          | 播止日空 &                | 0             |
| # 操作指南        |      | A3 黑白打印机                     | A02021001                                     | 2,499.00                 | 1      | 2,499.00 | 未使用      | 操作日志                  |               |
|               |      | 采购计划编号:NZC20<br>交易方式:无限制采    | 023-A03-XY-39231 计划总<br>购计划名称: <b>河南省办事处采</b> | 注金额:88.00<br>時 <b>书柜</b> |        |          |          | 操作日志 2                | •             |
|               |      | 书柜                           | A05010501                                     | 88.00                    | 1      | 88.00    | 未使用      | 操作日志                  |               |
|               |      | 采购计划编号: NZC20<br>交易方式: 无限制 采 | 123-A03-XY-45330 计划总<br>购计划名称: <b>河南省办事处采</b> | 注金额:200.00<br>购A3 黑白打印机  |        |          |          | 操作                    | 日志            |
|               |      | A3 里白打印机                     | A02021001                                     | 200.00                   | 1      | 200.00   | 已使田      | 操作日志<br>香看:T单HN7FCG-N | NSSCD         |

2.【网上商城系统】采购计划:选中相应的采购计划,点击"删除"或"编辑" 按钮即可调整相应未使用的采购计划。

| 河          | 南省政府采 | 购网            | 上商城                            |                                               |                           |    |                     | ▲ 返回首页 ~ | 🚱 办事处    | じ退出  |
|------------|-------|---------------|--------------------------------|-----------------------------------------------|---------------------------|----|---------------------|----------|----------|------|
| ŧ          |       | $\Rightarrow$ | ■ 采购计划                         |                                               |                           |    |                     | 退回计划     | 录入计划 高级  | 夜家 ~ |
| # 1        | 个人信息  | ~             | 全部已使用未使用                       |                                               |                           |    |                     |          |          |      |
| # 3        | 采购计划  | ^             | 采购目录名称                         | 采购目录编号                                        | 单价 (元)                    | 数量 | 总额 (元)              | 状态       | 订单信息     |      |
|            | 我的计划  |               |                                |                                               |                           |    |                     |          |          |      |
| • 1        | 我的购物车 |               | 采购计划编号:NZC202<br>交易方式:无限制 采购   | 23-A03-XY-05348 计划总<br>3计划名称:河南省办事处采          | 金额:200.00<br>购A3 黑白打印机    |    |                     |          | 操作日志 🥝   |      |
| # 3        | 彩购项目  | ~             | A3 黑白打印机                       | A02021001                                     | 200.00                    | 1  | 200.00              | 未使用      | 操作日志     |      |
| <b>#</b> i | 丁单管理  | ×.            |                                |                                               | A #                       |    |                     |          | 18/h D + |      |
| # 1        | 合同管理  | ~             | □ 采购订划编号:N2C202<br>交易方式:无限制 采购 | 3-A03-XY-91991 计划起<br>到计划名称:河南省办事处采           | 陰密線:2,499.00<br>购A3 黑白打印机 |    |                     |          | BRIFE 2  |      |
| * 1        | 彙作指南  | ~             | A3 黑白打印机                       | A02021001                                     | 2,499.00                  | 1  | 2,499.00            | 未使用      | 操作日志     |      |
|            |       |               | 采购计划编号:NZC202<br>交易方式:无限制采购    | 23-A03-XY-39231 计划总<br>3计划名称 : <b>河南省办事处采</b> | 会金額:88.00<br><b>购书柜</b>   | 商册 | 城自建计划,可以<br>除按钮进行修改 | 以点击编辑或   | 操作日志 🖉   |      |
|            |       |               | 书柜                             | A05010501                                     | 88.00                     | 1  | 88.00               | 未使用      | 操作日(     | •••  |
|            |       |               | 采购计划编号:NZC202<br>交易方式:无限制采购    | 23-A03-XY-45330 计划总<br>3计划名称 : <b>河南省办事处采</b> | 总金额:200.00<br>购A3 黑白打印机   |    |                     |          | 操作       | 日志   |

## 二、 采购人直接订购操作说明

说明:

直接订购方式中需注意:

1. "省本级采购人""郑州市全域(含区县)采购人"采购计划将在下单时自动生成。

"其他区域采购人"使用的【鼓励目录】采购计划将在下单时自动生成,使用的【集采目录】采购计划需在下单时将政府采购系统申报后下达的计划进行手动关联。

3. 采购计划录入具体操作请查阅上文【一、网上商城采购计划申报】章节。

### (一) 挑选商品

**1**.采购人可以在网上商城中依据商品目录或通过搜索来挑选符合需求的商品(此 处以台式计算机为例),点击商品品目中的【台式计算机】类型进入商品列表。

|                      | <ul> <li>● 留本級 ~ か寿处</li> <li>⑦ 前内省正</li> </ul> | <sup>~ 物积 欢迎进入调前新网上商场</sup><br>政府采购网上商 <sup>1</sup> | A<br>成 输入需要增速的商品 | 返回门户首页 📮 我的工作台 🔺 | 勝急(99+) 2023年6月08日09:15:24 星期四<br>○ 按余 〒 5/76年                                                                                                    |         |
|----------------------|-------------------------------------------------|-----------------------------------------------------|------------------|------------------|----------------------------------------------------------------------------------------------------|---------|
|                      | 11 首页 通知                                        | 1公告 政策规范 供应商名                                       | 录 采购公告 供应商信用公    | 示 合同公示 特色场馆 ~    | 操作指南                                                                                                    |         |
|                      | □集采目录 鼓励目                                       | 目录                                                  |                  |                  |                                                                                                    |         |
|                      | ■ 计算机设备                                         | > 台式计算机 计算机工作站                                      | 便携式计算机 单主机       |                  |                                                                                                    |         |
| ALC: NOTIFICATION OF | 电器设备                                            | >                                                   |                  |                  |                                                                                                    | -       |
| i pisara -           | 一 办公家具                                          | → 服务器 →<br>→<br>Http://docs.com                     |                  |                  |                                                                                                    |         |
| tini -               |                                                 | 增式服务器 川片式服务器<br>>                                   |                  |                  | and the second second sec |         |
|                      | 🛑 软件产品                                          | > 显示设备 >>                                           |                  |                  | 1 the state                                                                                                    |         |
|                      | 🤨 视频会议系统设备                                      | > 液晶显示器 LED显示屏                                      |                  |                  |                                                                                                    |         |
|                      | 🧰 电梯                                            | >                                                   |                  |                  | The Party of the                                                                                                    | 消息      |
|                      | 车辆                                              | >                                                   |                  |                  |                                                                                                    | 21      |
|                      | _                                               | (0F3)                                               |                  |                  |                                                                                                    | 图7南/省/目 |
|                      | 采购流程。                                           |                                                     | 直购 │ 网上竞价 │ 电子反拍 |                  | 通知公告                                                                                                    |         |
|                      |                                                 |                                                     |                  |                  | 9-38257505705                                                                                                    |         |

2.挑选一款商品点击商品进入商品详情页或直接点击【加入购物车】。

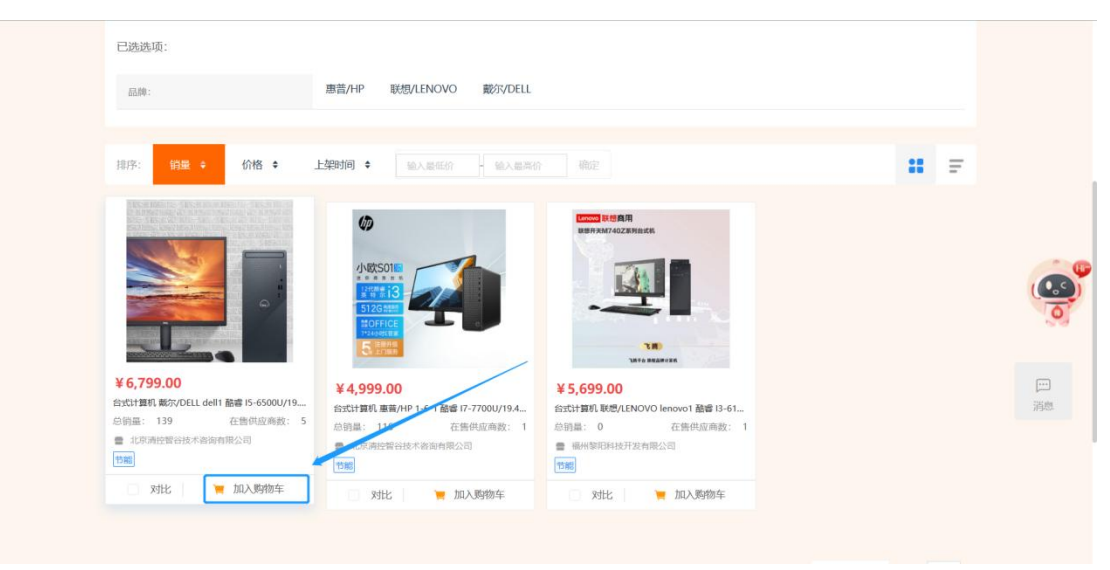

**3**.进入商品详情页之后,采购人可以详细查看商品详情、规格参数及经销商。选择【配送区域】,【选择经销商】。确认无误后,点击【加入购物车】,之后点击【前往购物车】。

|                                                | 台式计算机 戴尔/DELL dell1 酷睿 I5-6500U/19.45/核芯显<br>卡/1G/200GB/2TB/UOS V20/1GB |                   |
|------------------------------------------------|-------------------------------------------------------------------------|-------------------|
|                                                | 續售价格:¥6,799.00~6,799.00 ☑ 价格趋势图                                         |                   |
|                                                | 厂商指导价: ¥6,799.00 总销量: 139                                               | 台式计算机 惠普/HP 1-6   |
|                                                |                                                                         | 厂商指导价: ¥4,999     |
|                                                | 生产厂商: 北京清控智谷技术咨询有限公司                                                    | 北京清控智谷技术咨         |
|                                                | 配送至: 河南省 -郑州市-郑州市市本级 ∨                                                  |                   |
|                                                | 选择轻销商 北京清控智谷技术咨询有1 ~                                                    |                   |
| <                                              | 政策属性: ③ 节能产品                                                            |                   |
|                                                | 204 7.34. O 77 04 # Plan                                                | 合式计算机 联想/LENOVO   |
| 商品编号: 20230000000000000037975                  | 服务项店: 777大均用数组织过                                                        | 厂商指导价: ¥5,699     |
|                                                | 配送服务: 免费配送                                                              | · 福州黎阳科技开发有       |
|                                                | 购买数量: 😑 1 🛨                                                             | A V.              |
|                                                |                                                                         |                   |
|                                                | 电子反拍                                                                    |                   |
|                                                |                                                                         |                   |
| BOMING PERCEPT DOM LINES DATE SOLD DOM HIMSING |                                                                         |                   |
|                                                | ₩售价格:¥6,799.00~6,799.00 ビ 价格趋势图                                         | 4                 |
|                                                | 厂商指导价:¥6,799.00 日間里:139                                                 | 台式计算机 惠普/HP 1-6   |
|                                                | KHET X                                                                  | 厂商编导的: ¥4,999     |
|                                                | ● 商品已成功加入购物车                                                            | 北京唐拉留谷技术会         |
|                                                | 台式计算机 載尔/DELL del11 配書 I5-6500U/19.45/                                  |                   |
|                                                | 第二日 30.mm / F 6,799.00                                                  | TA                |
|                                                | 商品合计: 6,799.00元                                                         |                   |
|                                                | · 建续购物 的注册物年                                                            | aniti的机 联想/LENOVO |
| 高品编号: 2023000000000000037975                   |                                                                         | 厂南报导价: ¥5,699     |
|                                                | 和送服务: 免费配送                                                              | · 福州黎阳科技开发有       |
|                                                |                                                                         |                   |
|                                                | 购买数量: 😑 1 🛨                                                             | ~ ~ 消息            |
|                                                |                                                                         | * * jjä           |
|                                                | ■ 1 ■ 1 ■ 1 ■ 1 ■ 1 ■ 1 ■ 1 ■ 1 ■ 1 ■ 1                                 | * ¥ 38            |
|                                                |                                                                         | * * 388           |

## (二) 创建订单

**1**.进入购物车,勾选需要采购的商品,选择经销商,核对单价、数量无误后,点击【直接订购】进入订单详情页。

| W.      |           |                                           |                                     |                                |                      |                        | 6/200    |               |      |      |
|---------|-----------|-------------------------------------------|-------------------------------------|--------------------------------|----------------------|------------------------|----------|---------------|------|------|
| • ê     | 師 通知2     | 公告 政策规范                                   | 供应商名录                               | 采购公告                           | 供应商信用公示              | 合同公示                   | 特色场馆 ~   | 操作指南          |      |      |
| 您当前的位置: | :购物车 🔽 仅显 | 标我的商品                                     | .勾选                                 |                                |                      |                        |          |               |      |      |
| 🔜 威利加   | 车商品       | /                                         |                                     |                                |                      |                        |          |               |      |      |
|         | -         |                                           | 商品信息                                |                                | 供货商/厂商               | 单价 (元)                 | 数量       | 金額 (元)        | 操作   |      |
|         |           | 台式计算机 戴尔/DELL<br>卡/1G/200GB/2TB/UC<br>③ ⑦ | dell1 酷睿 15-6500<br>9S V20/1GB      | DU/19.45/核芯显                   | 北京清控智谷技术咨询有限<br>司 更改 | <sup>良公</sup> 6,799.00 | - 1      | + 6,799.00    | 删除   | 6    |
|         |           | 便携式计算机 华为/Hu.<br>10.5/独立显卡/128G/1<br>② ⑦  | awei MateBook 14<br>28GB/1.5TB/DOS/ | ls 酤睿 I5-5350U/<br>/LINUX/12GB | 选择经销商                | 7,000.00               | - 1      | + 7,000.00    | 删除   |      |
|         |           | 便携式计算机 华为/Hu.<br>10.5/独立显卡/128G/1<br>③ ⑦  | awei MateBook 14<br>28GB/1.5TB/DOS/ | hs 酷睿 I5-5350U/<br>/LINUX/12GB | 选择经销商                | 7,000.00               | - 1      | + 7,000.00    | 删除   | 三川市市 |
|         | ٩.        |                                           |                                     |                                | 清控智谷技术咨询有限司          | 艮公 50.00               | - 1      | + 50.00       | 删除   |      |
|         | 100       |                                           |                                     |                                | 北南德州的公社主义的沿方国        | 977                    |          |               | -    |      |
| 全选      | 删除选中商品    |                                           |                                     |                                |                      |                        | 已选商品 1 件 | 合计: ¥6,799.00 | 直接订购 |      |

2.根据实际情况对收货人信息和发票信息进行新增、选择或修改。

| 收货人信息                                         |           | 田 新增收货人信息  |
|-----------------------------------------------|-----------|------------|
| • 收货人:河南省办事处采购 地址:河南省                         | 联系电话: 邮箱: | 删除 修改      |
| 收货人:小博 地址:河南省:                                | 联系电话: 邮箱: | 删除修改       |
| ○ 收货人: 树村 地址: 河南省                             | 联系电话: 邮箱: | 删除 修改      |
| ◎ 收货人: 数采 地址: 河南省关                            | 联系电记 邮箱:  | 删除 修改      |
| 发票信息                                          |           | ■ 新增发票信息   |
| <ul> <li>发票类型:增值税普通发票 发票抬头:测试</li> </ul>      | 纳税人识别号测试  | 详情 • 删除 修改 |
| 支付方式                                          |           |            |
| <ul> <li>验收合格后,甲方在30个工作日内向乙方支付全部货款</li> </ul> |           |            |

3.如需修改商品单价,可以在保存订单前点击商品单价旁边的【修改】按钮对商 品单价进行修改。需要在政府采购系统申报的计划,计划金额可以按照议价后的 价格进行申报。(注:修改价格前应与该商品供应商协商好价格,不需要修改商 品价格可直接跳过此步骤)

| 采购商品列表 |                                                                                         |
|--------|-----------------------------------------------------------------------------------------|
|        | 商品信息 供放色/厂商 单价 (元) 数量 金額 (元) 操作 <b>主流计划</b>                                             |
|        | 台式计算机 數次/DELL dell1 酷虐 15-6500U/19.45/核芯显卡/1G/2<br>00G8/2TB/UOS V20/1G8<br>公司 更改<br>② ⑦ |
|        | 总金额:6,799.00                                                                            |
| 交易规则:  | 直接订购(采购金额0.00至1000000.00元可以使用此交易方式)                                                     |
| 配送时间:  | 工作日9点至17点                                                                               |
| 买家留言:  | 点第9內有前提示在合同中,第UI具第第 点击修改按钮对商品单价进行修改                                                     |
|        |                                                                                         |

| 争议处理/<br>交货时 | 57.                                    |   |
|--------------|----------------------------------------|---|
| 采购商品列        | Aliae x 1.输入商品价格 x 1.输入商品价格 x 1.输入     |   |
|              | 商品名称 数量 原単位 (元) 機改単位 (元)<br>合式计算机      |   |
|              | ● 注意:下前前清晰认已经与该商品对应的供应商协制好价格!          |   |
|              | ■■ 2.确定保存                              | ( |
| 交易规则         | : 論題订第 (采购金额0.00至1000000.00元可以使用此交易方式) |   |
| 而注意的         | 1: 工作日9点至17点                           |   |
| 买家留言         | : 点面的内容用量不适合的中,读认真实时<br>#              |   |
|              | 60913 <b>4</b>                         |   |

4.计划自动生成的采购单位在确认订单信息无误后,点击【保存订单】;在政府 采购系统进行计划备案的采购单位点击【选择采购计划】,选择相对应的计划后, 点击【保存订单】。

|       | 商品信息                                | 供货商/厂商                  | 单价 (元)      | 数量  | 金额 (元)     | 操作                           | 0                 |
|-------|-------------------------------------|-------------------------|-------------|-----|------------|------------------------------|-------------------|
| 2     | 台式计算机 悪音/HP 1-6-1                   | )<br>博思数村科技发展有限公司<br>更改 | 4,999.00 修改 | 1   | 4,999.00   | 分公司采购人采购<br>更改<br>(若未选择,系统将) | 9台式计算机<br>自动生成计划) |
|       |                                     |                         |             | 总金额 | ī:4,999.00 |                              |                   |
| 交易规则: | 直接订购(采购金额0.00至1000000.00元可以使用此交易方式) |                         |             |     |            |                              |                   |
| 配送时间: | 工作日9点至17点                           |                         | 自动生         | 成计  | 划的采        | 彩购单位                         | 1                 |
| 买家留言: | 此部分内容将显示在合同中,请认真填写                  |                         | 可直接         | 点击  | 保存订        | 丁单                           |                   |
|       |                                     |                         |             |     |            |                              |                   |

|          | 商品信息                                                                                                    | 供货商/厂商       | 单价 (元)       | 数量  | 金额 (元)       | 操作 🛛   |
|----------|----------------------------------------------------------------------------------------------------|--------------|--------------|-----|--------------|--------|
| <b>1</b> | 台式计算机 載尔/DELL Vostro3020SFF-R14NBN 配容 I5-13400/2<br>3.8/集成显卡/元/11+256G/118/Windows 11/64GB<br>② 金服务承诺-夏印机承诺; | 选择经销商        | 3,998.00 修改  | 1   | 3,998.00     | 选择采购计划 |
|          |                                                                                                    |              |              | 总金額 | 页:3,998.00   |        |
| 交易规则:    | 直接订购 (采购金额0.00至300000.00元可以使用此交易方式)                                                                          |              |              |     |              |        |
| 配送时间:    | 工作日9点至17点                                                                                                    | 在政府          | 采购系统         | 进行  | <b>亍计划</b> 备 | 案的采购单  |
| 买家留言:    | 此部分內容將显示在合同中,请认更填写                                                                                           | 位, 点<br>后, 再 | 击选择采<br>点击保有 | 和订  | 十划,关<br>单    | 联采购计划  |

5.点击【保存订单】,填写【国库集中支付】和【自行支付】金额,点击【保存 订单】按钮,系统将自动跳转到【我的订单】菜单列表。

| 采购商品列表 |                                                                              |                             |             |     |            |                 |
|--------|------------------------------------------------------------------------------|-----------------------------|-------------|-----|------------|-----------------|
|        | 商品信息                                                                         | 供货商/厂商                      | 单价 (元)      | 数量  | 金額 (元)     | 操作 生成计划         |
| 21     | 台式计算机 載尔/DELL del11 酷虐 I5-6500U/19.45/核芯显卡/10<br>00G8/2TB/UOS V20/1GB<br>③ ⑦ | G/2<br>北京清控智谷技术咨询有限<br>公司更改 | 6,799.00 修改 | 1   | 6,799.00   | 河南省办事处采购台式计算机更改 |
|        |                                                                              |                             |             | 总金额 | ō:6,799.00 |                 |
| 交易规则:  | 直接订购(采购金额0.00至1000000.00元可以使用此交易方式)                                          | (                           | 点击保         | 存订  | 单          |                 |
| 配送时间:  | 工作日9点至17点                                                                    |                             |             | 12  |            |                 |
| 买家留言:  | 此部分内容将显示在合同中,请认真填写                                                           |                             |             |     |            |                 |

| 交货时间  | : 确认订单之目起三个工作日内                                         |                                                                 |                                                     |
|-------|---------------------------------------------------------|-----------------------------------------------------------------|-----------------------------------------------------|
| 商品列表  | 提                                                       | <b>*</b>                                                        | ×                                                   |
| 21    | 台式计算机, 敵次/DELL dell1 整書<br>00GB/ZTB/JUOS V20/1GB<br>② ⑦ | ● 请備认采购单位信息、收货人信息、发票信息、采购商品和数据<br>这样初好级商量否止痛。<br>国库集中支付: 0.00 元 | 显. 金額 (元) 操作 生成计划<br>6,799.00 河南省办事处采购台式计算机<br>9.00 |
|       |                                                         | 返回查看                                                            | 填与金额<br>赛:6,799.00                                  |
| 交易规则: | 直接订购(采购金额0.00至1000000.00                                | 元可以使用此交易方式)                                                     |                                                     |
| 配送时间: | 工作日9点至17点                                               |                                                                 |                                                     |
| 买家留言: |                                                         |                                                                 |                                                     |
|       |                                                         |                                                                 |                                                     |

| 河南省          | <b>政府采</b> | 购网」    | 上商城 •• • • • • • • • • • • • • • • • • •                                                                                        | ▲ 返回首      | 页 🖌 🕘 力              | 事处 しじ退出              |
|--------------|------------|--------|----------------------------------------------------------------------------------------------------|------------|----------------------|----------------------|
| U            |            | Ś      | ■ 我的订单                                                                                                    | □ 只显示我的    | 近単 ⊻ 号出              | 高级搜索 ~               |
| * 个人信        | 息          | ~      | 全部 待发送 待确认 已确认 已发货 已确认收货 已取消 已退货                                                                                                |            |                      |                      |
| <b>第</b> 采购计 | 划          | ~      | 订单详情                                                                                                    | 订单总价       | 订单状态                 | 操作                   |
| ◇ 我的购        | 物车         |        |                                                                                                    |            |                      |                      |
| <b>:</b> 采购项 | 目          | ~      | 「予集場号・HNZFCG-SCDD-2023-301762 「J年状态、侍奴送 供应商、北京酒店曾谷技术咨询月限公司                                                                      | 1          | · 年45月 . 2023-00     | 08 09.33.29          |
| <b>詳</b> 订单管 | 理          | $\sim$ | 订动合称:利用者公争处未动合式计算机 订划编号:NZL2023-A03-XY-00429                                                                                    |            | 计划击                  | 版:0,799.00<br>发起:T单  |
| <b>#</b> 合同管 | 理          | ~      | 合式计算机 第3/YDELL dell1 配書 I5-6500U/19.45/核芯量卡/1G/200GB/2TB/UOS V20/1GB         ¥6,799.00 x 1           反易快期         ¥6,799.00 x 1 | ¥ 6,799.00 | 订单详情<br>开票信息         | 修改地址更                |
| <b>第</b> 操作指 | 南          | ~      |                                                                                                    |            |                      |                      |
|              |            |        | 订单编号:HNZFCG-SCDD-2023-301760 订单状态:已退货 供应商:北京清控督谷技术咨询有限公司                                                                        |            | 、单时间:2023-06-        | -07 16:57            |
|              | /          |        | 第21時、得力//dei A4/70g/m/8位/福/500新/位/白色     ¥180.00 x 0     [交易快期]                                                                 | ¥ 0.00     | 订单详情<br>物流信息<br>开票信息 | 操作日志                 |
|              |            |        | 订单编号:HNZFCG-SCDD-2023-301757 订单状态:待发送 供应商:北京清控智谷技术咨询有限公司                                                                        | 7          | 「单时间:2023-06         | 07 11:15:34          |
|              | /          |        | 计划名称:河南省办事处采购台式计算机 计划编号:NZC2023-A03-XY-78068                                                                                    |            | 计划金                  | 额:6,799.00           |
|              |            |        |                                                                                                    | ¥ 6,799.00 | 订单详情<br>开票信息         | 发起订单<br>修改地址<br>更多 ~ |
|              |            |        | 订单编号:HNZFCG-SCDD-2023-301756 订单状态:已确认供应商:博思数时科技发展有限公司                                                                           | 1          | 「单时间:2023-06-        | 07 10:14:27          |

## (三)发起/取消订单

点击【发起订单】并确认后将订单发送给本次采购的经销商,等待经销商确认订 单、起草合同并发货。

| 25    |        | L. 1947/24    | In Delay of the Contraction of the Contraction of t |                      |            |                   |                  |                    | W            |                                                                                                    |
|-------|--------|---------------|----------------------------------------------------------------------------------------------------|----------------------|------------|-------------------|------------------|--------------------|--------------|----------------------------------------------------------------------------------------------------|
|       | \$     | <b>1</b> 我的订单 |                                                                                                    |                      |            |                   |                  | □ 只显示我             | 的订单 坐 导出     | 高级搜索                                                                                                    |
| 个人信息  | $\sim$ | 全部 待发送        | 待确认 已确认                                                                                                    | 已发货 已确认收货            | 已取消        | 已退货               |                  |                    |              |                                                                                                    |
| 采购计划  | ~      |               |                                                                                                    | រៀ                   | 单详情        |                   |                  | 订单总价               | 订单状态         | 操作                                                                                                    |
| 我的购物车 |        |               |                                                                                                    |                      |            |                   |                  |                    |              |                                                                                                    |
| 采购项目  | ~      | 订单编号:HNZFC    | G-SCDD-2023-301762                                                                                                    | 订单状态:待发送 供应          | ā :北京清控管   | 容技术咨询有限公司         |                  |                    | 下单时间:2023-0  | 5-08 09:33:29                                                                                                    |
|       |        | 计划名称:河南省办     | 7事处采购台式计算机 计                                                                                                    | 十划编号:NZC2023-A03     | -XY-86429  |                   |                  |                    | 计划台          | 额: 6,799.00                                                                                                    |
| 订单管理  | ř      | <b>大山</b> 台式: | 十算机 戴尔/DELL dell1 香                                                                                                    | 告審 15-6500U/19.45/核芯 | 显卡/1G/200G | B/2TB/UOS V20/1GB | X C 700 00 1     | X C 700.00         | 订单详持         | 发起订单                                                                                                    |
| 合同管理  | ~      | <b>这</b> 易    | 決照                                                                                                    |                      |            |                   | # 6,799.00 X 1   | \$ 6,799.00        | 开票信息         | ● 更多 ~                                                                                                    |
| 操作指南  | ~      |               |                                                                                                    |                      |            |                   |                  |                    |              |                                                                                                    |
|       |        | 订单编号:HNZFC    | G-SCDD-2023-301760                                                                                                    | 订单状态:已退货 供应          | 商:北京清控智    | 1谷技术咨询有限公司        |                  |                    | 下单时间:2023-0  | 5-07 16:51:36                                                                                                    |
|       |        | 夏田朝           | 氏得力/deli A4/70g/㎡/8                                                                                                    | 3包/箱/500张/包/白色       |            |                   | ¥180.00 x 0      | ¥ 0.00             | 订单详情<br>物流信息 | 操作日志                                                                                                    |
|       |        | [交易           | 快照]                                                                                                    |                      |            |                   |                  |                    | 开票信息         |                                                                                                    |
|       |        | 订单编号:HNZFC    | G-SCDD-2023-301757                                                                                                    | 订单状态:待发送 供应          | 商:北京清控智    | 浴技术咨询有限公司         |                  |                    | 下牟时间:2023-0  | 5-07 1                                                                                                    |
|       |        | 计划名称:河南省纳     | )事处采购台式计算机 计                                                                                                    | 十划编号:NZC2023-A03     | -XY-78068  |                   |                  |                    | 计划会          | 讀:6,                                                                                                    |
|       |        | <b>大江</b> 台式ì | 十算机 戴尔/DELL dell1 看                                                                                                    | 浩睿 I5-6500U/19.45/核芯 | 显卡/1G/200G | B/2TB/UOS V20/1GB | X 6 700 00 1     | V 6 700 00         | 订单详情         | 发起订单                                                                                                    |
|       |        |               |                                                                                                    |                      |            |                   | TO / 99 (10) X ( | <b>E D / 99.00</b> |              | THE CONTRACTOR OF THE PARTY OF THE PARTY OF |

| J単编号:HNZFCG-SCDD-2023-301757 じ         | 丁单状态:待发送 供应商:北京清控智谷技术咨询有限 | <b>艮</b> 公司 |                |     |
|----------------------------------------|---------------------------|-------------|----------------|-----|
| 计划名称:河南省办事处采购台式计算机 计线                  | 刘编号:NZC2023-A03-XY-78068  |             |                |     |
| 台式计算机 戴尔/DELL dell1 酷睿<br>[交易快照]       | <b>提示</b><br>确认发起订单吗?     | ×           | ¥ 6,799.00 x 1 | ¥ 6 |
| T単编号:HNZFCG-SCDD-2023-301756 详<br>1划名和 | 取消 确定                     |             |                |     |

发起订单后,在经销商未确认订单时,采购人可取消订单,点击【取消订单】后, 该订单被取消,可在【已取消】中查看。

| 河南省政府采        | 购网」           | ⊥ 商城                                                                                                    | •          | 返回 ~ 💮 分公 <b>人</b> 一次 退出      |
|---------------|---------------|----------------------------------------------------------------------------------------------------|------------|-------------------------------|
| <b>—</b>      | $\Rightarrow$ | ■ 我的订单                                                                                                    | □ 只显示      | 我的订单 👱 导出 🚺 🚁 🗸               |
| <b>第</b> 个人信息 | ~             | 全部 待发送 待確认 已确认 已发货 已确认收货 已取消 已退货                                                                             |            |                               |
| ₿ 账号权限管理      | ~             | 订单详情                                                                                                    | 订单总价       | 订单状态 操作                       |
| <b>第</b> 采购计划 | ~             |                                                                                                    |            |                               |
| ◇ 我的购物车       |               | 1) 甲螨号:HNZFCG-SCDD-2024-302767 1) 甲状态:待備从 供应商:博思数柯科技友展有限公司<br>计划名称: 公公司采购人采购会式计算机 计划编号:NZC2024_A03_XV_000870 |            | 下申时间:2024-06-1116:09:09       |
| <b>第</b> 采购项目 | ~             |                                                                                                    |            | 修改地址                          |
| <b>3</b> 订单管理 | ^             | 日式行動机 超進5/YIDIKE taishi 語論 IS-65000/16GB/3/00S V20/21B/200<br>(交易快照) ¥4,500.00 x 1                           | ¥ 4,500.00 | 以単详情<br>开票信息                  |
| ◆ 我的订单        |               |                                                                                                    |            |                               |
| ◇ 我的退货单       |               | 订单编号:HNZFCG-SCDD-2024-302765 订单状态:已收货 供应商:北京清控智谷技术咨询有限公司                                                     |            | 下单时间:2024-06-21 15:32:01      |
| <b>2</b> 合同管理 | $\sim$        | 计划名称:分公司米购人米购警械设备 计划编号:NZC2024-A03-XY-000869                                                                 |            | 计划金额:1,079.00                 |
|               |               | 水壶11         ¥ 60.00 x 1           交易快用         ¥ 60.00 x 1                                                  |            |                               |
|               |               | 商品配件 电表箱 ¥1,000.00 x 1                                                                                       | ¥ 1,079.00 | 订单详情 未评价<br>物流信息 操作日志<br>开票信息 |

| 河南省政府新  | 彩购网」          | 上商城 山 集彩商城 ~                                                                       | •          | 1 返日 ~ 🚱 分公 💦 🥵          |
|---------|---------------|------------------------------------------------------------------------------------|------------|--------------------------|
|         | $\Rightarrow$ | ■ 我的订单                                                                             | 只显示        | 我的订单 👱 🕬 🚺 🤹 🖉           |
| * 个人信息  | ~             | 全部 待发送 待确认 已确认 已发货 已确认收货 已取消 已退货                                                   |            |                          |
| 账号权限管理  | ~             | 订单详情                                                                               | 订单总价       | 订单状态 操作                  |
| 采购计划    | ~             |                                                                                    |            |                          |
| ◇ 我的购物车 |               | 订单编号:HNZFCG-SCDD-2024-302763 订单状态:已取消 供应商:北京清控智谷技术咨询有限公司                           |            | 下单时间:2024-06-21 15:05:52 |
| ₩ 采购项目  | ~             | 台式计算机 益迪克/YIDIKE 12 AMD E1-7010/1GB/1/统信UOS V20专用版/无<br>(交易快照) ¥8,000.00 x 1       | ¥ 8,000.00 | 订单详情 操作日志 开票信息           |
| 1 订单管理  | ~             |                                                                                    |            |                          |
| ◆ 我的订单  |               | 订单编号:HNZFCG-SCDD-2024-302750 订单状态:已取消 供应商:北京清控智谷技术咨询有限公司                           |            | 下单时间:2024-06-20 10:56:02 |
| ◇ 我的退货单 |               | 台动计算机 益迪克/YIDIKE 12 AMD E1-7010/1GB/1/施信UOS V20专用版/无…                              | ¥ 7,900.00 | 订单详情 操作日志 开票信息           |
| 6同管理    | ~             |                                                                                    |            |                          |
|         |               | 订单编号:HNZFCG-SCDD-2024-302742 订单状态:已取消 供应商:北京清控智谷技术咨询有限公司                           |            | 下单时间:2024-06-19 16:45:23 |
|         |               | 合式計算机 益迪克/YIDIKE taishi 酷審 I5-6300U/16GB/3/UOS V20/2TB/200<br>(交易快期) (交易快期) (交易快期) | ¥ 4,500.00 | 订单详情 操作日志 开票信息           |
|         |               |                                                                                    |            | A 6                      |

(四) 确认合同

**说明**:供应商【确认订单】后,【起草合同】并【发送】给采购人,采购人才能 看到供应商发送的合同。

1.采购人确认合同有2种方式。

方法一、点击左侧菜单【我的订单】,找到相应订单后点击【查看合同】查看合同内容。(注:如未出现【查看合同】按钮,可能是由于供应商未发送合同,请联系供应商发送合同)

方法二、点击左侧菜单【合同管理】,找到对应合同后查看合同内容。

| 河南省政府采         | 购网」 | :商城 · · · · · · · · · · · · · · · · · · ·                             | \land 返回首页 🗸 🛛 🚱 办事处 🛛 退出                                |
|----------------|-----|-----------------------------------------------------------------------|----------------------------------------------------------|
| Ē              | Ś   | ■ 我的订单                                                                | □ 只显示我的订单 🗶 号出 高级搜索 >                                    |
| <b>#</b> 个人信息  | ~   | 金飾 待发送 待确认 已确认 已发发 已确认收货 已取消已退货                                       |                                                          |
| # 采购计划         | ~   | 订单详情                                                                  | 订单总价 订单状态 操作                                             |
| ◇ 我的购物车        |     |                                                                       |                                                          |
| # 采购项目         | ^   | 订单编号:HNZFCG-SCDD-2023-301762 订单状态:已收货 供应商:北京清控智谷技术咨询有限公司              | 下单时间:2023-06-08 09:33:29                                 |
| ◇ 网上竞价         |     | 计划名称:河南省20事处采购合动计算机 计划编号:NZC2023-A03-XY-86429                         | 计划金额:6,799.00                                            |
| ◇ 电子反拍         |     | 谷式计算机                                                                 | 订单详情 <u>查看合同</u><br>¥ 6,799.00 物流信息 <u>承</u> 作日志<br>开票信息 |
| ◇ 终止项目管理       |     |                                                                       |                                                          |
| <b>36</b> 订单管理 | ~   | 订单编号:HNZFCG-SCDD-2023-301760 订单状态:已退货 供应商:北京清控智谷技术咨询有限公司              | 下单时间:2023-06-07 16:51:36                                 |
| ◆ 我的订单         |     | 复印班得力/deli A4/70g/m//8包/箱/500%/包/白色     这易快期     这易快期     ¥180.00 x 0 | 订单详情<br>¥ 0.00 物流信息 操作日志<br>开善信章                         |
| ◇ 我的退货单        |     |                                                                       | 2 Table Landon                                           |
| <b>#</b> 合同管理  | ^   | 订单编号:HNZFCG-SCDD-2023-301757 订单状态:待发送 供应商:北京清控智谷技术咨询有限公司              | 下单时间:2023-06-07 11:15:34                                 |
| ◇ 我的合同         |     | 计划名称:河南省办事处采购台式计算机 计划编号:NZC2023-A03-XY-78068                          | 计划金额: 6,799.00                                           |
| # 操作指南         | ~   | 谷式计算机                                                                 | ¥ 6,799.00                                               |
|                |     | 订单编号:HNZFCG-SCDD-2023-301756 订单状态:已确认 供应商:博思数村科技发展有限公司                | 下单时间: 2023-06-07 10:14:27                                |

| 河南省政府采则  | 肉网_                           | 上商城 山 业务场馆                 | ~                 |                           |            | ▲ 返回首页 ~ 🋛 🚱 办事处 😃 退出    |
|----------|-------------------------------|----------------------------|-------------------|---------------------------|------------|--------------------------|
|          | $\overrightarrow{\mathbf{x}}$ | ■ 合同管理                     |                   |                           |            | ▲ 导出 高级搜索 >              |
| * 个人信息   | ~                             | 全部 待确认 已确认 待供应             | 商盖章 供应商已盖章        | 已盖章 已取消                   |            |                          |
| • 采购计划   | ~                             | 合同名称                       | 合同类型              | 供应商                       | 合同总额       | 操作                       |
| > 我的购物车  |                               |                            |                   |                           |            |                          |
| 采购项目     | ~                             | 合同编号:HN-SCHT-2023-229640 合 | 司状态:待确认 订单编号:     | HNZFCG-SCDD-2023-301762   |            | 更新时间:2023-06-08 09:50:41 |
|          |                               | 计划名称:河南省办事处采购台式计算机         | 计划编号:NZC2023-A03  | -XY-86429 计划金额:6,799.00   |            |                          |
| ◇ 网上竟价   |                               | 河南省办事处台式计算机直接订购采购合同        | 普通合同              | 北京清控智谷技术咨询有限公司            | ¥ 6,799.00 | 查看合同 确认 操作日志             |
| ◇ 电子反拍   | 1                             | E)                         |                   |                           |            |                          |
| ◇ 终止项目管理 | /                             | 合同编号:HN-SCHT-2023-229639 合 | 司状态:已确认 订单编号:     | HNZFCG-SCDD-2023-301755   |            | 更新时间:2023-06-07 10:18:08 |
| 订单管理     | <b>_</b>                      | 计划名称:河南省办事处采购应急救援设备        | 送 计划编号:NZC2023-   | A03-XY-76698 计划金額:60.00   |            |                          |
| ◇ 我的订单   |                               |                            | 普通合同              | 博思数村科技发展有限公司              | ¥ 60.00    | 查看合同 操作日志                |
| ◇ 我的退货单  |                               | 合同编号:HN-SCHT-2023-229635 合 | 司状态:已取消 订单编号:     | : HNZFCG-SCDD-2023-301747 |            | 更新时间:2023-06-06 20:19:13 |
| 合同管理     | <b>^</b>                      | the later and it as a      | 普通合同              | 北京清控智谷技术咨询有限公司            | ¥ 50.00    | 操作日志                     |
| ◆ 我的合同   |                               | 合同编号:HN-SCHT-2023-229634 合 | 司状态:已确认 订单编号:     | : HNZFCG-DZFP-2023-301742 |            | 更新时间:2023-06-05 11:39:20 |
| 操作指南     | <b>_</b>                      | 计划名称:河南省办事处采购台式计算机         | 计划编号:NZC2023-A03- | -XY-05734 计划金额: 6,799.00  |            |                          |
|          |                               | 河南省办事处台式计算机采购合同            | 普通合同              | 数采小博科技发展有限公司              | ¥ 6,599.00 | 查看合同 操作日志                |
|          |                               |                            |                   |                           |            |                          |

2. 采购人如需修改合同内容,点击【修改】按钮,修改后点击页面最下方【保存】按钮完成修改,合同修改后将变为草稿状态,需要经销商重新确认并发送给 采购人,最终由采购人进行确认。

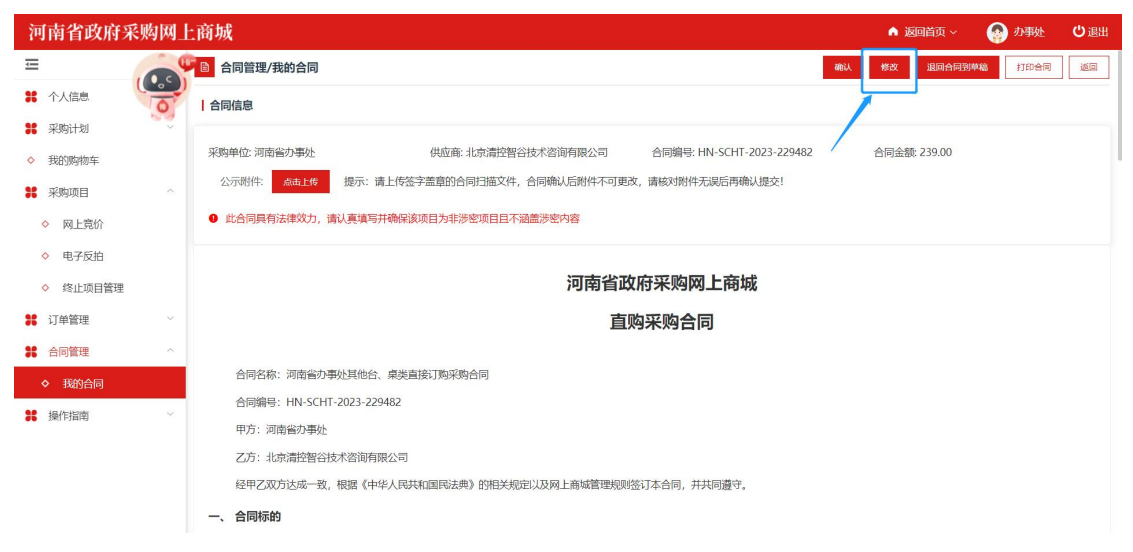

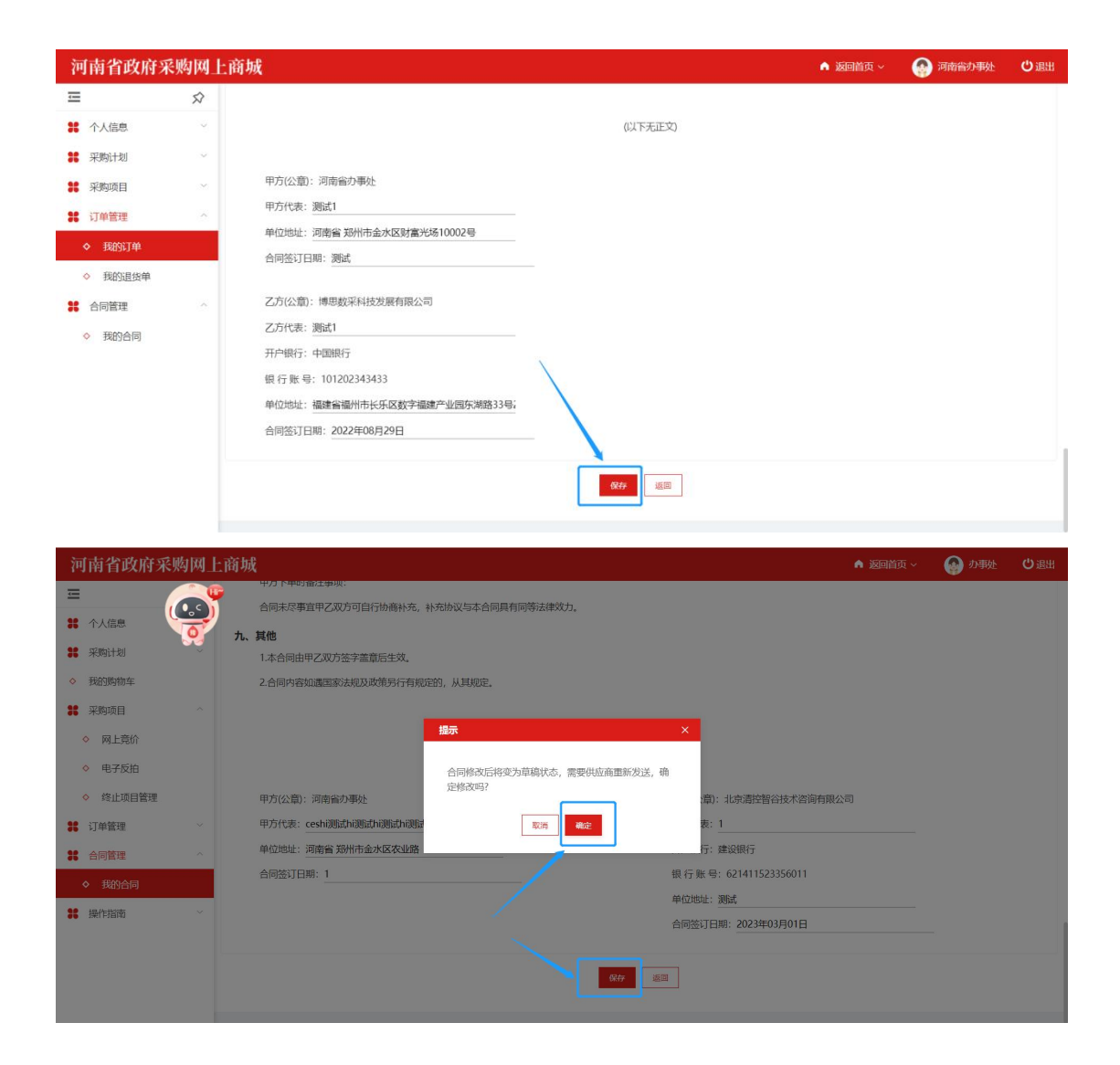

**3**.点击【确认】后,填写【国库集中支付/自行支付】金额,点击【确定】。合同将自动同步到网上商城的合同公示页面并备案至河南省政府采购系统。

| 河南省政府采购        | 网             | 上商城 山 业务场馆                             | Ý                               |                 | \land 返回首页 ~ 🛛 😝 办事处 🛛 退出 |
|----------------|---------------|----------------------------------------|---------------------------------|-----------------|---------------------------|
| Ξ              | $\Rightarrow$ | <b>自 合同管理/我的合同</b>                     |                                 | 确认修改            | 退回合同致华档 打印合同 操作日志 返回      |
| <b>第</b> 个人信息  |               | 合同信息                                   | 備认合同 ×                          |                 |                           |
| 第 采购计划         |               |                                        |                                 |                 |                           |
| ◇ 我的购物车        |               | 采购单位:河南省办事处                            | 合同总金额: 6799 元                   | CHT-2023-229640 | 合同金额:¥6,799.00            |
| <b>業</b> 采购项目  |               | 公示附件: 点击上传 提示: 请上传                     | 国库集中支付: 0.00 元                  | <b>洅确认提交!</b>   |                           |
| ◇ 网上竟价         |               | <ul> <li>此合同具有法律效力,请认真填写并确保</li> </ul> | 自行支付: 0.00 元                    |                 |                           |
| ◇ 电子反拍         |               |                                        | ◎ 点击哺认,稍后紧贴将把台间推送至米购紧贴进行备案      |                 |                           |
| ◇ 终止项目管理       |               |                                        | 取消 卷注                           | 商城              |                           |
| 36 订单管理        |               |                                        | 直购采购合同                          |                 |                           |
| ◇ 我的订单         |               |                                        |                                 |                 |                           |
| ◇ 我的退货单        |               | 合同名称:河南省办事处台式计算机直                      | 接订购采购合同                         |                 |                           |
| <b>第</b> 合同管理  |               | 合同编号: HN-SCHT-2023-229640              |                                 |                 |                           |
| ◇ 我的合同         |               | 甲方:河南省办事处                              |                                 |                 |                           |
|                |               | 乙方:北京清控智谷技术咨询有限公司                      |                                 |                 |                           |
| <b>36</b> 操作指审 |               | 经甲乙双方达成一致,根据《中华人民                      | 共和国民法典》的相关规定以及网上商城管理规则签订本合同,并共同 | 遵守.             |                           |
|                |               | 一、合同标的                                 |                                 |                 |                           |
|                |               | 1. 商品参数需求                              |                                 |                 |                           |

## (五)确认收货

供应商发货后,采购人按实际收货情况,点击【确认收货】,查看直购项目成交 公告内容,点击【确认】,系统将自动发布采购成交公告。

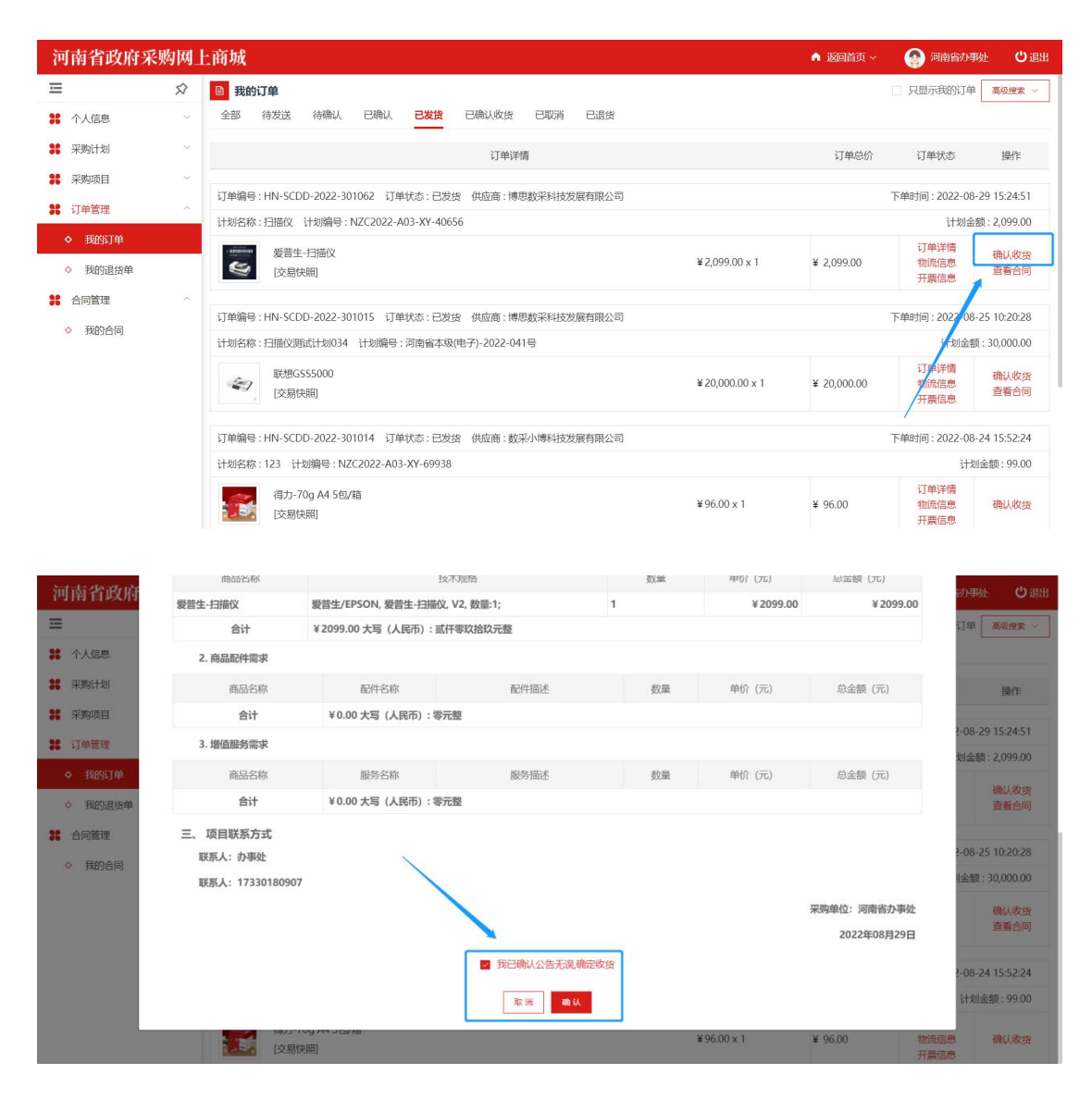

## (六) 合同验收与发起支付

合同确认后,系统会自动将本次采购合同及计划信息推送至政府采购系统,合同 备案成功后,可在订单详情中【下载验收单】。采购人在政府采购系统中的【合 同查询】菜单中查询到本次采购合同信息后,方可在政府采购系统发起支付申请。

| 河南省政府采         | 购网」                    | 二商城       |                             |            | A 返回首页 > 🛛 🌍             | 河南省办事处   | じ退出 |
|----------------|------------------------|-----------|-----------------------------|------------|--------------------------|----------|-----|
| Û              | $\widehat{\mathbf{x}}$ | 我的订单/订单详情 | 申请退货 查看合同                   | 下载脸收单      | 返回                       |          |     |
| <b>#</b> 个人信息  | $\sim$                 |           |                             |            |                          |          |     |
| 10 TZ Bb2+Bil  | ~                      |           | 订单编号: HN-SCDD-2022-301062   |            | 订单状态:已收货                 | 1        |     |
|                |                        | 行从广白      | 订单总额: 2,099.00              |            | 下单时间:2022-08-29 15:24:51 |          |     |
| <b>#</b> 采购项目  | ~                      | り甲信忌      | 送货时间:工作日9点至17点              |            |                          |          |     |
| <b>38</b> 订单管理 | ^                      |           | 备注:                         |            |                          |          |     |
| ◇ 我的订单         |                        |           | 采购单位: 河南省办事处                |            | /                        |          |     |
| ◇ 我的退货单        |                        | 采购单位信息    | 采购单位联系人: 办事处                |            | 采购人电话: 17330180907 /     |          |     |
|                |                        |           | 收货地址:河南省郑州市金水区财富光场10002号    |            |                          |          |     |
| <b>第</b> 合向官理  |                        | 州内东信白     | 供货商: 博思数采科技发展有限公司           |            |                          |          |     |
| ◇ 我的合同         |                        | 大区内市志     | 供货联系人: 张三                   |            | 联系电话: 17330180907        |          |     |
|                |                        | 立即计划后自    | 采购计划编号:NZC2022-A03-XY-40656 |            | 采购目录名称: 扫描仪              |          |     |
|                |                        | 不均计 幼白忌   | 采购目录编号: A0201060901         |            | 计划金额: 2,099.00           |          |     |
|                |                        | 商品信息      |                             |            |                          |          |     |
|                |                        |           | 商品名称                        | 单价         | 数量                       | 总价       |     |
|                |                        |           | 普生/EPSON-V2-爱普生-扫描仪         | 2,099.0000 | 1                        | 2,099.00 |     |
|                |                        |           |                             |            | 合计:                      | 2,099.00 |     |

注:发起合同支付需要在【河南省电子化政府采购系统】中进行,相关问题可咨询政府采购网。

河南省电子化政府采购系统网址:https://zfcg.henan.gov.cn 河南省政府采购网服 务热线: 0371-65808207、0371-65808480

## (七) 采购评价

采购人确认收货并验收完成后,可点击目标订单的【未评价】按钮,进入采购评价环节。评价规则为(小于六星为差评,大于等于六星小于十二星的为中评,大于等于十二星的为好评)。

| 河南省政府采                                    | 《购网」          | 上商城                                                                                                    | ▲ 返回首页 ~        | 💮 河南省办事处 🛛 退出                     |
|-------------------------------------------|---------------|----------------------------------------------------------------------------------------------------|-----------------|-----------------------------------|
| Ū.                                        | $\Rightarrow$ | ◎ 我的订单                                                                                                    |                 | □ 只显示我的订单 高级搜索 >                  |
| <b>詳</b> 个人信息                             | $\sim$        | 全部 待发送 待确认 已确认 已发货 已确认改货 已取消 已遗货                                                                                                    |                 |                                   |
| <b>#</b> 采购计划                             | ×             | 订单详病                                                                                                    | 订单总价            | 订单状态 操作                           |
| <b>#</b> 采购项目                             | $\sim$        |                                                                                                    |                 |                                   |
| # 订单管理                                    | ~             | 订单编号:HNZFCG-WSSCDD-00/B-2022-000014 订单状态:已收货 供应商:数采小傅科技发展有限公司                                                                                                    |                 | 下单时间:2022-08-29 15:28:21          |
| A SEASCEM                                 |               | 计划名称:扫描仪测试计划066 计划编号:河南省本级(电子)-2022-073号                                                                                                    |                 | 计划金额:30,000.00                    |
| ◇ 我的订单                                    |               | 项目名称:河南省办事处扫描仪网上完价项目 项目编号:HNZFCG-DZJJ-00J-2022-000024                                                                                                    |                 |                                   |
| <ul> <li>我的退货单</li> <li># 合同管理</li> </ul> | ~             | الله المراجع المراجع الم | x 1 ¥ 24,000.00 | 订单详情 <u>查看</u> 合同 物流信息 未评价        |
|                                           |               |                                                                                                    |                 |                                   |
|                                           |               | 订单编号:HN-SCDD-2022-301062 订单状态:已收货 供应商:博思数采科技发展有限公司                                                                                                    |                 | 下单时间:2022-08-29 15:24:51          |
|                                           |               | 计划名称:扫描仪 计划编号:NZC2022-A03-XY-40656                                                                                                    |                 | 计划金额:2,099.00                     |
|                                           |               | #####      #####################                                                                                                    | 1 ¥ 2,099.00    | 订单详情     查看合同       物流信息     未评价  |
|                                           |               | 订单编号:HN-SCDD-2022-301061 订单状态:已收发 供应商:福州黎阳科技开发有限公司                                                                                                    |                 | 下单时间:2022-08-29 10:00:17          |
|                                           |               | 计划名称:扫描仪测试计划065 计划编号:河南省本级(电子)-2022-072号                                                                                                    |                 | 计划金额:30,000.00                    |
|                                           |               | 應普 (HP) ScanJet Pro 2000 s2 A4 測紙式扫描仪 批量高速扫描         ¥2,129,00 x           (交易快問)         (交易快問)                                                                                                    | 1 ¥ 2,129.00    | 订单详情<br>物流信息 未评价<br>开 <b>票</b> 信息 |

| 河南省政府采                                       | 购网上商城                                                                                                    | 返回首页 > 🛛 🚱 河南省办事处 😃 退出                |
|----------------------------------------------|----------------------------------------------------------------------------------------------------|---------------------------------------|
| Ξ                                            |                                                                                                    |                                       |
| <b>#</b> 个人信息                                | 评价                                                                                                    | 2022-09-01 18:15:23<br>×              |
| <b>38</b> 采购计划                               | 河南省采购人评价单 <b>编号</b> : ESC-410000-200                                                                                                    | 000205                                |
| <ul><li>※ 采购项目</li><li>◇ 网上党价</li></ul>      | <mark>河南省办事处</mark> ,您好!请为 <mark>2022-09-01</mark> 日参加 <mark>河南省办事处HN-SCDD-2022-301092订单</mark> 的 <mark>数采小博标<br/>展有限公司</mark> 及时进行评价,感谢您为政府采购减信体系建设做出的贡献。 | 详情<br><mark>社技发</mark> 信息 未评价<br>信息   |
| <ul> <li>◇ 电子反拍</li> <li>◇ 终止项目管理</li> </ul> | <ul> <li>○供应商 初评 评价单</li> <li>☆ ☆ ☆ ☆ 服务态度 必填</li> </ul>                                                                                                   | 2022-09-01 18:13:44                   |
| <ul><li>╬ 订单管理</li><li>◆ 我的订单</li></ul>      | <ul> <li>☆ ☆ ☆ ☆ ☆ 商品质量 Ø項</li> <li>☆ ☆ ☆ ☆ 配送时效 Ø項</li> </ul>                                                                                             | 计划金额 : 5,049.00<br>详情 修改地址<br>信息 取消订单 |
| <ul> <li>我的過去单</li> </ul>                    |                                                                                                    | 2022-09-01 18:13:44<br>详情<br>信息       |

## 三、采购人网上竞价操作手册

说明:

网上竞价采购方式中需注意:

1、"省本级采购人""郑州市全域(含区县)采购人"使用的所有采购计划需要在 网上商场自行录入,并在采购时进行计划关联;

2、"其他区域采购人"使用的【鼓励目录】采购计划需在网上商场自行录入后, 在【选择计划】时进行计划关联。

使用的【集采目录】采购计划需在【选择计划】时将政府采购系统申报后,下达 至商城的采购计划进行关联;

3、采购计划录入具体操作请查阅上文【一、网上商城采购计划申报】章节。

(一) 创建网上竞价项目

**1**.采购进入【我的工作台】,点击【采购项目】→【网上竞价】进入网上竞价项目列表页,点击【新建项目】,创建一个新的竞价项目。

| 河南省政府采                                   | 购网」    | 上商城                           |                           |                     | n 返回首页 ~ | 🚱 河南省办事处 🛛 😃 退                                                     |
|------------------------------------------|--------|-------------------------------|---------------------------|---------------------|----------|--------------------------------------------------------------------|
| ŧ                                        | Ŕ      | ■ 网上竞价/竞价项目管理                 |                           |                     |          | C新建项目 高级搜索 ~                                                       |
| <b>#</b> 个人信息                            | ×      | 全部 公告未发布 项目进行中                | 已成交 已失败 已终止               |                     |          |                                                                    |
| # 采购计划                                   | $\sim$ |                               |                           |                     |          |                                                                    |
| # 采购项目                                   | ^      | 项目信息                          | 竟价开始时间                    | 竟价截止时间              | 项目状态     | 操作                                                                 |
| ◆ 网上竞价                                   |        | 项目编号: HNZFCG-DZJJ-00J-2022-00 | 0021 预算金额 (元) : 30,000.00 | 采购单位:河南省办事处         |          | 创建时间:2022-08-27 16:43:53                                           |
| <ul> <li>电子反拍</li> <li>终止项目管理</li> </ul> |        | 河南省为事处扫描仪网上竞价项目               | _                         | -                   | 新建       | 查看<br>发布公告<br>删除                                                   |
| <b>詳</b> 订单管理                            | ~      |                               |                           |                     |          | 操作日志                                                               |
| # 合同管理                                   | ~      | 项目编号:HNZFCG-DZJJ-00J-2022-00  | 0020 预算金额 (元) : 30,000.00 | 采购单位:河南省办事处         |          | 创建时间:2022-08-27 16:39:33                                           |
|                                          |        | 河南省办事处扫描仪网上竞价项目               | 2022-08-30 09:00:00       | 2022-08-30 16:00:00 | 项目公示期    | 《采购公告》 查看<br>终止项目<br>操作日志                                          |
|                                          |        | 项目编号:HNZFCG-DZJJ-00J-2022-00  | 0019 预算金额 (元) : 30,000.00 | 采购单位:河南省办事处         |          | 创建时间:2022-08-27 16:14:37                                           |
|                                          |        | 河南省办事处扫描仪网上竞价项目               | 2022-08-30 09:00:00       | 2022-08-30 16:00:00 | 项目公示期    | <ul> <li>《采购公告》</li> <li>查看</li> <li>终止项目</li> <li>操作日志</li> </ul> |
|                                          |        | 项目编号:HNZFCG-DZJJ-00J-2022-00  | 0018 预算金额 (元) : 2,129.00  | 采购单位:河南省办事处         |          | 创建时间:2022-08-27 14:19:06                                           |
|                                          |        |                               |                           |                     |          | 《采购公告》 查看                                                          |

2.填写【项目基本信息】,带\*为必填项,信息填写完成后,点击【选择采购计划】选择本次竞价项目的采购计划,以下图为例:此处选择了一项包含两条计划 明细的计划。

|                                                                                                    | ~                                                                                                    |                                                                                    |                                                                                                    |                                                                                                    |                                                                                                    |                                                                                                    |                                 |                                                                                                    |                |    |                                                                                                    |          |
|----------------------------------------------------------------------------------------------------|----------------------------------------------------------------------------------------------------|------------------------------------------------------------------------------------|----------------------------------------------------------------------------------------------------|----------------------------------------------------------------------------------------------------|----------------------------------------------------------------------------------------------------|----------------------------------------------------------------------------------------------------|---------------------------------|----------------------------------------------------------------------------------------------------|----------------|----|----------------------------------------------------------------------------------------------------|----------|
|                                                                                                    | 57                                                                                                    | 项目基本信息                                                                             |                                                                                                    |                                                                                                    |                                                                                                    |                                                                                                    |                                 |                                                                                                    |                |    |                                                                                                    |          |
|                                                                                                    | ž                                                                                                    | 采购单位:                                                                              | 河南省办事处                                                                                                    |                                                                                                    |                                                                                                    |                                                                                                    | *项目名称:                          | 河南省办                                                                                                    | 那处网上竟价项目       |    |                                                                                                    |          |
|                                                                                                    |                                                                                                    | 备注:                                                                                | 可设置查询关键字                                                                                                    |                                                                                                    |                                                                                                    |                                                                                                    | *项目联系人;                         |                                                                                                    | 目联系人 (可选择      |    |                                                                                                    |          |
| 國上音价                                                                                                    |                                                                                                    | * 联系由任-                                                                            |                                                                                                    |                                                                                                    |                                                                                                    |                                                                                                    | * 办公由注:                         |                                                                                                    |                |    |                                                                                                    |          |
| 电子反拍                                                                                                    |                                                                                                    | * db/dbasi.1                                                                       |                                                                                                    |                                                                                                    |                                                                                                    |                                                                                                    | 23-24-640 ·                     |                                                                                                    | 74810(10×0/3-0 |    |                                                                                                    |          |
| 冬止项目管理                                                                                                    |                                                                                                    | NX CO ABAL:                                                                        | 他/自动印                                                                                                    |                                                                                                    |                                                                                                    |                                                                                                    |                                 |                                                                                                    | 2519-AB-LE     |    |                                                                                                    |          |
| 管理                                                                                                    | ×                                                                                                    | 采购计划:                                                                              | 选择采购计划                                                                                                    | 1                                                                                                    |                                                                                                    |                                                                                                    |                                 |                                                                                                    |                |    |                                                                                                    |          |
| 管理                                                                                                    | ~                                                                                                    |                                                                                    | 序号                                                                                                    | 采购品目                                                                                                    |                                                                                                    | 单价                                                                                                    |                                 | 数量                                                                                                    |                | 总价 |                                                                                                    | 操作       |
|                                                                                                    |                                                                                                    |                                                                                    |                                                                                                    |                                                                                                    |                                                                                                    |                                                                                                    |                                 |                                                                                                    |                |    |                                                                                                    |          |
|                                                                                                    |                                                                                                    |                                                                                    |                                                                                                    |                                                                                                    |                                                                                                    |                                                                                                    |                                 |                                                                                                    |                |    |                                                                                                    |          |
|                                                                                                    |                                                                                                    |                                                                                    |                                                                                                    |                                                                                                    |                                                                                                    |                                                                                                    |                                 |                                                                                                    |                |    |                                                                                                    |          |
|                                                                                                    |                                                                                                    |                                                                                    |                                                                                                    |                                                                                                    |                                                                                                    |                                                                                                    | 智尤数据                            |                                                                                                    |                |    |                                                                                                    |          |
|                                                                                                    |                                                                                                    |                                                                                    |                                                                                                    |                                                                                                    |                                                                                                    |                                                                                                    |                                 |                                                                                                    |                |    |                                                                                                    |          |
|                                                                                                    |                                                                                                    | 7780日马.                                                                            | URLA 1                                                                                                    |                                                                                                    |                                                                                                    |                                                                                                    |                                 |                                                                                                    |                |    |                                                                                                    |          |
|                                                                                                    |                                                                                                    | 3738 D.3K                                                                          |                                                                                                    |                                                                                                    |                                                                                                    |                                                                                                    |                                 |                                                                                                    |                |    |                                                                                                    |          |
| 择采购计划                                                                                                    |                                                                                                    | <sup>大场日本。</sup>                                                                   | 游输入                                                                                                    |                                                                                                    |                                                                                                    |                                                                                                    |                                 |                                                                                                    |                |    |                                                                                                    | ×        |
| <b>译来购计划</b><br>划名称:                                                                                                    | 请输入计线                                                                                                    | 大時日本:<br>預算企籤:<br>別名称                                                              | 诺金入<br>诺金入                                                                                                    |                                                                                                    |                                                                                                    |                                                                                                    |                                 |                                                                                                    |                |    | 章词                                                                                                    | ×        |
| <mark>译采购计划</mark><br>划名称:<br>采                                                                                          | 请输入计划                                                                                                    | オンB日本・<br>預算企額:<br>川名称<br>3                                                        | 请输入<br>请输入<br>采购目录名利                                                                                                    | 尔                                                                                                    | 单价                                                                                                    |                                                                                                    |                                 | 数量                                                                                                    |                |    | <b>音词</b> 1<br>总价 (元)                                                                                                    | ×        |
| <b>译采购计划</b><br>划名称:<br>采                                                                                                | 请输入计线                                                                                                    | ホショロメネ-<br>預算企籤:<br>別名称                                                            | ###//><br>请输入<br>采购目录名和                                                                                                    | 尔                                                                                                    | 单价                                                                                                    |                                                                                                    |                                 | 数量                                                                                                    |                |    | <b>查询</b> 1<br>总价 (元)                                                                                                    | ×        |
| <del>译<b>采购计划</b><br/>划名称:</del><br>采<br>采购计划编                                                                           | 请输入计线<br>购目录编号<br>号:NZC2                                                                                     | 大场日本:<br>预算企额:<br>引名称<br>3<br>2023-A03-XY-931(                                     | 新加入 蒂尔人 蒂尔人 蒂尔人 蒂尔人 蒂尔人 蒂尔人 蒂尔人 蒂尔人 蒂尔人 蒂尔人 蒂尔人 蒂尔人 蒂尔人 蒂尔人 蒂尔人 蒂尔人 蒂尔人 蒂尔人 蒂尔人 蒂尔人 蒂尔人 蒂尔人 蒂尔人 蒂尔人 蒂尔人 蒂尔人 蒂尔人 蒂尔人 蒂尔人 蒂尔人 <b>蒂尔人 蒂尔人 <b>蒂尔人 <b>蒂尔人 蒂尔人 蒂</b></b></b>                                                                                                    | 尔<br>: 河南省办事处                                                                                                    | 单价<br>采购台式计算机                                                                                             | 计划总金额:                                                                                                    | 11000 3                         | 数量<br>交易方式:                                                                                                    | 无限制            |    | <u>音词</u> 1<br>总价 (元)<br>选择                                                                                                    | ×<br>III |
| <b>译采购计划</b><br>划名称:<br>采<br>采购计划编<br>A                                                                                  | 请输入计线<br>购目录编号<br>号: NZC2<br>02010105                                                                        | 水场日本·<br>预算企额:<br>小名称<br>•<br>•<br>•<br>•<br>•<br>•                                | <ul> <li>新加入</li> <li>新加入</li></ul> | 尔<br>: 河南省办事处<br>,                                                                                                    | 单价<br><b>采购台式计算机</b><br>4,000.0                                                                           | 计划总金额:                                                                                                    | 11000 3                         | 数量<br>交易方式:<br>2                                                                                                    | 无限制            |    | <u>合词</u> 1<br>总价(元)<br>送择<br>8,000.00                                                                                                    | ×<br>≣≝  |
| <b>举采购计划</b><br>划名称:<br>采<br>采购计划编<br>A                                                                                  | 请输入计线<br>购目录编号<br>号: NZC2<br>02010105<br>02021003                                                            | 자하더라.<br>預算企籤:<br>비名称<br>3<br>2023-A03-XY-931(                                     | <ul> <li>新航入</li> <li>新航入</li> <li>采购目录名标</li> <li>12 计划名称</li> <li>台式计算机</li> <li>A4 黑白打印</li> </ul>                                                                                                    | 尔<br>: <b>河南省办事处</b><br>,<br>肌                                                                                                    | 单价<br><b>采购台式计算机</b><br>4,000.0<br>3,000.0                                                                | 计划总金额:<br>0<br>0                                                                                                    | 11000 ਤੱ                        | 数量                                                                                                    | 无限制            |    | <u>音询</u> 1<br>总价(元)<br>送择<br>8,000.00<br>3,000.00                                                                                                    | ×<br>III |
| <b>举采购计划</b><br>划名称:<br>采取<br>采购计划编<br>A<br>A<br>采购计划编                                                                   | 请输入计线<br>购目录编号<br>号: NZC2<br>02010105<br>02021003<br>号: NZC2                                                 | 大学らしよ・<br>預算企额:<br>り名称<br>2023-A03-XY-931(<br>2023-A03-XY-569(                     | <ul> <li>新航入</li> <li>新航入</li> <li>采购目录名标</li> <li>12 计划名称</li> <li>台式计算机</li> <li>A4 黑白打印</li> <li>00 计划名称</li> </ul>                                                                                                    | <ul> <li>京</li> <li>: 河南省办事处</li> <li>机</li> <li>: 河南省办事处</li> </ul>                                                              | 单价<br><b>采购台式计算机</b><br>4,000.0<br>3,000.0<br><b>采购台式计算机</b>                                              | 计划总金额:<br>0<br>0<br>计划总金额:                                                                                           | 11000 3                         | 数量<br>交易方式:<br>2<br>1<br>交易方式:                                                                                                    | 无限制            | _  | 査询<br>記<br>位<br>(元)                                                                                                    | ×<br>=== |
| <b>举采购计划</b><br>划名称:<br>采购计划编<br>A<br>采购计划编<br>A                                                                         | 请输入计段<br>购目录编号<br>号: NZC2<br>02010105<br>02021003<br>号: NZC2<br>02010105                                     | 大学的日本・<br>預算企籤:<br>別名称<br>2023-A03-XY-931(<br>2023-A03-XY-569(                     | <ul> <li>新航入</li> <li>新航入</li> <li>新航入</li> <li>2 计划名称</li> <li>台式计算机</li> <li>A4 黑白打印</li> <li>10 计划名称</li> <li>台式计算机</li> </ul>                                                                                                    | <ul> <li>第</li> <li>河南省办事处</li> <li>机</li> <li>: 河南省办事处</li> </ul>                                                                | 单价<br><b>采购台式计算机</b><br>4,000.0<br>3,000.0<br><b>采购台式计算机</b><br>4,000.0                                   | 计划总金额;<br>0<br>0<br>计划总金额;                                                                                           | 11000 3                         | 数量<br>交易方式:<br>2<br>1                                                                                                    | 无限制            |    | <ul> <li>         き) 1         </li> <li>         总价 (元)         </li> <li>         送择         </li> <li>         &amp; 8,000.00         </li> <li>         3,000.00         </li> <li>         达择         </li> <li>         4,000.00         </li> </ul>                                                                                                    | ×<br>EE  |
| 译采购计划       划名称:       采       采购计划编       A       A       采购计划编       A       A       A       A       A       A       A | 靖納入计忿<br>购目录编号<br>号: NZC2<br>02010105<br>02021003<br>号: NZC2<br>02010105<br>02010105                         | 大学的日本・<br>預算企籤:<br>り名称<br>9<br>023-A03-XY-931(<br>023-A03-XY-569(                  | 新航入 新航入 新航入 新航入 22 计划名称 台式计算机 A4 黑白打印 A4 黑白打印 A5式计算机 台式计算机 台式计算机                                                                                                    | or<br>: 河南省 <b>办事处</b><br>,<br>机<br>: 河南省 <b>办事处</b><br>,                                                                         | 单价<br><b>采购台式计算机</b><br>4,000.0<br>3,000.0<br><b>采购台式计算机</b><br>4,000.0<br>6,000.0                        | 计划总金额:<br>0<br>0<br>1<br>1<br>1<br>划总金额:<br>0<br>0                                                                   | 11000 3                         | 数量                                                                                                    | 无限制            |    | <ul> <li>合词 1</li> <li>急价(元)</li> <li>选择</li> <li>3,000.00</li> <li>选择</li> <li>4,000.00</li> <li>6,000.00</li> </ul>                                                                                                    | ¥<br>T   |
| <b>举采购计划</b><br>划名称:<br>采购计划编<br>A<br>采购计划编<br>A<br>A<br>A                                                               | 请输入计段<br>购目录编号<br>号: NZC2<br>02010105<br>02021003<br>号: NZC2<br>02010105<br>02010105                         | 大学的日本:<br>預算企籤:<br>別名称:<br>3<br>2023-A03-XY-931(<br>023-A03-XY-569(                | 新航入 新航入 新航入 新航入 2 计划名称 6式计算机 6式计算机 6式计算机 6式计算机 6式计算机                                                                                                    | 尔<br>: 河南省 <b>办事</b> 处<br>机<br>: 河南省 <b>办事</b> 处                                                                                  | 单价<br><b>采购台式计算机</b><br>4,000.0<br>3,000.0<br><b>采购台式计算机</b><br>4,000.0<br>6,000.0                        | 计划总金额:       0       0       计划总金额:       0       0       0       0                                                  | 11000 3                         | 数量                                                                                                    | 无限制            |    | <ul> <li>         ・</li> <li>         ・</li></ul> | ×<br>EE  |
| 平平時计划       划名称:       采购计划编       采购计划编       A       采购计划编       A       采购计划编       A       采购计划编       A             | 请输入计划<br>购目录编号<br>号: NZC2<br>02010105<br>02021003<br>号: NZC2<br>02010105<br>02010105<br>号: NZC2              | 大学的日本                                                                              | <ul> <li>新設入</li> <li>新設入</li> <li>新設入</li> <li>2 计划名称</li> <li>台式计算机</li> <li>A4 黒白打印</li> <li>A4 黒白打印</li> <li>A5式计算机</li> <li>台式计算机</li> <li>台式计算机</li> </ul>                                                                                                    | <ul> <li>(初南省办事处)</li> <li>(初南省办事处)</li> <li>(初南省办事处)</li> <li>(河南省办事处)</li> <li>(河南省办事)</li> </ul>                               | 单价<br><b>采购台式计算机</b><br>4,000.0<br>3,000.0<br><b>采购台式计算机</b><br>4,000.0<br>6,000.0<br><b>采购便携式计算</b> 机    | 计划总金额;<br>0<br>0<br>1<br>1<br>1<br>3<br>1<br>3<br>2<br>3<br>3<br>3<br>3<br>3<br>3<br>3<br>3<br>3<br>3<br>3<br>3<br>3 | 11000 3<br>10000 3              | 数量                                                                                                    | 无限制            |    | <ul> <li></li></ul>                                                                                                    | ×<br>EE  |
| ¥ <b>采购计划</b><br>划名称:<br>采购计划编<br>A<br>采购计划编<br>A<br>采购计划编<br>A                                                          | 谢给入计划<br>购目录编号<br>号: NZC2<br>02010105<br>02010105<br>02010105<br>02010105<br>02010105<br>号: NZC2<br>02010105 | 大学的日本:<br>預算金額:<br>別名称<br>2023-A03-XY-931(<br>2023-A03-XY-569(<br>2023-A03-XY-271( | <ul> <li>新航入</li> <li>新航入</li> <li>采购目录名标</li> <li>2 计划名称</li> <li>台式计算机</li> <li>A4 黑白打印</li> <li>10 计划名称</li> <li>台式计算机</li> <li>台式计算机</li> <li>台式计算机</li> <li>台式计算机</li> <li>台式计算机</li> </ul>                                                                                                    | <ul> <li>京</li> <li>河南省办事处</li> <li>川</li> <li>河南省办事处</li> <li>二</li> <li>河南省办事处</li> <li>二</li> <li>二</li> <li>河南省小事处</li> </ul> | 单价<br><b>采购台式计算机</b><br>4,000.0<br>3,000.0<br>3,000.0<br>4,000.0<br>6,000.0<br><b>采购使携式计算机</b><br>6,800.0 | 计划总金额:<br>0<br>0<br>1<br>1<br>1<br>1<br>1<br>1<br>3<br>0<br>0<br>0<br>0<br>0                                         | 11000 3<br>10000 3<br>页: 6800 : | 数量<br>交易方式:<br>2<br>1<br>文易方式:<br>1<br>1<br>文易方式:<br>1<br>1<br>1<br>1<br>2<br>1<br>1<br>1<br>1<br>1<br>1<br>1<br>1<br>1<br>1<br>1<br>1<br>1 | 无限制            |    | <ul> <li>音词</li> <li>二</li> <li>法译</li> <li>3,000.00</li> <li>3,000.00</li> <li>4,000.00</li> <li>6,000.00</li> <li>5,800.00</li> </ul>                                                                                                    |          |

**3**.选择采购计划后,点击【新增商品需求】填写本竞价项目的商品需求,可以根据采购计划需求新增多条商品需求。

| 商品需求                             |          | / | 新增商品需求 |
|----------------------------------|----------|---|--------|
|                                  | * 暂无需求明细 |   |        |
| 其他需求                             |          |   | 503    |
| 合同份数: 一式 <u>1</u> + 份<br>争议处理方式: |          |   |        |

4.页面弹出商品需求的填写框后,需要填写内容如下:

(1) 商品类目:采购人根据需求选择相应的商品类目;

(2) 是否选择品牌:如果选择【不推荐品牌】,则符合需求的所有品牌均可参与项目。如果选择【推荐品牌】,请至少选择3个品牌;

(3)品牌最小数量:报价时间截止时,若有效报价的品牌数少于此数量,则项目终止;

(4) 采购数量: 采购数量的填写不能大于采购计划中申报的数量;

(5) 单位: 填写商品单位;

(6) 最高限价(元):填写的最高限价不能超过采购计划中申报的商品的单价。

| 基本需求       |          |        |                    |                        |
|------------|----------|--------|--------------------|------------------------|
| 商品类目:      | 喷墨打印机    | $\sim$ |                    |                        |
| 是否推荐品牌:    | 不推荐 🦳 推荐 |        |                    |                        |
| * 品牌最小数量:  |          | ~      | 报价时间截止时,若有效排<br>终止 | <b>员价的品牌数少于此数量,则项目</b> |
| * 采购数量:    | 1        |        | 计划数量 1             | $\backslash$           |
| *单位:       | 无        |        |                    |                        |
| *最高限价 (元): | 2000     |        | 计划单价 2,000.00      |                        |
| 商品参数       |          |        |                    | 手动填写 从商品导入             |

| 河南省政府采                                     | 购网上 | 商城   |           |           |     |                                     | ٨  | 返回首页 ~ | 🚱 河南省力事处 | じ退出 |
|--------------------------------------------|-----|------|-----------|-----------|-----|-------------------------------------|----|--------|----------|-----|
| Ξ                                          | \$  |      | 編写商品需求    |           |     |                                     | ×  |        |          |     |
| <b>詳</b> 个人信思                              |     |      | 基本需求      |           | 1   |                                     |    |        |          |     |
| <b>第</b> 采购计划                              |     |      | 商品类目:     | 扫描仪       |     |                                     |    |        |          |     |
| <ul> <li>新 米型時日</li> <li>の 风上竞价</li> </ul> |     |      | 是否推荐品牌:   | 不推荐 推荐    |     |                                     |    |        |          |     |
| ◇ 电子反拍                                     |     |      | 推荐品牌:     | 通应择至少三个品牌 | ~   | 可输入关键字筛选品牌                          |    |        |          |     |
| ◆ 终止项目管理                                   |     |      | 品牌最小数量:   | 请选择品牌最小数量 | ×   | <b>段价时间截止时,若有效报价的品牌数少于此数量,则项目终止</b> |    |        |          |     |
| # 订单管理                                     |     |      | *采购数量:    | 1         | N   | 计划数量 1                              |    |        |          |     |
| * 合同管理                                     |     | 产品技术 | *单位:      | 台         |     |                                     |    |        | 新潮技      | 未參数 |
|                                            |     |      | *最高限价(元): | 30000     |     | 计超单价 30,000.00                      | _  |        |          |     |
|                                            |     |      | 商品参数      |           |     | 手动绰号 从海县                            | N. |        |          |     |
|                                            |     | _    |           |           | ° 🔺 | /                                   |    |        |          |     |
|                                            |     | 其他需求 |           |           |     | 东港加克价商品参数                           |    |        |          |     |

(7)商品参数:商品参数可通过商品导入(推荐)和手动填写两种方式填入相关参数,点击【保存】按钮完成商品参数需求填写。

| *采购数量:    | 1    |    | 计划数量 1        |            |
|-----------|------|----|---------------|------------|
| *单位:      | 无    |    |               |            |
| *最高限价(元): | 2000 |    | 计划单价 2,000.00 |            |
| 商品参数      |      |    |               | 手动填写 从商品导入 |
|           |      |    | 还未添加竟价商品参数    |            |
|           |      | 确认 | 取消            |            |

| 商品名称: | 请输入 商品编号:                                                                                                    | 请输入                                                                                                    |              |
|-------|----------------------------------------------------------------------------------------------------|----------------------------------------------------------------------------------------------------|--------------|
|       |                                                                                                    | 查询重置                                                                                                    |              |
|       | 商品名称                                                                                                    | 商品参数                                                                                                    | 操作           |
| - ja  | 台式计算机 联想/LENOVO lenovo1 酷睿 13-<br>6100T/18.5/双显卡/16G/200GB/4TB/UOS<br>V20/1TB                                    | CPU系列: AMD A6; CPU型号: 酷睿 I3-610                                                                                                    | 00T; CPU主 选择 |
|       | 台式计算机 戴尔/DELL dell1 酷睿 I5-6500U/<br>19.45/核芯显卡/1G/200GB/2TB/UOS V20/1<br>GB                                      | 触摸屏: 有; 最大分辨率(垂直): 1600; 低蓝)                                                                                                    | 光模式:支持 选择    |
|       | 台式计算机 惠普/HP 1-6-1 酷睿 I7-7700U/1<br>9.45/集成显卡/128G/240GB/500GB/Windo<br>ws 10 PRO/512GB                           | 触摸屏: 有; 最大分辨率(垂直): 1080; 低蓝)                                                                                                    | 光模式:支持 选择    |
| 共3条   | 〈 1 〉 前往 1 页                                                                                                    |                                                                                                    |              |
|       |                                                                                                    |                                                                                                    |              |
|       | רו ניזא-בז                                                                                                    |                                                                                                    |              |
|       | THE                                                                                                    | +                                                                                                    |              |
|       | THEEMIN                                                                                                    | 有                                                                                                    | $\checkmark$ |
|       | 内存容量                                                                                                    | 4G ~                                                                                                    |              |
|       | 内存容量 耗材类型                                                                                                    | 有 ◇<br>4G ◇<br>墨水,墨盒 ◇                                                                                                    |              |
|       | 内存容量       耗材类型       自动双面打印                                                                                     | 有     く       4G     く       墨水,墨盒     く       请选择     く                                                                                                    |              |
|       | 大支城W下       内存容量       耗材类型       自动双面打印       端口                                                                | 有     ✓       4G     ✓       運水,墨盒     ✓       请选择     ✓                                                                                                    |              |
|       | カ存容量       耗材类型       自动双面打印       端口       纸盒容量                                                                 | 有        4G        墨水,墨盒        请选择        请选择        请选择                                                                                                    |              |
|       | カ存容量       耗材类型       自动双面打印       端口       纸盒容量       适配操作系统                                                    | 有          4G          墨水,墨盒          请选择          请选择          请选择          Mac OS,Windows XP,W                                                                                                    |              |
|       | 大支取WF       内存容量       耗材类型       自动双面打印       端口       纸盒容量       适配操作系统       墨盒数量                             | 有       ×         4G       ×         墨水,墨盒       ×         请选择       ×         请选择       ×         请选择       ×         请选择       ×         请选择       ×         请选择       ×         请选择       ×         请选择       ×         「請选择       ×         「請选择       × |              |
|       | 大定東城下下         内存容量         耗材类型         自动双面打印         端口         纸盒容量         适配操作系统         墨盒数量         质保期限 | 有          4G          墨水,墨盒          请选择          请选择          请选择          請选择          請选择          請选择 <t< td=""><td></td></t<>                                                                                                    |              |

5.为每条商品需求关联采购计划,此处以采购计算机为例,该项目包含两条商品 需求,需要分别点击【关联计划明细】为每条需求关联计划明细

| 品需求 | 明细 (1) |       |           |      |       |          |          |        |          |
|-----|--------|-------|-----------|------|-------|----------|----------|--------|----------|
| 茅号  | 商品品目   | 推荐品牌  | 竞价参数      | 数量   | 单位    | 最高限价 (元) | 控制总额 (元) | 计划明细   | 操作       |
| 1   | 台式计算机  | 无推荐品牌 | CPU系列: AM | 2    | 台     | 4000     | 8,000.00 | 关联计划明细 | 修改<br>删除 |
| 品需求 | 明细 (2) |       | 每个商品需     | 家都需要 | ē关联计划 | 刘明细 <    |          |        |          |
| 亨号  | 商品品目   | 推荐品牌  | 竟价参数      | 数量   | 单位    | 最高限价 (元) | 控制总额 (元) | 计划明细   | 操作       |
| 1   | 喷墨打印机  | 无推荐品牌 | 打印类型:彩色   | 1    | 台     | 3000     | 3,000.00 | 关联计划明细 | 修改       |

| 采购计划明细 |              |             |                      |     |       |                |                 | ×      | 新增商品 |
|--------|--------------|-------------|----------------------|-----|-------|----------------|-----------------|--------|------|
| 采购目    | 购目录编号 采购目录名称 |             | 数量                   | 明维  | 田总额   | 备注             | 操作              |        |      |
| A020   | 10105        | 台式计算机       | 2                    | 8,0 | 00.00 |                | - 选择            |        |      |
| 13. 2  | *******      | JM-13-00004 | 2011 <del>2</del> 20 |     |       | ANIHUMANI (707 | 111431040X (20) |        | 操作   |
| 1      | 台式计算机        | 无推荐品牌       | CPU系列: AM            | 2   | 台     | 4000           | 8,000.00        | 关联计划明细 | 修改   |
|        |              |             |                      |     |       |                |                 |        |      |
| 商品需求   | 明细 (2)       |             |                      |     |       |                |                 |        |      |
| 序号     | 商品品目         | 推荐品牌        | 竟价参数                 | 数量  | 单位    | 最高限价 (元)       | 控制总额 (元)        | 计划明细   | 操作   |
| 1      | 喷墨打印机        | 无推荐品牌       | 打印类型:彩色              | 1   | 台     | 3000           | 3,000.00        | 关联计划明细 | 修改   |

| 划明细       |                     |                     |           |           |             |                |                | ×               | 新  |
|-----------|---------------------|---------------------|-----------|-----------|-------------|----------------|----------------|-----------------|----|
| 采购目       | 同录编号                | 采购目录名称              | 数量        | 明台        | 田总额         | 备注             | 操作             |                 |    |
| A02021003 |                     | A4 黑白打印机            | 1         | 3,0       | 3,000.00 波扫 |                | 送择 法择          |                 |    |
| 15. 2     | 10-55 belocked beet | 3 Per 12, 24 Per 14 | 20012234  | 200 miles |             | 400H01201 (20) | NTINNELBY (NO) | F1 ~~~~~        | 操作 |
| 1         | 台式计算机               | 无推荐品牌               | CPU系列: AM | 2         | 台           | 4000           | 8,000.00       | 台式计算机<br>更改计划明细 | 修改 |
|           |                     |                     |           |           |             |                |                |                 |    |
| 商品需求      | 明细 (2)              |                     |           |           |             |                |                |                 |    |
| 序号        | 商品品目                | 推荐品牌                | 竟价参数      | 数量        | 单位          | 最高限价 (元)       | 控制总额 (元)       | 计划明细            | 操作 |
| 1         | 喷墨打印机               | 无推荐品牌               | 打印类型:彩色   | 1         | 台           | 3000           | 3,000.00       | 关联计划明细          | 修改 |

| 時  | 商品品目   | 推荐品牌  | 竞价参数      | 数量  | 单位    | 最高限价 (元) | 控制总额 (元) | 计划明细            | 操作       |
|----|--------|-------|-----------|-----|-------|----------|----------|-----------------|----------|
| 1  | 台式计算机  | 无推荐品牌 | CPU系列: AM | 2   | 台     | 4000     | 8,000.00 | 台式计算机<br>更改计划明细 | 修改<br>删除 |
|    |        |       |           | 所示论 | 十划明细E | 已关联 <    |          |                 |          |
| 需求 | 明细 (2) |       |           |     |       |          |          |                 |          |
| 号  | 商品品目   | 推荐品牌  | 竞价参数      | 数量  | 单位    | 最高限价 (元) | 控制总额 (元) | 计划明细            | 操作       |
| 1  | 喷墨打印机  | 无推荐品牌 | 打印类型:彩色   | 1   | 台     | 3000     | 3,000.00 | 喷墨打印机<br>更改计划明细 | 修改<br>删除 |
|    |        |       |           |     |       |          |          |                 |          |
|    |        |       |           |     |       |          |          |                 |          |

6、填写【商务需求】、【其他需求】和【发票信息】,确认无误后点击【保存】 按钮,完成竞价项目基本信息的创建。

| 商务需求              |      | 新增商务需求 |
|-------------------|------|--------|
| 序号                | 需求描述 | 操作     |
|                   |      |        |
|                   | 暂无数据 |        |
|                   |      |        |
| tu <del>m t</del> |      |        |

| 河南省政府采        | 彩购网上 | 商城  |              |            |              |                |           | ▲ 返      | 迥首页 ~ 🛛 👩 河 | 南省办事处 😃 退出 |
|---------------|------|-----|--------------|------------|--------------|----------------|-----------|----------|-------------|------------|
| U.            | Ŕ    | 产品技 | 术需求          |            |              |                |           |          |             | 新增技术参数     |
| <b>#</b> 个人信息 | ~    | 序号  | 商品品目         | 推荐品牌       | 竞价参数         | 数量             | 单位        | 最高限价 (元) | 控制总额 (元)    | 操作         |
| # 采购计划        | ×    | 1   | 扫描仪          | 无推荐品牌      | 扫描光源: LED; 灰 | 1              | 台         | 30000    | 30,000.00   | 修改<br>删除   |
| # 采购项目        | ^    |     |              |            |              |                |           |          |             |            |
| ◆ 网上竞价        |      |     | _ /          | /          |              |                |           |          |             |            |
| ◇ 电子反拍        |      | 其他需 | 求            |            |              |                |           |          |             |            |
| ◇ 终止项目管理      |      | _   | _            |            |              |                |           |          |             |            |
| <b>#</b> 订单管理 | ×    |     | 合同份数: 一式 一   | 1 + 份      |              |                |           |          |             |            |
| <b>#</b> 合同管理 | ~    | 争议  | 处理方式: 向仲裁    | 委员会申请仲裁解决  |              |                |           |          |             |            |
|               |      |     |              | /          |              |                |           |          |             |            |
|               |      | 发票信 | ŧ.           |            |              |                |           |          |             | 新增发票信息     |
|               |      | 0发  | 票类型: 増値税普通发す | 票 发票抬头:河南省 | 办事处 纳税人      | 识别号: 911112346 | 56786987G |          | 详情 •        | 删除 修改      |
|               |      |     |              |            |              | 🖱 9:47         |           |          |             |            |

(二)发布网上竞价项目

1、项目创建后,采购人可在网上竞价项目管理列表中找到对应的网上竞价项目 点击【发布公告】按钮,完成竞价采购项目的对外公布操作,采购公告公示时长 要不少于1个工作日。

| 河南省政府采   | 购网 | 上商城                                                                     | n 这回首页 - 🛛 🕢 河南省办事处 🖒 退出     |
|----------|----|-------------------------------------------------------------------------|------------------------------|
| Ē        | Ŕ  | ◎ 网上壳价/壳价项目管理                                                           | □新建项目 高级披索 >                 |
| * 个人信息   |    | 全部 八法大发布 项目进行中 已成交 已失败 已多步                                              |                              |
| # 采购计划   |    |                                                                         |                              |
| # 采购项目   |    | 公告发布时长: 1 个工作日                                                          | 操作                           |
| ◆ 网上竞价   |    | 竟价开始时间: 2022-08-31 09:00:00 项目编辑                                        | 创建时间:2022-63-29 14:51:25     |
| ◇ 电子反拍   |    | 竟於结束时间: 2022-08-31 16:00:00                                             | <u> </u>                     |
| ◆ 终止项目管理 |    | 河南省办 注意: 公告结束后第一个工作日的上午9:00开始竞价,报价时长7小时,于当日下午16:00截至,                   | 制除                           |
| 36 订单管理  |    |                                                                         | 操作日志                         |
| * 合同管理   |    | <b>取消 公告版2 发布公告</b><br>项目编                                              | 创建时间:2022-08-27 16:43:53     |
|          |    |                                                                         | 查看                           |
|          |    | 河南省办事处归提仪网上竞价项目 — 新雄                                                    |                              |
|          |    |                                                                         | 操作日志                         |
|          |    | 项目编号:HNZFCG-DZJJ-00J-2022-000020 预算金额 (元):30,000.00 采购单位: <b>词商省办事处</b> | 创建时间:2022-08-27 16:39:33     |
|          |    | 河南省の事处扫描仪网上党价项目 2022-08-30 09:00:00 2022-08-30 16:00:00 项目公:            | (采购公告) 查看<br>示明 终止项目<br>操作日志 |
|          |    | 项目编号:HNZFCG-DZJJ-00J-2022-000019 预算全额(元):30,000.00 采购单位: <b>河南省办事处</b>  | 创建时间: 2022-08-27 16:14:37    |

2、项目公示时期内,经销商可进行项目的查看及参与,公示期结束进入报价阶段,供应商可进行报价操作。

| 河南省政府采        | 购网_    | 上商城                           |                             |                     | ▲ 返回首页 | ~ 🌍 河南省办事处 😃 退出           |
|---------------|--------|-------------------------------|-----------------------------|---------------------|--------|---------------------------|
|               | 众      | 网上竞价/竞价项目管理                   |                             |                     |        | □新建項目<br>高级搜索 ×           |
| <b>#</b> 个人信息 | $\sim$ | 全部 公告未发布 项目进行中                | 已成交 已失败 已终止                 |                     |        |                           |
| # 采购计划        | $\sim$ |                               |                             |                     |        |                           |
| # 采购项目        | ^      | 项目信息                          | 竟价开始时间                      | 竟价截止时间              | 项目状态   | 操作                        |
| ◆ 网上竞价        |        | 项目编号:HNZFCG-DZJJ-00J-2022-(   | 000022 预算金额(元):30,000.00    | 采购单位:河南省办事处         |        | 创建时间:2022-08-29 14:51:25  |
| ◇ 电子反拍        |        |                               |                             |                     |        | 《采购公告》    查看              |
| ◇ 终止项目管理      |        | 河南省办事处归播仪网上竞价项目               | 2022-08-31 09:00:00         | 2022-08-31 16:00:00 | 项目公示期  | 终止项目<br>操作日志              |
| <b>#</b> 订单管理 | $\sim$ | 项目编号 : HNZFCG-DZJJ-00J-2022-( | 000021 预算金额(元):30,000.00    | 采购单位:河南省办事处         |        | 创建时间: 2022-08-27 16:43:53 |
| 😫 合同管理        | ×      | 河南省办事处日借仪网上竞价项目               | -                           | _                   | 新建     | 查看<br>发布公告<br>删除<br>操作日志  |
|               |        | 项目编号:HNZFCG-DZJJ-00J-2022-(   | 000020 預算金额 (元) : 30,000.00 | 采购单位:河南省办事处         |        | 创建时间:2022-08-27 16:39:33  |
|               |        | 河南省办事处扫描仪网上竞价项目               | 2022-08-30 09:00:00         | 2022-08-30 16:00:00 | 项目公示期  | 《采购公告》 <u> </u>           |
|               |        | 项目编号:HNZFCG-DZJJ-00J-2022-0   | 000019 預算金额 (元) : 30,000.00 | 采购单位:河南省办事处         |        | 创建时间:2022-08-27 16:14:37  |
|               |        |                               |                             |                     |        | 《采购公告》 查看                 |

## (三)确认竞价结果

1、 报价期结束后,进入网上竞价列表页的对应项目处,点击【查看】可对项目 详情进行查看,在网上竞价项目详情页面点击【确认报价结果】,可最终确认中 标供应商。

| 河南省政府采        | 购网」 | 上商城                           |                              |                                       | ▲ 返回首页 ~ | 🧑 河南省办事处 🙂 退出               |
|---------------|-----|-------------------------------|------------------------------|---------------------------------------|----------|-----------------------------|
| Ξ             | Ŕ   | ■ 网上竞价/竞价项目管理                 |                              |                                       |          | ○新建項目 高级搜索 >                |
| <b>詳</b> 个人信息 | ~   | 全部 公告未发布 项目进行中                | 已成交 已失败 已终止                  |                                       |          |                             |
| # 采购计划        | ×   |                               |                              |                                       |          |                             |
| ₩ 采购项目        | ^   | 项目信息                          | 竟价开始时间                       | 竟价截止时间                                | 项目状态     | 操作                          |
| ◆ 网上竟价        |     | 项目编号:HNZFCG-DZJJ-00F-2022-0   | 00023 预算金额 (元) :11,111.00    | 采购单位:河南省办事处                           |          | 创建时间:2022-08-29 14:57:13    |
| ◇ 电子反拍        |     | 河南省办事处平板式微型计算机网上竞价            | 2022 08 21 00-00-00          | 2022.08.21.16-00-00                   | 酒日八二期    | 《采购公告》 查看                   |
| ◇ 终止项目管理      |     | 项目                            | 2022-00-31 05.00.00          | 2022-00-51 10.00.00                   | 项目Z/AW   | 操作日志                        |
| <b>#</b> 订单管理 | ~   | 10日始号,UNITECC D711 001 2022 0 | 00022                        | · · · · · · · · · · · · · · · · · · · |          | 创建地计词 - 2022 09 20 14:51:25 |
| # 合同管理        | ~   | 项目編号 . HIVE L 2007-2022-0     | 20022 ) 贝耳亚额 (几) . 30,000.00 |                                       |          | (采购公告) 查看                   |
|               |     | 河南省办事处扫描仪网上克价项目               | 2022-08-29 15:00:00          | 2022-08-29 15:05:00                   | 坝目待铺认    | 操作日志                        |
|               |     | 项目编号:HNZFCG-DZJJ-00J-2022-0   | 00021 预算金额 (元) : 30,000.00   | 采购单位:河南省办事处                           |          | 创建时间:2022-08-27 16:43:53    |
|               |     |                               |                              |                                       |          | 查看                          |
|               |     | 河南省办事处扫描仪网上竞价项目               |                              | —                                     | 新建       | 反布公告                        |
|               |     |                               |                              |                                       |          | 操作日志                        |
|               |     | 项目编号:HNZFCG-DZJJ-00J-2022-0   | 00020 预算金额 (元) : 30,000.00   | 采购单位:河南省办事处                           |          | 创建时间:2022-08-27 16:39:33    |
|               |     |                               |                              |                                       |          | 《采购公告》    查看                |
|               |     | 河南省办事处扫描仪网上竞价项目               | 2022-08-30 09:00:00          | 2022-08-30 16:00:00                   | 项目公示期    | 终止项目                        |

| 河南省政府到                                                       | 彩购网」          | 上商城                                                                                                    | ▲ 返回首页 ~        | 🚱 河南省办事处 | じ退出 |
|--------------------------------------------------------------|---------------|----------------------------------------------------------------------------------------------------|-----------------|----------|-----|
| Ū.                                                           | $\Rightarrow$ | ✿ 网上莞价 / 竟价项目详情                                                                                                    |                 |          |     |
| <b>詳</b> 个人信息                                                | Ŷ             | 竞价项目详情                                                                                                    | 操作日志            | ◎ 确认报价结果 | 返回  |
| 第 采购计划       第 采购项目       • 网上宽价       • 电子反拍       • 终止项目管理 | ~             | <ul> <li>         ・</li></ul>                                                                                                    | /<br>东加1些/小+107 | /        |     |
| <b>#</b> 订单管理                                                | ~             |                                                                                                    | 1X37CU1/XX6     |          |     |
| * 合同管理                                                       | ×             | 项目基本信息                                                                                                    |                 |          |     |
|                                                              |               | <ul> <li>项目名称: 河南省が事处扫描仪网上党价项目</li> <li>项目编号: HNZFCG-DZJ)-00J-2022-000022</li> <li>采购单位: 河南省が事处</li> <li>旁向省が前近のな信果</li> <li>売約計量が明: 2022-08-29 15.05.00</li> <li>完約截至时间: 2022-08-29 15.05.00</li> <li>采购目录: 扫描仪</li> </ul> |                 |          |     |

| 河南省政府采        | 购网上 | :商城   |                                                    |                                            | ▲ 返回首页 ~ | 🙀 河南省办事处      | じ退出 |  |  |
|---------------|-----|-------|----------------------------------------------------|--------------------------------------------|----------|---------------|-----|--|--|
| Ū.            | Ŕ   |       | 2. 有能力的供应商可自愿参与竞价,进取可满足采购需求的商品                     | 提交报价;                                      |          |               |     |  |  |
| <b>#</b> 个人信息 | ~   |       | 3. 在报价时间内,经销商可更改报价,以最后一次为准。供应商                     | 时间内,经销商可更改报价,以最后一次为准。供应商对报价响应内容的真实性承担法律责任; |          |               |     |  |  |
| # 采购计划        | ×   |       | <ol> <li>4. 报价时间截止后,采购人可以对供应商的响应内容进行评审;</li> </ol> | 非实质性响应可设置为无效;                              |          |               |     |  |  |
| # 采购项目        | ^   |       | <ol> <li>有效报价供应商数量不少于三家且其中品牌数量满足项目要求</li> </ol>    | ,则系统将报价供应商按金额及报价时间排序后,自动确定成交供应商,           | 否则竟价     |               |     |  |  |
| ◆ 网上竞价        |     |       | 大观。                                                |                                            |          |               |     |  |  |
| ◇ 电子反拍        |     | 报价供应商 |                                                    |                                            | 共有 3     | 家供应商报价 , 有效报告 | ↑3家 |  |  |
| ◇ 终止项目管理      |     |       |                                                    |                                            |          |               |     |  |  |
| 第 订单管理        | ×   |       |                                                    | 参与供应商                                      |          |               |     |  |  |
| 首问旨埋          |     | 排名    | 供应商名称                                              | 是否实质响应                                     |          | 操作            |     |  |  |
|               |     | 1     | *****                                              | 是                                          | 查看       | 报价详情 <b>否</b> |     |  |  |
|               |     | 2     | ******                                             | 是                                          | 查看       | 报价详情 · 查      |     |  |  |
|               |     | 3     | *****                                              | 是                                          | 查看       | 报价详情 · 否      |     |  |  |
|               |     |       |                                                    | 0 Muzena                                   |          |               |     |  |  |

| 河南省政府采                                     | 「购网」 | 上商城   |                                        |                                 |                             | į       | ▲ 返回首页 ~ | 🚱 河南省  | 动事处   | Ċ |
|--------------------------------------------|------|-------|----------------------------------------|---------------------------------|-----------------------------|---------|----------|--------|-------|---|
| ≡                                          | Ŕ    |       | 2. 有能力的供应商可自                           | I愿参与竞价,选取可满足采购需求的商品             | 提交报价;                       |         |          |        |       |   |
| 第 个人信息                                     |      |       | 3. 任版阶时间内,空停<br>4. 报价时 <mark>提示</mark> | ,而可更以报心,以最后一次为准。供应商             | N1版()(明교内名的复杂性系包法律反性;       |         |          |        |       |   |
| ¥ 采购项目                                     | *    |       | 5. 有效报<br>失败。                          | 确认项目成交<br>确认项目成交吗?确认后系统将自动发布    | 项目结果公告。                     | 交供应商, 召 | 测竞价      |        |       |   |
| <ul> <li>◇ 网上竞价</li> <li>◇ 电子反拍</li> </ul> |      | 报价供应商 |                                        | 注:为避免提前泄露项目结果,公告预测<br>不代表最终成交结果 | 的,供应商名称将以***营大。金额相关数字将以0代营, |         | 共有 3     | 家供应商报价 | ,有效报价 |   |
| ◇ 终止项目管理                                   |      |       |                                        | 取消公                             | 音预定 确认成交                    |         |          |        |       |   |
| ¥ 订单管理                                     |      |       |                                        |                                 | 参与供应商                       |         |          |        |       |   |
|                                            |      | 排名    | ę                                      | 共应商名称                           | 是否实质响应                      |         |          | 操作     |       |   |
|                                            |      | 1     | *                                      | *****                           | 是                           |         | 查看       | 报价详情   | M     |   |
|                                            |      | 2     | *                                      | *****                           | 是                           |         | 直看       | 服价详情   | 否     |   |
|                                            |      | 3     | *                                      | *******                         | 是                           |         | 查看       | 服价详情   | 否     |   |
|                                            |      |       |                                        |                                 | ◎ 輸认成交结果                    |         |          |        |       |   |

(四) 确认合同

说明:采购人确认报价结果后,系统将自动生成订单并发送给供应商,供应商起 草合同并发送给采购人,采购人才能看到供应商发送的合同。

采购人确认合同有2种方式。

方法一、点击左侧菜单【我的订单】,找到相应订单后点击【查看合同】查看合同内容。(注:如未出现【查看合同】按钮,可能是由于供应商未发送合同,请联系供应商发送合同)

方法二、点击左侧菜单【合同管理】,找到对应合同后查看合同内容。

| 河南省政府采                                 | 购网」           | 商城 🖬 业组场的 🗸                                                                                  | 🗅 返回首页 🗸 🛛 🚱 办事处 🛛 退出                                          |
|----------------------------------------|---------------|----------------------------------------------------------------------------------------------|----------------------------------------------------------------|
| Ū.                                     | $\Rightarrow$ | <b>〕</b> 我的订单                                                                                | □ 只显示我的订单 🔹 号曲 🛛 高级搜索 🗸                                        |
| * 个人信息                                 | ~             | 全部 待发送 待确认 已确认 已发货 已确认收货 已取消 已退货                                                             |                                                                |
| 第 采购计划                                 | ~             | 订单详情                                                                                         | 订单总价 订单状态 操作                                                   |
| ◇ 我的购物车                                |               |                                                                                              |                                                                |
| <b>#</b> 采购项目                          | ~             | 订单编号:HNZFCG-SCDD-2023-301762 订单状态:已收货 供应商:北京清控督谷技术咨询有限公司                                     | 下单时间: 2023-06-08 09:33:29                                      |
|                                        |               | 计划名称:河南省办事处采购台式计算机 计划编号:NZC2023-A03-XY-86429                                                 | 计划金额: 6,799.00                                                 |
| <ul> <li>网工見切</li> <li>电子反拍</li> </ul> |               | 合式计算机 影示/DELL dell1 監書 15-6500U/19.45/核芯显卡/1G/200GB/2TB/UOS V20/1GB<br>交易映開 ¥6,799.00 x 1    | 订单详情<br>¥ 6,799.00 物流信息<br>开票信息                                |
| ◇ 终止项目管理                               |               |                                                                                              |                                                                |
| 11 计单管理                                | $\sim$        | 订单编号:HNZFCG-SCDD-2023-301760 订单状态:已退货 供应商:北京清控智谷技术咨询有限公司                                     | 下单时间:2023-06-07 16:51:36                                       |
| ◇ 我的订单                                 |               | 夏印紙 得力/deli A4/70g/m/8包/箱/500张/包/白色         ¥180.00 x 0           [交易快雨]         ¥180.00 x 0 | 订单详情           ¥ 0.00         物流信息         操作日志           开튨信息 |
| ◇ 找的退货单                                |               |                                                                                              |                                                                |
| # 合同管理                                 | ^             | 订单编号:HNZFCG-SCDD-2023-301757 订单状态:待发送 供应商:北京清控智谷技术咨询有限公司                                     | 下单时间:2023-06-07 11:15:34                                       |
| ◇ 我的合同                                 |               | 计划名称:河南省办事处采购台式计算机 计划编号:NZC2023-A03-XY-78068                                                 | 计划金额:6,799.00                                                  |
| # 操作指南                                 | ~             | 台式计算机                                                                                        | ¥ 6,799.00<br>¥ 6,799.00                                       |
|                                        |               | 订单编号:HNZFCG-SCDD-2023-301756 订单状态:已确认 供应商:博思数针科技发展有限公司                                       | 下单时间:2023-06-07 10:14:27                                       |

| 河南省政府采则        | 勾网_           | 二商城 🖬 💵 🕮                | 新馆 ~                                  |                           |            | 🗅 返回首页 🗸 🋛 🚱 办事处 🙂 退出    |
|----------------|---------------|--------------------------|---------------------------------------|---------------------------|------------|--------------------------|
| U              | $\Rightarrow$ | 合同管理                     |                                       |                           |            | * 号田 高級搜索 ~              |
| <b>第</b> 个人信息  | ~             | 全部 待确认 已确认 待供            | 城商盖章 供应商已盖章                           | 已盖章 已取消                   |            |                          |
| # 采购计划         | ~             | 合同名称                     | 合同类型                                  | 供应商                       | 合同总额       | 操作                       |
| ◇ 我的购物车        |               |                          |                                       |                           |            |                          |
| # 采购项目         | ~             | 合同编号:HN-SCHT-2023-229640 | 合同状态:待确认 订单编号:                        | : HNZFCG-SCDD-2023-301762 |            | 更新时间:2023-06-08 09:50:41 |
|                |               | 计划名称:河南省办事处采购台式计算机       | 机 计划编号:NZC2023-A03                    | -XY-86429 计划金额:6,799.00   |            |                          |
| ◇ 网上竟价         |               | 河南省办事处台式计算机直接订购采购合同      | 普通合同                                  | 北京清控智谷技术咨询有限公司            | ¥ 6,799.00 | 查看合同 确认 操作日志             |
| ◇ 电子反拍         | 1             | [e]                      |                                       |                           |            |                          |
| ◇ 终止项目管理       | /             | 合同编号:HN-SCHT-2023-229639 | 合同状态:已确认 订单编号:                        | : HNZFCG-SCDD-2023-301755 |            | 更新时间:2023-06-07 10:18:08 |
| 11 江田祭理        | ~             | 计划名称:河南省办事处采购应急救援;       | 设备类 计划编号:NZC2023-                     | A03-XY-76698 计划金額:60.00   |            |                          |
| ◇ 我的订单         |               | -                        | 普通合同                                  | 博思數村科技发展有限公司              | ¥ 60.00    | 查看合同 操作日志                |
| ◇ 我的退货单        |               | 合同编号:HN-SCHT-2023-229635 | 合同状态:已取消 订单编号:                        | : HNZFCG-SCDD-2023-301747 |            | 更新时间:2023-06-06 20:19:13 |
| 6同管理           | <b>`</b>      | the later and inter-     | 普通合同                                  | 北京清控智谷技术咨询有限公司            | ¥ 50.00    | 操作日志                     |
| ◆ 我的合同         |               | 合同编号:HN-SCHT-2023-229634 | 合同状态:已确认 订单编号:                        | : HNZFCG-DZFP-2023-301742 |            | 更新时间:2023-06-05 11:39:20 |
| <b>60</b> 探旧百円 | ~             | 计划名称:河南省办事处采购台式计算        | 机 计划编号:NZC2023-A03-                   | -XY-05734 计划金额:6,799.00   |            |                          |
|                |               | 河南省办事处台式计算机采购合同          | 普通合同                                  | 数采小博科技发展有限公司              | ¥ 6,599.00 | 查看合同 操作日志                |
|                |               |                          | · · · · · · · · · · · · · · · · · · · |                           |            |                          |

采购人如需修改合同内容,点击【修改】按钮,修改后点击页面最下方【保存】 按钮完成修改,合同修改后将变为草稿状态,需要经销商重新确认并发送给采购 人,最终由采购人进行确认。

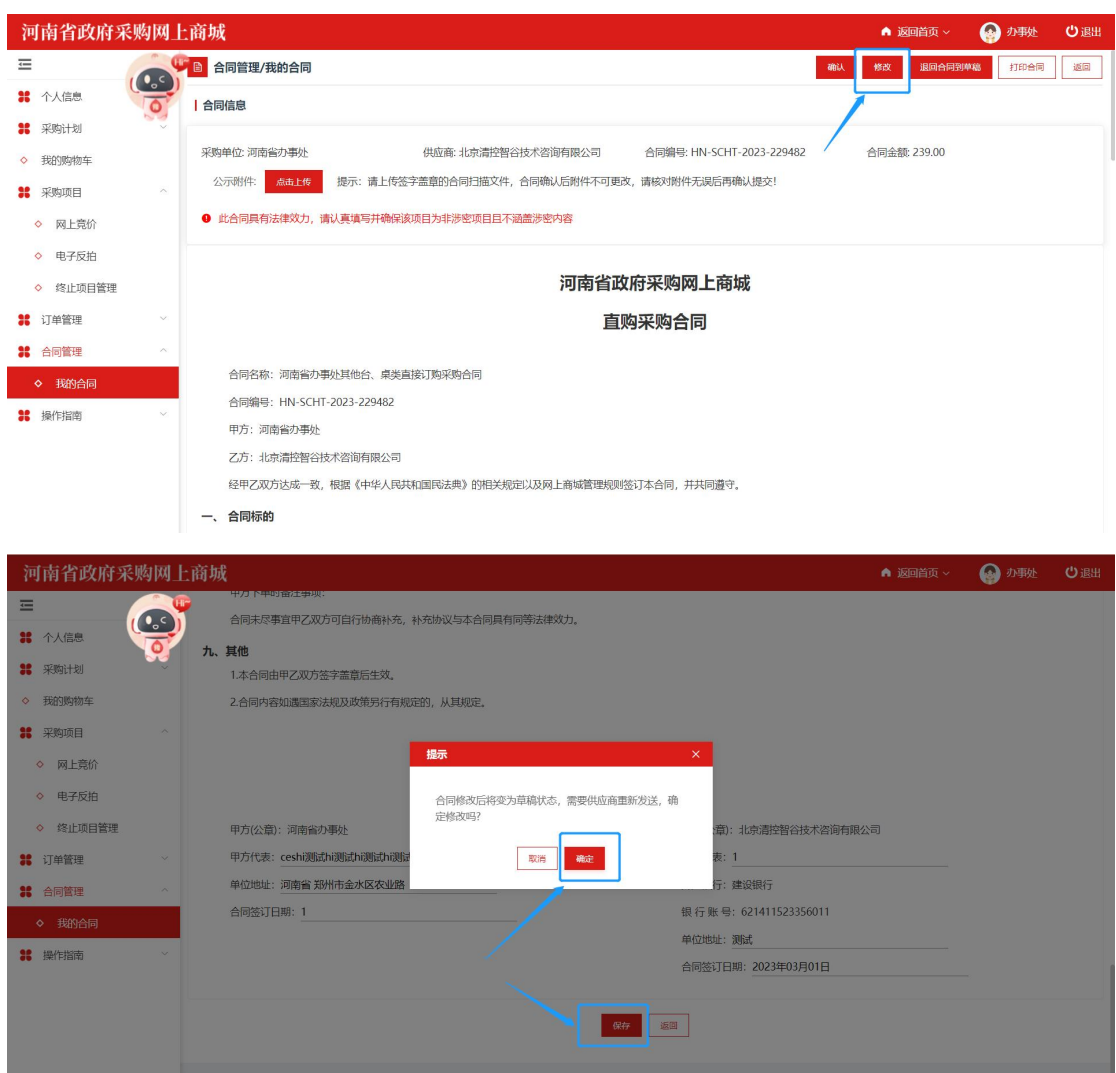

点击【确认】后,填写支付金额,合同将自动同步到网上商场的合同公示页面并 备案到政府采购系统。

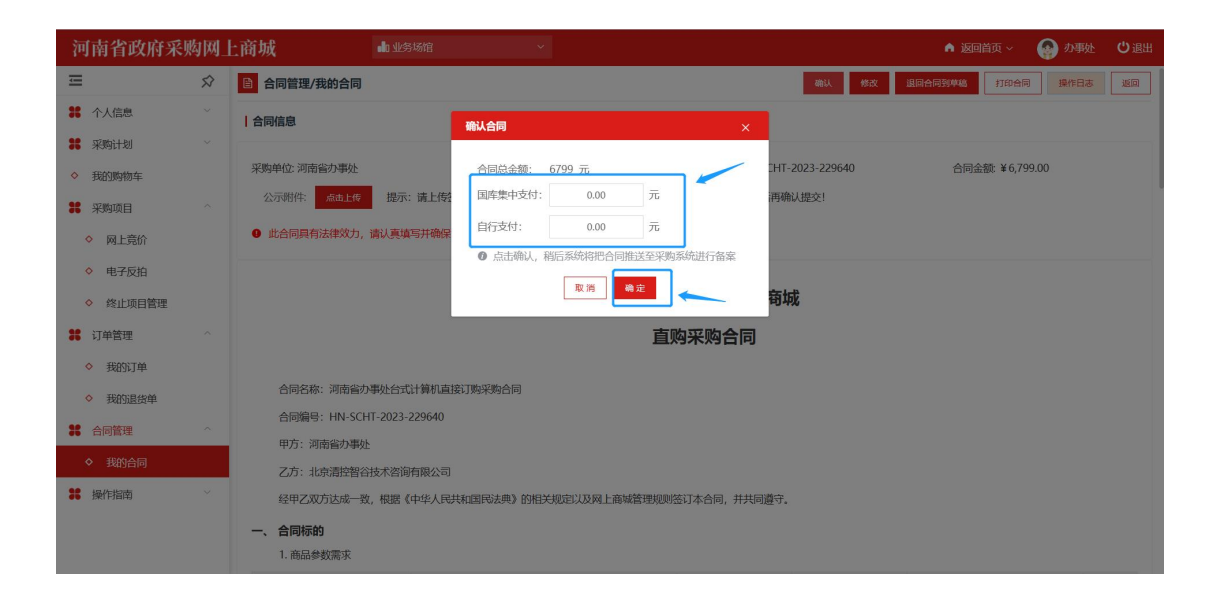

## (五) 确认收货

供应商发货后,采购人按实际收货情况,点击【确认收货】。

| Ē             | $\widehat{\mathbf{X}}$ | ■ 我的订单                                                                                        |                |             | 只显示我的订单              | 高级搜索 >      |
|---------------|------------------------|-----------------------------------------------------------------------------------------------|----------------|-------------|----------------------|-------------|
| # 个人信息        | $\sim$                 | 全部 待发送 待确认 已确认 已发货 已输认收货 已取消 已退货                                                              |                |             |                      |             |
| # 采购计划        | Y                      | 订单详情                                                                                          |                | 订单总价        | 订单状态                 | 操作          |
| <b>#</b> 采购项目 | $\vee$                 |                                                                                               |                |             |                      |             |
| * 订单管理        | ^                      | 订单编号:HNZFCG-WSSCDD-00JB-2022-000014 订单状态:已发货 供应商:数采小博科技发展有限公司                                 |                |             | 下单时间:2022-08-        | 29 15:28:21 |
|               |                        | 计划名称:扫描仪测试计划066 计划编号:河南省本级(电子)-2022-073号                                                      |                |             | 计划金额                 | : 30,000.00 |
| ◆ 我的订单        |                        | 项目名称:河南省办事处扫描仪网上竟价项目 项目编号:HNZFCG-DZJJ-00J-2022-000024                                         |                |             |                      |             |
| ◇ 我的退货单       |                        | ###GSSS000                                                                                    | ¥24,000.00 x 1 | ¥ 24,000.00 | 订单详情<br>物流信息         | 确认收货        |
| <b>第</b> 合同管理 | ×                      |                                                                                               |                |             | 开票信息                 | 豆有古问        |
|               |                        |                                                                                               |                |             | /                    |             |
|               |                        | 订单编号:HN-SCDD-2022-301062 订单状态:已收货 供应商:博思数采科技发展有限公司                                            |                |             | 下单时间:2022-08-        | 29 15:24:51 |
|               |                        | 计划名称:扫描仪 计划编号:NZC2022-A03-XY-40656                                                            |                |             | 计划金額                 | 页:2,099.00  |
|               |                        | #####                                                                                         | ¥2,099.00 x 1  | ¥ 2,099.00  | 订单详情<br>物流信息<br>开票信息 | 查看合同<br>未评价 |
|               |                        | 订单编号:HN-SCDD-2022-301061 订单状态:已欧货 供应商:福州黎阳科技开发有限公司                                            |                |             | 下单时间:2022-08-        | 29 10:00:17 |
|               |                        | 计划名称:扫描仪测试计划065 计划编号:河南省本级(电子)-2022-072号                                                      |                |             | 计划金额                 | : 30,000.00 |
|               |                        | <ul> <li>         應普 (HP) ScanJet Pro 2000 s2 A4 领纸式扫描仪 批量高速扫描         (交易快用)     </li> </ul> | ¥2,129.00 x 1  | ¥ 2,129.00  | 订单详情<br>物流信息<br>开票信息 | 未评价         |

(六) 合同验收与发起支付

合同确认后,系统会自动将本次采购合同及计划信息推送至政府采购系统。采购 人在政府采购系统中的【合同查询】菜单中查询到本次采购合同信息后,方可在 政府采购系统发起支付申请。

| 河南省政府采        | 购网」 | 上商城         |                             |                           | 🔺 返回首页 ~ 🛛 🎧       | 河南省办事处   | し退出 |  |
|---------------|-----|-------------|-----------------------------|---------------------------|--------------------|----------|-----|--|
| Û             |     | 我的订单/订单详情   |                             |                           | 申请退货 查看合           | 司 下载验收单  | 返回  |  |
| <b>#</b> 个人信息 | ~   |             | 订单编号·HN-SCDD-2022-301062    |                           | 订单状态· 已收货          |          |     |  |
| # 采购计划        | ~   |             | 订单总额: 2,099.00              | 下单时间: 2022-08-29 15:24:51 |                    |          |     |  |
| # 采购项目        | ×   | 订单信息        | 送货时间:工作日9点至17点              |                           |                    |          |     |  |
| <b>詳</b> 订单管理 | ^   |             | 备注:                         |                           |                    | /        |     |  |
| ◆ 我的订单        |     |             | 采购单位:河南省办事处                 |                           |                    | /        |     |  |
| ◇ 我的退货单       |     | 采购单位信息      | 采购单位联系人: 办事处                |                           | 采购人电话: 17330180907 |          |     |  |
|               |     |             | 收货地址:河南省郑州市金水区财富光场10002号    |                           |                    |          |     |  |
| <b>第</b> 百问官堆 |     | 供应查信息       | 供货商:博思数采科技发展有限公司            |                           |                    |          |     |  |
| ◇ 我的合同        |     | 计应用语态       | 供货联系人:张三                    |                           | 联系电话: 17330180907  |          |     |  |
|               |     | 双欧土利在自      | 采购计划编号:NZC2022-A03-XY-40656 |                           | 采购目录名称: 扫描仪        |          |     |  |
|               |     | 木油口如白芯      | 采购目录编号: A0201060901         |                           | 计划金额: 2,099.00     |          |     |  |
|               |     | 商品信息        |                             |                           |                    |          |     |  |
|               |     |             | 商品名称                        | 单价                        | 数量                 | 总价       |     |  |
|               |     | - xiteeting | 管告生/EPSON-V2-爱普生-扫描仪        | 2,099.0000                | 1                  | 2,099.00 |     |  |
|               |     |             |                             |                           | 合计:                | 2,099.00 |     |  |

注:发起合同支付需要在【河南省电子化政府采购系统】中进行,相关问题可咨 询政府采购网。

河南省电子化政府采购系统网址:https://zfcg.henan.gov.cn 河南省政府采购网服 务热线: 0371-65808207、0371-65808480

(七) 采购评价

采购人确认收货后,采购人可通过目标订单的【评价】按钮进入商品评价环节, 评价规则为(小于六星为差评,大于等于六星小于十二星的为中评,大于等于十 二星的为好评)。

| 河南省政府采        | 购网」 | _商城                                                                                             | ▲ 返回首页 ~    | 🌍 河南省办事处 🖞 退出            |
|---------------|-----|-------------------------------------------------------------------------------------------------|-------------|--------------------------|
| Û.            | Ŕ   | ◎ 我的订单                                                                                          |             | 只显示我的订单 高级搜索 >           |
| <b>#</b> 个人信息 | ~   | 全部 待发送 待输队 已输队 已发货 已输队收货 已取消 已退货                                                                |             |                          |
| # 采购计划        | ~   | 订单详情                                                                                            | 订单总价        | 订单状态 操作                  |
| 🕌 采购项目        | ~   |                                                                                                 |             |                          |
| <b>#</b> 订单管理 | ~   | 订单编号:HNZFCG-WSSCDD-00JB-2022-000014 订单状态:已收货 供应商: 数采小博科技发展有限公司                                  |             | 下单时间:2022-08-29 15:28:21 |
| A TRANTA      |     | 计划名称:扫描仪测试计划066 计划编号:词南省本级(电子)-2022-073号                                                        |             | 计划金额:30,000.00           |
| ◆ 按面引 単       |     | 项目名称:河南省办事处扫描仪网上竟价项目 项目编号:HNZFCG-DZJJ-001-2022-000024                                           |             |                          |
| ◇ 我的退货单       |     |                                                                                                 | × 24 000 00 | 订单详情查看合同                 |
| # 合同管理        | ×   | ■<br>業だ街GSSS000                                                                                 | ¥ 24,000.00 | 物流信息 开票信息                |
|               |     |                                                                                                 |             |                          |
|               |     | 订单编号:HN-SCDD-2022-301062 订单状态:已收货 供应商:博思数采科技发展有限公司                                              |             | 下单时间:2022-08-29 15:24:51 |
|               |     | 计划名称:扫描仪 计划编号:NZC2022-A03-XY-40656                                                              |             | 计划金额:2,099.00            |
|               |     | • <b>新聞199</b> 爱普生-扫描仪                                                                          |             | 订单详情 查看合同                |
|               |     |                                                                                                 | ¥ 2,099.00  | 物流信息 未评价<br>开票信息         |
|               |     |                                                                                                 |             |                          |
|               |     | 订单编号:HN-SCDD-2022-301061 订单状态:已收货 供应商:福州黎阳科技开发有限公司                                              |             | 下单时间:2022-08-29 10:00:17 |
|               |     | 计划名称:扫描仪题试计划065 计划编号:河南省本级(电子)-2022-072号                                                        |             | 计划金额: 30,000.00          |
|               |     | <ul> <li>應普 (HP) ScanJet Pro 2000 s2 A4機能式扫描仪 批量膨胀扫描<br/>交易快用</li> <li>¥2,129,00 x 1</li> </ul> | ¥ 2,129.00  | 订单详情<br>物流信息 未评价<br>开票信息 |

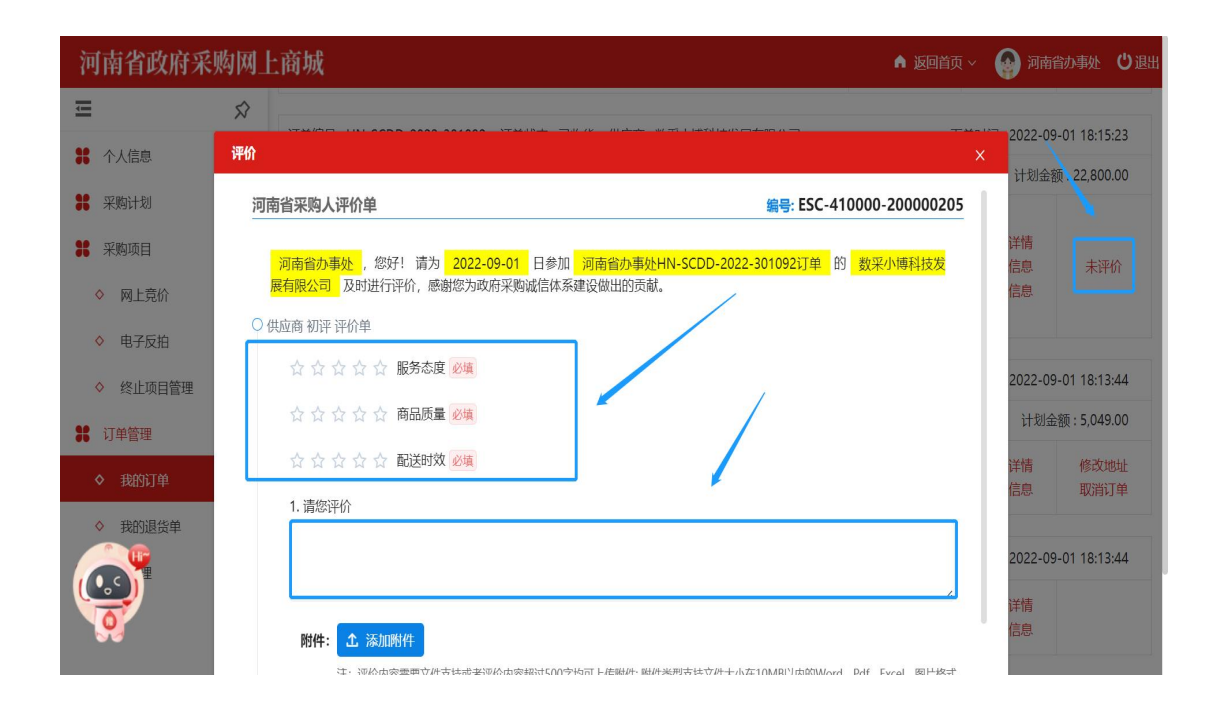

# 四、采购人电子反拍操作手册

说明:

网上竞价采购方式中需注意:

**1**、"省本级采购人""郑州市全域(含区县)采购人"使用的所有采购计划需要在网上商场自行录入,并在采购时进行计划关联;

2、"其他区域采购人"使用的【鼓励目录】采购计划需在网上商场自行录入后, 在【选择计划】时进行计划关联。

使用的【集采目录】采购计划需在【选择计划】时将政府采购系统申报后,下达 至商城的采购计划进行关联;

3、采购计划录入具体操作请查阅上文【一、网上商城采购计划申报】章节。

(一) 创建电子反拍项目

1.进入商场首页,通过左侧的商品目录选择商品,或在搜索框直接输入商品名称

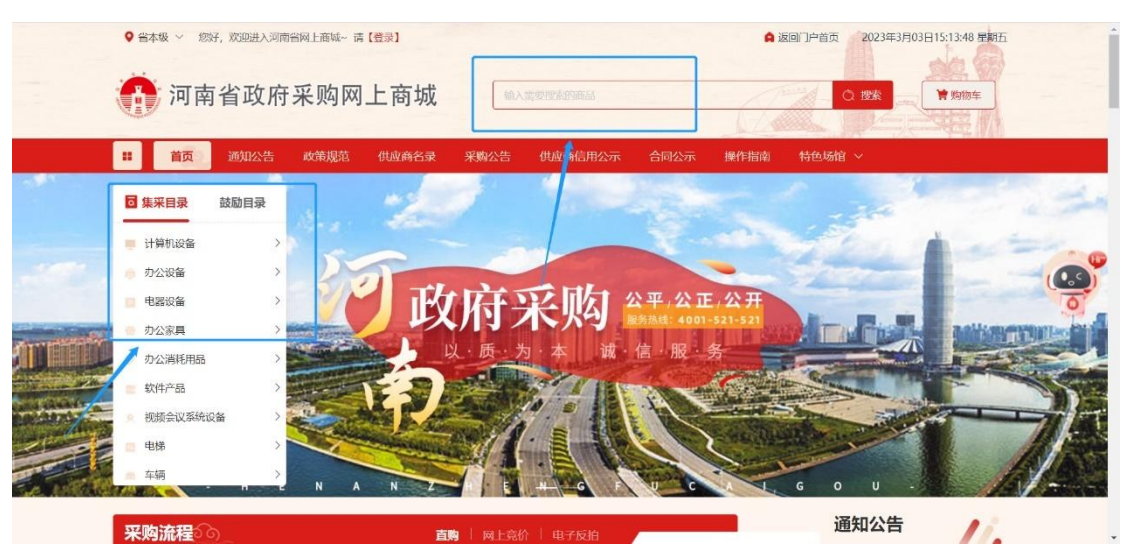

搜索需要发起反拍的商品。

**2**.选择需要发起反拍目标商品,进入商品详情页,点击【电子反拍】按钮进入反 拍项目管理界面。

| 品牌.                                                                                            | 應普/HP 爱普生/EPSON 联想/LENO                                                                                                    | /0                                                                                                    |   |   |
|------------------------------------------------------------------------------------------------|----------------------------------------------------------------------------------------------------|----------------------------------------------------------------------------------------------------|---|---|
| 排序: 销量 ◆ 价格 ◆                                                                                  |                                                                                                    | 確定                                                                                                    | : | Ŧ |
|                                                                                                | Read States                                                                                                    |                                                                                                    |   |   |
| ¥2,129.00<br>趣蕾(HP) Scanlet Pro 2000 s2 A4懷紙式扫描<br>忌钥量: 22 在售供应商数: 4<br>■ 博思数采科技发展有限公司<br>「蘇商品 | <ul> <li>★ 2,005,000</li> <li>              慶菅生:扫描校             応销量: 22             在告供应商数: 3             ●             博思数采科技发展有限公司      </li> </ul> | <ul> <li>¥ 20,000.00</li> <li>取扱GSS5000</li> <li>总钥量: 25</li> <li>在售供应商数: 3</li> <li>● 博思载采科技发展有限公司</li> </ul> |   |   |

|                              | 古式T导机 戦状/JELL αell1 監督 I5-65000/19.45/核心並<br>  卡/1G/200GB/2TB/UOS V20/1GB                             | ø                                                          |
|------------------------------|----------------------------------------------------------------------------------------------------|------------------------------------------------------------|
|                              | 構造的描:         ¥ 6,799.00~6,799.00         ビ 价格趋势圈           厂商指导价:         ¥ 6,799.00         总统是: 20 | <ul> <li>(1) (1) (1) (1) (1) (1) (1) (1) (1) (1)</li></ul> |
|                              | 生产厂商: 北京清控智谷技术咨询有限公司                                                                                  | 厂资报导价: ¥4,800<br>北京海控管谷技术盗                                 |
|                              | 配送至:  河南省现州市-现州市市本级 ~<br>选择轻销音:  请选择一个经销商 ~                                                           |                                                            |
| <                            | 政策属性: ③ 节能产品                                                                                          | <b>イリ</b><br>の式は現机 県前/HP 1-6                               |
| 商品编号: 2023000000000000037975 | 服务承诺: ⑦ 7天内免费退换货 配送服务: 免费配送                                                                           | 厂商指导价: ¥4,999                                              |
|                              | 购买数量: 😑 1 🛨                                                                                           | ^ ¥                                                        |
|                              | 地入時加拿                                                                                                 |                                                            |

3.填写【项目基本信息】,带\*为必填项,信息填写完成后,点击【选择采购计 划】(计划信息可参考直购采购中对应模块进行建立),选择并填写报价降幅, 可选择按比例/按固定金额降幅两种方式。

| 河南省           | 政府采购网         | 上商城        |                                            |                                                                              |                              |                             | ▲ 返回首页 ~        | 🚱 河南省办事处   🙂 退出 |  |  |
|---------------|---------------|------------|--------------------------------------------|------------------------------------------------------------------------------|------------------------------|-----------------------------|-----------------|-----------------|--|--|
| Û             | Ŕ             | ■ 反拍项目管理/新 | 建反拍项目                                      |                                                                              |                              |                             |                 | 返回              |  |  |
| <b>第</b> 个人信  | ė. V          |            |                                            |                                                                              |                              |                             |                 |                 |  |  |
| <b>第</b> 采购计  | <u>ال</u> ا ب | 反拍说明:单一商品, | 说明:单一商品,按多轮很价方式,在规定时间内供应制限价,按截止时间限价最低限则确定。 |                                                                              |                              |                             |                 |                 |  |  |
| <b>第</b> 采购项  | e ~           |            |                                            |                                                                              |                              |                             |                 |                 |  |  |
| <b>第</b> 订单管理 | 哩 ~           | 项目基本信息     |                                            |                                                                              |                              |                             |                 |                 |  |  |
| <b>第</b> 合同管  | 理             | 采购单位:      | 河南省办事处                                     |                                                                              |                              | *项目名称:                      | 河南省办事处扫描仪电子反拍项目 |                 |  |  |
|               |               | 关键字:       | 111                                        |                                                                              |                              | *项目联系人:                     | 办事处             |                 |  |  |
|               |               | * 联系电话:    | 1733018090                                 | 7                                                                            |                              | * 办公电话:                     | 0101-12445244   |                 |  |  |
|               |               | * 收货地址:    | 河南省                                        | ~ 郑州市 ~                                                                      | 金水区 🗸                        | 财富光场10002号                  | 选择地址            |                 |  |  |
|               |               | 采购计划:      | 选择采购计划                                     |                                                                              |                              |                             |                 |                 |  |  |
|               |               |            | 序号                                         | 计划编号                                                                         |                              | 计划名称                        | 计划总额            | 操作              |  |  |
|               |               |            | 1                                          | 河南省本级(电子)-2022-047号                                                          | 扫描                           | 仪测试计划040                    | 30,000.00       | 取消选择            |  |  |
|               |               | 报价降幅:      | <ul> <li>按固定金</li> </ul>                   | <ul> <li>講输入报价降幅</li> <li>% 技比例降幅</li> <li>演输入报价降幅</li> <li>技固定降幅</li> </ul> | 醫指供应商每次报价必须低<br>醫指供应商每次报价必须低 | 于自身最低报价*(1-降<br>于自身最低报价-降幅的 | (疆寧)<br>金額      |                 |  |  |

4、填写商品数量、控制单价(经销商报价无法超过采购人填写的控制单价价格), 并【关联计划明细】(温馨提示:采购商品的采购目录需要与采购计划中的保持 一致,否则无法关联)。

| 河南省政府系         | 三购网上 | 商城                                                              |                                                                                                    |              |                 |         | ▲ 返回    | 前 🗸 🛛 🚱 河 | 南省办事处 🙂 退出   |
|----------------|------|-----------------------------------------------------------------|----------------------------------------------------------------------------------------------------|--------------|-----------------|---------|---------|-----------|--------------|
| <              | Ŷ    | *****                                                           |                                                                                                    |              |                 |         |         | 10        |              |
| <b>#</b> 个人信息  | ~    | 电子反扭商品                                                          |                                                                                                    |              |                 | /       | (       |           |              |
| # 采购计划         | ~    |                                                                 | 商品信息                                                                                                   | 单价(元)        | 数量              | 控制单价(元) | 控制总价(元) | 计划明细      | 操作           |
| 😫 采购项目         | ~    | 15-2                                                            | 124年1月~6~6月000                                                                                         | 20,000,00    |                 |         | 0.00    |           | Wite Leinpér |
| <b>31</b> 订单管理 | ~    |                                                                 | 前380222000                                                                                             | 20,000.00    |                 |         | 0.00    |           | 大联订划明细       |
| # 合同管理         | ~    |                                                                 |                                                                                                    |              |                 |         |         |           |              |
|                |      | <b>其他需求</b><br>是否包女荣:<br>是否医长售后愿务:<br>合同份数:<br>争议处理方式:<br>支付方式: | 百     >       不需要延长     >       一式     1     +     份       向仲敬委员会申请仲敬解     >       ○     甲方货物输收通过后、收到正 | 式发票后30个工作日内递 | 过银行转账向乙方支付100%食 | 山同款项。   |         |           |              |

5、按项目实际情况填写【商务需求】和【其他需求】,勾选目标【发票信息】, 点击【保存】按钮,完成项目基本信息的保存。

|      | 操作                                    |
|------|---------------------------------------|
| **** |                                       |
|      |                                       |
| 暂无数据 |                                       |
|      |                                       |
|      |                                       |
|      | ************************************* |

| 河南省政府         | 采购网上       | 亡商城        |                           |                           | ▲ 返回首页 ~ | 🚱 河南省办事处 | じ退出 |
|---------------|------------|------------|---------------------------|---------------------------|----------|----------|-----|
| ţ             | $\searrow$ |            | /                         |                           |          |          |     |
| <b>#</b> 个人信息 | ~          | 甘州靈士       |                           |                           |          |          |     |
| <b>#</b> 采购计划 | $\sim$     | 兵他而水       |                           |                           |          |          |     |
| # 采购项目        | ×          | 是否包安装:     | 否 ~                       |                           |          |          |     |
| <b>#</b> 订单管理 | $\sim$     | 是否延长售后服务:  | 不需要延长                     |                           |          |          |     |
| <b>#</b> 合同管理 | ~          | 合同份数:      | -戎 - 1 + 份                |                           |          |          |     |
|               |            | 争议处理方式:    | 向仲裁委员会申请仲裁解 ~             |                           |          |          |     |
|               |            | 支付方式:      | ○ 甲方货物验收通过后,收到正式发票后30个工作日 | 内通过银行转账向乙方支付100%合同款项。     |          |          |     |
|               |            |            | 1                         |                           |          |          |     |
|               |            | 发票信息       |                           | /                         |          | 10 新增发   | 漂信息 |
|               |            | ○ 发票类型: 増値 | 脱普通发票 发票抬头:河南省办事处         | 纳税人识别号: 9111234656786987G |          | 详情 ▼     | 修改  |
|               |            |            |                           | <b>四</b> 97               |          |          |     |

## (二)发布电子反拍项目

1、反拍项目创建后,采购人可在电子反拍项目列表中找到对应的电子反拍项目, 通过点击【发布公告】按钮实现公告发布确认,设置公告发布时长(公告发布时 长不可不少于1个工作日)、反拍开始及结束时间项,完毕后点击【确定】即可 发布目标反拍公告信息。

| 河南省政府多        | 采购网」 | 商城                                                      | ▲ 返回首页、 | ~ 🚱 河南省の事处 🙂 退出          |
|---------------|------|---------------------------------------------------------|---------|--------------------------|
| Ξ             | Ŕ    | 6 反拍项目管理                                                |         | 高级搜索 ~                   |
| <b>第</b> 个人信息 |      | 全部 项目微分布 项目进行中 结果结婚儿 已成交 已失败 已终止<br>一 项目微价载止时间          | ×       |                          |
| # 采购计划        |      |                                                         |         | 操作                       |
| # 采购项目        |      | * 公告发布时长: 1 个工作日                                        |         |                          |
| <b>#</b> 订单管理 |      | 项目编号 反拍开始时间: 2022-09-01 09:00:00                        |         | 创建时间:2022-08-30 10:17:27 |
| <b>#</b> 合同管理 |      | 河南省约束 反拍结束时间: 2022-09-01 16:00:00                       |         | <u>友布公告</u><br>删除        |
|               |      | 注意:反拍开始时间为公告结束后第一个工作日的上午9:00; 报价过程中每小时公布一               | 次最低价。   | 操作日志                     |
|               |      | 项目编号                                                    |         | 创建时间:2022-08-29 14:56:02 |
|               |      | 取消 确定                                                   |         | 《采购公告》 查看                |
|               |      | 29時間27支                                                 |         | 操作日志                     |
|               |      | 项目编号: DZFP-2022-000600 平物单位: <b>河南省办事</b> 处             |         | @建时间:2022-08-29 09:44:32 |
|               |      |                                                         |         | 《采购公告》    查看             |
|               |      | 河南省力事处扫描仪电子反拍项目 2022-08-29 12:36:00 2022-08-31 16:00:00 | 报价中     | 终止项目                     |
|               |      |                                                         |         |                          |
|               |      | 项目编号: DZFP-2022-000599 采购单位: 河南省办事处                     |         | 创建时间:2022-08-27 16:33:53 |
|               |      | 河南榆办事处扫描仪电子反积项目 2022-08-30 09:00:00 2022-08-30 16:00:00 | 报价中     | 《采购公告》     查看<br>终止项目    |

2、项目公示时期内,经销商可查看项目详情,公告期结束进入报价阶段,供应 商可进行报价操作。

| 政府采购电子        | 卖场            |                                |                      |                     | ▲ 返回  | 領 🗸 🕜 河南省办事处 🖒 退出                                         |
|---------------|---------------|--------------------------------|----------------------|---------------------|-------|-----------------------------------------------------------|
| Ē             | $\Rightarrow$ | 反拍项目管理                         |                      |                     |       | 高级搜索 ~                                                    |
| <b>#</b> 个人信息 | ×             | 全部 项目待发布 项目进行中                 | 结果待确认 已成交 已失败 E      | 终止                  |       |                                                           |
| # 采购计划        | $\sim$        |                                |                      |                     |       |                                                           |
| # 采购项目        | ~             | 项目信息                           | 反拍开始时间               | 反拍截止时间              | 项目状态  | 操作                                                        |
| ◇ 网上竞价        |               | 项目编号 : <b>DZFP-2022-000605</b> | 采购单位 : <b>河南省办事处</b> |                     |       | 创建时间:2022-08-30 10:55:42                                  |
| ◆ 电子反拍        |               | 河南省办事处扫描仪电子反拍项目                | 2022-08-30 09:00:00  | 2022-08-30 11:00:00 | 项目待确认 | 《采购公告》                                                    |
| ◇ 终止项目管理      |               |                                |                      |                     |       |                                                           |
| <b>#</b> 订单管理 | $\sim$        | 项目编号:DZFP-2022-000604          | 采购单位:河南省办事处          |                     |       | 创建时间:2022-08-30 10:37:55                                  |
| <b>第</b> 合同管理 | ~             | 河南省办事处扫描仪电子反拍项目                | 2022-08-30 09:00:00  | 2022-08-30 11:00:00 | 项目待确认 | 《采购公告》 查看 操作日志                                            |
|               |               | 项目编号:DZFP-2022-000603          | 采购单位:河南省办事处          |                     |       | 创建时间: <b>2022-08-30 10:29:46</b>                          |
|               |               | 河南省办事处扫描仪电子反拍项目                | 2022-08-30 09:00:00  | 2022-09-01 16:00:00 | 报价中   | 《采购公告》                                                    |
|               |               | 项目编号:DZFP-2022-000602          | 采购单位:河南省办事处          |                     |       | 创建时间:2022-08-30 10:17:27                                  |
|               |               | 河南省办事处扫描仪电子反拍项目                | 2022-08-30 09:00:00  | 2022-09-01 16:00:00 | 报价中   | <ul> <li>《采购公告》 查看</li> <li>终止项目</li> <li>操作日志</li> </ul> |
|               |               |                                |                      |                     |       |                                                           |

#### (三)确认反拍结果

1、 报价期结束后,进入电子反拍列表页的对应项目处,点击【查看】可对项目 详情进行查看,在网上竞价项目详情页面点击【确认报价结果】,可最终确认中 标供应商。

| 政府采购电子        | 卖场            |                                |                      |                     | ▲ 返回首び         | ī ~ 🚱 河南省办事处 🙂 退出                                         |
|---------------|---------------|--------------------------------|----------------------|---------------------|----------------|-----------------------------------------------------------|
| ŧ             | $\Rightarrow$ | 反拍项目管理                         |                      |                     |                | 高級搜索 ~                                                    |
| # 个人信息        | $\sim$        | 全部 项目待发布 项目进行                  | 中 结果待确认 已成交 已失败 i    | 3终止                 |                | \                                                         |
| <b>#</b> 采购计划 | $\sim$        |                                | en Maren I fan Den   | - Anthony and a     | are real basis | 10%                                                       |
| # 采购项目        | ~             | 坝目信息                           | 反抬升始时间               | 反拍截止时间              | 坝日状心           | vær F                                                     |
| ◇ 网上竟价        |               | 项目编号:DZFP-2022-000605          | 采购单位:河南省办事处          |                     |                | 创建时间:2022-08-30 10:55:42                                  |
| ◆ 电子反拍        |               | 河南省办事处扫描仪电子反拍项目                | 2022-08-30 09:00:00  | 2022-08-30 11:00:00 | 项目待确认          | 《采购公告》 查看 操作日志                                            |
| ◇ 终止项目管理      |               | Concerning and an end of the   | person a discourse   |                     |                | The are been to be bringed                                |
| <b>#</b> 订单管理 | $\vee$        | 项目编号:DZFP-2022-000604          | 采购单位:河南省办事处          |                     |                | 创建时间:2022-08-30 10:37:55                                  |
| # 合同管理        | $\sim$        | 河南省办事处扫描仪电子反拍项目                | 2022-08-30 09:00:00  | 2022-08-30 11:00:00 | 项目待确认          | 《采购公告》   查着   操作日志                                        |
|               |               | 项目编号 : <b>DZFP-2022-000603</b> | 采购单位 : <b>河南省办事处</b> |                     |                | 创建时间:2022-08-30 10:29:46                                  |
|               |               | 河南省办事处扫描仪电子反拍项目                | 2022-08-30 09:00:00  | 2022-09-01 16:00:00 | 报价中            | <ul> <li>《采购公告》 查看</li> <li>终止项目</li> <li>操作日志</li> </ul> |
|               |               | 项目编号: <b>DZFP-2022-000602</b>  | 采购单位 : <b>河南省办事处</b> |                     |                | 创建时间:2022-08-30 10:17:27                                  |
|               |               | 河南省办事处扫描仪电子反拍项目                | 2022-08-30 09:00:00  | 2022-09-01 16:00:00 | 报价中            | 《采购公告》   查看<br>终止项目<br>操作日志                               |
|               |               |                                |                      |                     |                |                                                           |

| 政府采购电子        | 卖场                            |             |                                     | 4 | 返回首页 ~ | 🚱 河南省办事处          | じ退出 |
|---------------|-------------------------------|-------------|-------------------------------------|---|--------|-------------------|-----|
| -             | $\overrightarrow{\mathbf{x}}$ | ◎ 反拍项目管理/加  | 反拍项目详情                              |   | 确认用    | <b>成</b> 交结果 操作日志 | 返回  |
| <b>#</b> 个人信息 | ~                             |             |                                     |   | 1      |                   |     |
| <b>#</b> 采购计划 | ×                             | 0 反拍说明:单一商品 | ,按多轮报价方式,在规定时间内供应商报价,按截止时间报价最低原则确定。 |   |        |                   |     |
| <b>業</b> 采购项目 | ~                             |             |                                     |   | 1      |                   |     |
| ◇ 网上竞价        |                               | 项目基本信息      |                                     |   | /      |                   |     |
| ◇ 电子反拍        |                               |             |                                     | / | /      |                   | _   |
| ◇ 终止项目管理      |                               | 项目名称:       | 河南省办事处扫描仪电子反拍项目                     | 7 |        |                   |     |
| <b>#</b> 订单管理 | ×                             | 项目编号:       | DZFP-2022-000605                    |   |        |                   |     |
| <b>#</b> 合同管理 | ~                             | 采购单位:       | 河南省功事处                              |   |        |                   |     |
|               |                               | 开始时间:       | 2022-08-30 09:00:00                 |   | 项目物    | <b>状态:采购结果待确认</b> |     |
|               |                               | 截止时间:       | 2022-08-30 11:00:00                 |   |        |                   |     |
|               |                               | 采购目录:       | 扫描仪                                 |   |        |                   |     |
|               |                               | 预算金额:       | 30,000.00                           |   |        |                   |     |
|               |                               | 收货地址:       | 河南省郑州市金水区财富光场10002号                 |   |        |                   |     |
|               |                               | 报价降幅:       | 100元 • 按固定降幅指供应购每次级价必须低于自身最低级价-降幅全额 |   |        |                   |     |

| 河南省政府采        | 购网上 | 商城                                  | ▲ 返回首页 ~ 🔬 河南省办事处 🙂 退出 |
|---------------|-----|-------------------------------------|------------------------|
| Ξ             | ŝ   | 反拍项目管理/反拍项目详情                       | · 确认成交结果 操作日志 返回       |
| <b>詳</b> 个人信息 |     | 中标值息                                | x                      |
| # 采购计划        |     | 中标供应商: 数采小博科技发展有限公司                 |                        |
| 第 采购项目        |     | 成交总额: 1,400.00 元                    |                        |
| ◇ 网上竟价        |     | 订单编号: HNZFCG-WSSCDD-00J-2022-000020 |                        |
| ◆ 电子反拍        |     |                                     |                        |
| ◆ 终止项目管理      |     | 伸往订单列表 返回项目列表                       | <u>o</u>               |
| <b>計</b> 订单管理 |     | 明日第15、 DEFF-2022-000012             |                        |
| <b>#</b> 合同管理 |     | 采购单位:河南省办事处                         |                        |
|               |     | 开始时间: 2022-09-02 09:00:00           | 项目状态: 采购结果待确认          |
|               |     | 截止时间: 2022-09-03 10:00:00           |                        |
|               |     | 采购目录: 扫描仪                           |                        |

(四)确认合同

说明:采购人确认报价结果后,系统将自动生成订单并发送给供应商,供应商起 草合同并发送给采购人,采购人才能看到供应商发送的合同。

1.采购人确认合同有2种方式,方法一、点击左侧菜单【我的订单】,找到相应 订单后点击【查看合同】查看合同内容。(注:如未出现【查看合同】按钮,可 能是由于供应商未发送合同,请联系供应商发送合同)

| 河南省政府采                                    | 购网」           | :商城 山北海场馆 ~                                                                                  | ▲ 返回首      | (页 🗸 🛛 🚱 カ事处           | し。通出                 |
|-------------------------------------------|---------------|----------------------------------------------------------------------------------------------|------------|------------------------|----------------------|
| Û                                         | $\Rightarrow$ | ■ 我的订单                                                                                       | □ 只显示我的    | )订单 <u>*</u> 导出 7      | 級搜索 ~                |
| * 个人信息                                    | ~             | 全部 待发送 待确认 已确认 已发货 已确认收货 已取消 已退货                                                             |            |                        |                      |
| 第 采购计划                                    | $\sim$        | 订单详情                                                                                         | 订单总价       | 订单状态                   | 操作                   |
| ◇ 我的购物车                                   |               |                                                                                              |            |                        |                      |
| <b>第</b> 采购项目                             | ^             | 订单编号:HNZFCG-SCDD-2023-301762 订单状态:已收货 供应商:北京清控智谷技术咨询有限公司                                     |            | 下单时间:2023-06-08(       | 9:33:29              |
| ◇ 同上音位                                    |               | 计划名称:河南省办事处采购台式计算机 计划编号:NZC2023-A03-XY-86429                                                 | 1000       | 计划金额:6                 | ,799.00              |
| <ul> <li>N3工名I/I</li> <li>电子反拍</li> </ul> |               | 合式计算机 影尔/DELL dell1 탑喜 I5-6500U/19.45/核芯을 卡/1G/200GB/2TB/UOS V20/1GB<br>[文易快期] ¥6,799.00 x 1 | ¥ 6,799.00 | 订单详情<br>物流信息<br>开票信息   | 管着合同<br>軟作日志         |
| ◇ 终止项目管理                                  |               |                                                                                              |            |                        |                      |
| 11 订单管理                                   | $\sim$        | 订单编号:HNZFCG-SCDD-2023-301760 订单状态:已退货 供应商:北京清控智谷技术咨询有限公司                                     | -          | 下单时间:2023-06-071       | 6:51:36              |
| ◆ 我的订单                                    |               | 餐日班得力/deli A4/70g/m/8包/箱/500%/包/白色<br>交易快闹                                                   | ¥ 0.00     | 订单详情<br>物流信息 抽<br>开票信息 | 戰作日志                 |
| ◇ 我的退货单                                   |               |                                                                                              |            |                        |                      |
| <b>#</b> 合同管理                             | ~             | 订单编号:HNZFCG-SCDD-2023-301757 订单状态:待发送 供应商:北京清控智谷技术咨询有限公司                                     | 1          | 下单时间:2023-06-071       | 1:15:34              |
| ◇ 我的合同                                    |               | 计划名称:河南省力事处采购台式计算机 计划编号:NZC2023-A03-XY-78068                                                 |            | 计划金额:6                 | ,799.00              |
| # 操作指南                                    | Ŷ             | 谷式计算机                                                                                        | ¥ 6,799.00 | 订单详情<br>开票信息           | 过起订单<br>&改地址<br>更多 ~ |
|                                           |               | 订单编号:HNZFCG-SCDD-2023-301756 订单状态:已确认 供应商:博思数村科技发展有限公司                                       | -          | 下单时间:2023-06-07 1      | 0:14:27              |

方法二、点击左侧菜单【合同管理】,找到对应合同后查看合同内容

| 河南省政府采购        | 网             | 上商城 山 业务林                | 汤馆 ~                |                         |            | \land 返回首页 🗸 🏾 🚱 办事处 🙂 退出 |
|----------------|---------------|--------------------------|---------------------|-------------------------|------------|---------------------------|
| U              | $\Rightarrow$ | ■ 合同管理                   |                     |                         |            | * 号出 高级搜索 >               |
| <b>\$</b> 个人信息 | ~             | 全部 待确认 已确认 待住            | 北应商盖章 供应商已盖章        | 已盖章 已取消                 |            |                           |
| <b>第</b> 采购计划  | ~             | 合同名称                     | 合同类型                | 供应商                     | 合同总额       | 操作                        |
| ◇ 我的购物车        |               |                          |                     |                         |            |                           |
| 器 采购项目         | ~             | 合同编号:HN-SCHT-2023-229640 | 合同状态:待确认 订单编号:      | HNZFCG-SCDD-2023-301762 |            | 更新时间:2023-06-08 09:50:41  |
|                |               | 计划名称:河南省办事处采购台式计算        | 机 计划编号:NZC2023-A03- | -XY-86429 计划金额:6,799.00 |            |                           |
| ◇ 网上竟价         |               | 河南省办事处台式计算机直接订购采购台       | 普通合同                | 北京清控智谷技术咨询有限公司          | ¥ 6,799.00 | 查看合同 确认 操作日志              |
| ◇ 电子反拍         | 1             | E                        |                     |                         |            |                           |
| ◇ 终止项目管理       |               | 合同编号:HN-SCHT-2023-229639 | 合同状态:已确认 订单编号:      | HNZFCG-SCDD-2023-301755 |            | 更新时间:2023-06-07 10:18:08  |
| 11日祭理          | ~             | 计划名称:河南省办事处采购应急救援        | 设备类 计划编号:NZC2023-   | A03-XY-76698 计划金额:60.00 |            |                           |
| ◆ 我的订单         |               |                          | 普通合同                | 博思数村科技发展有限公司            | ¥ 60.00    | 查看合同 操作日志                 |
| ◇ 我的退货单        |               | 合同编号:HN-SCHT-2023-229635 | 合同状态:已取消 订单编号:      | HNZFCG-SCDD-2023-301747 |            | 更新时间:2023-06-06 20:19:13  |
| 6同管理           | Γ.            | the later of the second  | 普通合同                | 北京清控智谷技术咨询有限公司          | ¥ 50.00    | 操作日志                      |
| ◆ 我的合同         |               | 合同编号:HN-SCHT-2023-229634 | 合同状态:已确认 订单编号:      | HNZFCG-DZFP-2023-301742 |            | 更新时间:2023-06-05 11:39:20  |
| 源作指南           | ~             | 计划名称:河南省办事处采购台式计算        | 机 计划编号:NZC2023-A03- | -XY-05734 计划金额:6,799.00 |            |                           |
|                |               | 河南省办事处台式计算机采购合同          | 普通合同                | 数采小博科技发展有限公司            | ¥ 6,599.00 | 查看合同 操作日志                 |
|                |               |                          |                     |                         |            |                           |

2.采购人如需修改合同内容,点击【修改】按钮,修改后点击页面最下方【保存】 按钮完成修改,合同修改后将变为草稿状态,需要经销商重新确认并发送给采购 人,最终由采购人进行确认。

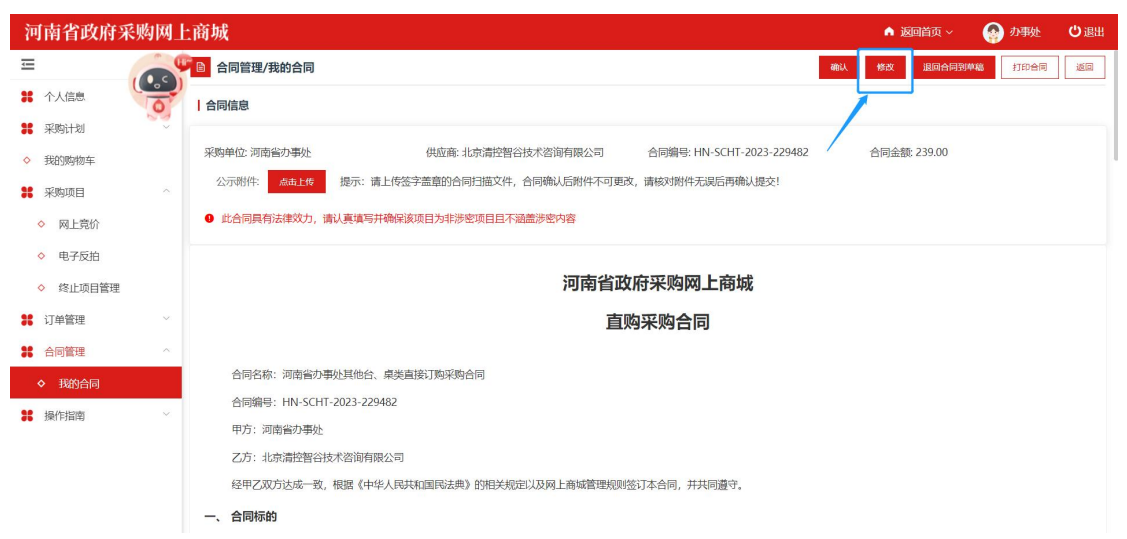

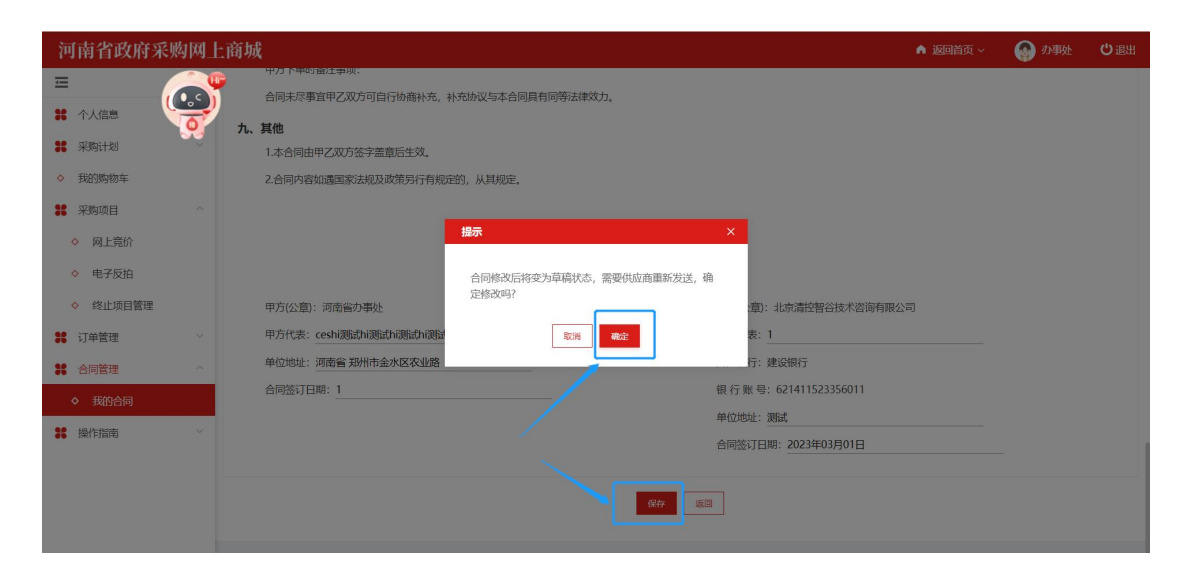

3.点击【确认】后,填写支付金额,合同将自动同步到网上商场的合同公示页面 并备案到政府采购系统(请注意:国库支付和自行支付比例需要严格按照资金来 源进行填写,如填写有误,需从政府采购系统退回合同后,重新确认并填写金额)。

| 河南省政府采则       | 勾网_                           | 上商城 山 业务场馆                               | ◇ 返回首页 ◇ (分) 力再处 じ退出                            |
|---------------|-------------------------------|------------------------------------------|-------------------------------------------------|
| Ξ             | $\overrightarrow{\mathbf{x}}$ | <b>自 合同管理/我的合同</b>                       | · · · · · · · · · · · · · · · · · · ·           |
| * 个人信息        |                               | 合同信息                                     |                                                 |
| # 采购计划        |                               |                                          |                                                 |
| ◇ 我的购物车       |                               | 采购单位:河南省办事处                              | 合同总金额: 6799 元 HT-2023-229640 合同金额: ¥6,799.00    |
| <b>第</b> 采购项目 |                               | 公示附件: 点击上传 提示: 请上传                       | 国库集中支付: 0.00 元 再确认提交!                           |
| ◇ 网上竟价        |                               | ● 此合同具有法律效力,请认真填写并确保                     | 自行支付: 0.00 元                                    |
| ◇ 电子反拍        |                               |                                          | ◎ 点击确认,稍后系统将把合同推送至采购系统进行省案                      |
| ◇ 终止项目管理      |                               |                                          | ◎☆ 每城 日本 日本 日本 日本 日本 日本 日本 日本 日本 日本 日本 日本 日本    |
| <b>詳</b> 订单管理 |                               |                                          | 直购采购合同                                          |
| ◇ 我的订单        |                               |                                          |                                                 |
| ◇ 我的退货单       |                               | 合同名称:河南省办事处台式计算机道                        | 接订购采购合同                                         |
| <b>業</b> 合同管理 |                               | 合同编号: HN-SCHT-2023-229640                |                                                 |
| ◆ 我的合同        |                               | 甲方:河南省办事处                                |                                                 |
| 36 操作指南       | ~                             | 乙刀: 46束肩拴首合技木咨询有限公司<br>经甲乙双方达成一致。根据《中华人目 | 并和国际法典》於相关规定以及服上面域管理规则签订太全局,并并局遭守               |
|               |                               |                                          | AMERIKAAT MIMUMUANI MIRANA MIRANA MINI TAANG AT |
|               |                               | 1. 商品参数需求                                |                                                 |

(五)确认收货

供应商发货后,采购人按实际收货情况,点击【确认收货】。

| Ţ.             | $\Rightarrow$ | ₿ 我的订单                                                                        |                |             | 只显示我的订单 高级搜索 >                    |
|----------------|---------------|-------------------------------------------------------------------------------|----------------|-------------|-----------------------------------|
| <b>#</b> 个人信息  | ×             | 全部 待发送 待确认 已确认 已发货 已确认收货 已取消 已退货                                              |                |             |                                   |
| <b>#</b> 采购计划  | ×             | 订单详情                                                                          |                | 订单总价        | 订单状态 操作                           |
| # 采购项目         | ×             |                                                                               |                |             |                                   |
| # 订单管理         | ^             | 1) 単編号: HNZFCG-WSSCDD-0008-2022-000014 1) 単状态: ビ友役 供应商: 数米小博科技发展有限公司          |                |             | 下車时间:2022-08-29 15:28:21          |
| ◆ 我的订单         |               | 计划名称:扫描仪测试计划066 计划编号:河南省本级(电子)-2022-073号                                      |                |             | 计划金额:30,000.00                    |
|                |               | 项目名称:河南省办事处扫描仪网上竞价项目 项目编号:HNZFCG-DZJJ-00J-2022-000024                         |                |             |                                   |
| ◇ 我的退货单 ★ 合同管理 | ×             | 新規GSSS000                                                                     | ¥24,000.00 x 1 | ¥ 24,000.00 | 订单详情<br>物流信息<br>开票信息              |
|                |               | 订单编号:HN-SCDD-2022-301062 订单状态:已收货 供应商:博思教采科技发展有限公司                            |                |             | 下单时间:2022-08-29 15:24:51          |
|                |               | 计划名称:扫描仪 计划编号:NZC2022-A03-XY-40656                                            |                |             | 计划金额:2,099.00                     |
|                |               | ● ####                                                                        | ¥2,099.00 x 1  | ¥ 2,099.00  | 订单详情 查看合同<br>物流信息 未评价<br>开票信息 未评价 |
|                |               | 订单编号:HN-SCDD-2022-301061 订单状态:已收货 供应商: 攝州黎阳科技开发有限公司                           |                |             | 下单时间:2022-08-29 10:00:17          |
|                |               | 计划名称:扫描仪测试计划065 计划编号:河南省本级(电子)-2022-072号                                      |                |             | 计划金额:30,000.00                    |
|                |               | <ul> <li>意普 (HP) Scanlet Pro 2000 s2 A4機紙式扫描仪 批量高速扫描</li> <li>交易快用</li> </ul> | ¥2,129.00 x 1  | ¥ 2,129.00  | 订单详情<br>物流信息 未评价<br>开票信息          |

(六) 验收与发起支付

合同确认后,采购人需在网上商场进行验收,验收完成后,方可在政府采购系统 发起支付(系统在订单详情页面提供了验收单模板,采购人可下载使用)。

| 河南省政府采        | 「购网」 | 白城                              |                              |            | ▲ 返回首页 ~             | on (1990)        | 南省办事处    | じ退出 |
|---------------|------|---------------------------------|------------------------------|------------|----------------------|------------------|----------|-----|
| Û.            | Ŕ    | ■ 我的订单/订单详情                     |                              |            | 申请退货                 | 查看合同             | 下载验收单    | 返回  |
| <b>第</b> 个人信息 | ~    |                                 | 订单编号: HN-SCDD-2022-301062    |            | 订单状态: 已收货            |                  |          |     |
| 🖁 采购计划        | ~    |                                 | 订单总额: 2,099.00               |            | 下单时间: 2022-08-29 15: | 24:51            | 1        |     |
| <b>#</b> 采购项目 | ~    | 订単信息                            | 送货时间: 工作日9点至17点              |            |                      |                  |          |     |
| <b>計</b> 订单管理 | ^    |                                 | 备注:                          |            |                      |                  |          |     |
| ◆ 我的订单        |      |                                 | 采购单位:河南省办事处                  |            |                      |                  |          |     |
| ◇ 我的退货单       |      | <b>采购单位信息</b> 采购单位联系人:力事处 采购人电波 |                              |            |                      | 人电话: 17330180907 |          |     |
|               | ~    |                                 | 收货地址:河南省郑州市金水区财富光场10002号     |            |                      |                  |          |     |
| ● 口門皆注        |      | 供应商信息                           | 供货商: 博思数采科技发展有限公司            |            |                      |                  |          |     |
| ◇ 我的合同        |      | 17 YOLD I DI DY                 | 供货联系人:张三                     |            | 联系电话: 17330180907    |                  |          |     |
|               |      | 平脑计划信息                          | 采购计划编号: NZC2022-A03-XY-40656 |            | 采购目录名称: 扫描仪          |                  |          |     |
|               |      |                                 | 采购目录编号: A0201060901          |            | 计划金额: 2,099.00       |                  |          |     |
|               |      | 商品信息                            |                              |            |                      |                  |          |     |
|               |      |                                 | 商品名称                         | 单价         | 数量                   |                  | 总价       |     |
|               |      |                                 | 爱普生/EPSON-V2-爱普生-扫描仪         | 2,099.0000 | 1                    |                  | 2,099.00 |     |
|               |      |                                 |                              |            | 合计:                  |                  | 2,099.00 |     |

注:发起合同支付需要在【河南省电子化政府采购系统】中进行,相关问题可咨询政府采购网。

河南省电子化政府采购系统网址:https://zfcg.henan.gov.cn 河南省政府采购网服 务热线: 0371-65808207、0371-65808480

(七) 采购评价

采购人确认收货后,采购人可通过目标订单的【评价】按钮进入商品评价环节, 评价规则为(小于六星为差评,大于等于六星小于十二星的为中评,大于等于十 二星的为好评)。

| 河南省政府系        | 彩购网上 | _商城                                                                        | ▲ 返回首页 ~    | 🚱 河南省办事处 🙂 退出                   |
|---------------|------|----------------------------------------------------------------------------|-------------|---------------------------------|
| Ţ.            | Ŕ    | 局 我的订单                                                                     |             | 只显示我的订单 高级搜索 >                  |
| <b>#</b> 个人信息 | ~    | 全部 待发送 待输认 已输认 已发货 已输认收货 已取消 已退货                                           |             |                                 |
| # 采购计划        | ~    | 订单详情                                                                       | 订单总价        | 订单状态 操作                         |
| # 采购项目        | ~    |                                                                            |             |                                 |
| <b>#</b> 订单管理 | ^    | 订单编号:HNZFCG-WSSCDD-00JB-2022-000014 订单状态:已收货 供应商:数采小博科技发展有限公司              |             | 下单时间:2022-08-29 15:28:21        |
| ◇ 我的订单        |      | 计划名称:扫描仪频试计划066 计划编号:河南省本级(电子)-2022-073号                                   |             | 计划金额:30,000.00                  |
|               |      | 项目名称:河南省办事处扫描仪网上竟价项目 项目编号:HNZFCG-DZJJ-00J-2022-000024                      |             |                                 |
| ◇ 我的退货单       |      |                                                                            |             | 订单详情 音看合同                       |
| <b>#</b> 合同管理 | ×    | 戦想GSS5000 ¥24,000.00×1                                                     | ¥ 24,000.00 | 物流信息 未评价 开票信息                   |
|               |      |                                                                            |             |                                 |
|               |      | 订单编号:HN-SCDD-2022-301062 订单状态:已收货 供应商:博思数采科技发展有限公司                         |             | 下单时间:2022-08-29 15:24:51        |
|               |      | 计划名称:扫描仪 计划编号:NZC2022-A03-XY-40656                                         |             | 计划金额: 2,099.00                  |
|               |      | · ###### 爱普生·扫描仪                                                           |             | 订单详情查看合同                        |
|               |      |                                                                            | ¥ 2,099.00  | 物流信息 未评价<br>开票信息 未评价            |
|               |      | : T单始早 - UNLSCTDD_2022.201061 计单件术 · 已收华 出版商 · 道从物印刷抹平台面八司                 |             | 下角时间 · 2022_08_20 10-00-17      |
|               |      | Nama - The Ross 201001 Namar Fund Docum - HUMADHJX1X HARTED                |             | [-mailing], 2022 00 25 10:00.17 |
|               |      | 计划名称:扫描仪测试计划065 计划编号:河南省本级(电子)-2022-072号                                   |             | 计划金额:30,000.00                  |
|               |      | 應普 (HP) Scanlet Pro 2000 s2 A4i歲低式归擔仪 挑量商應归描<br>交易快期         ¥2,129.00 x 1 | ¥ 2,129.00  | 订单详情<br>物流信息 未评价<br>开票信息        |

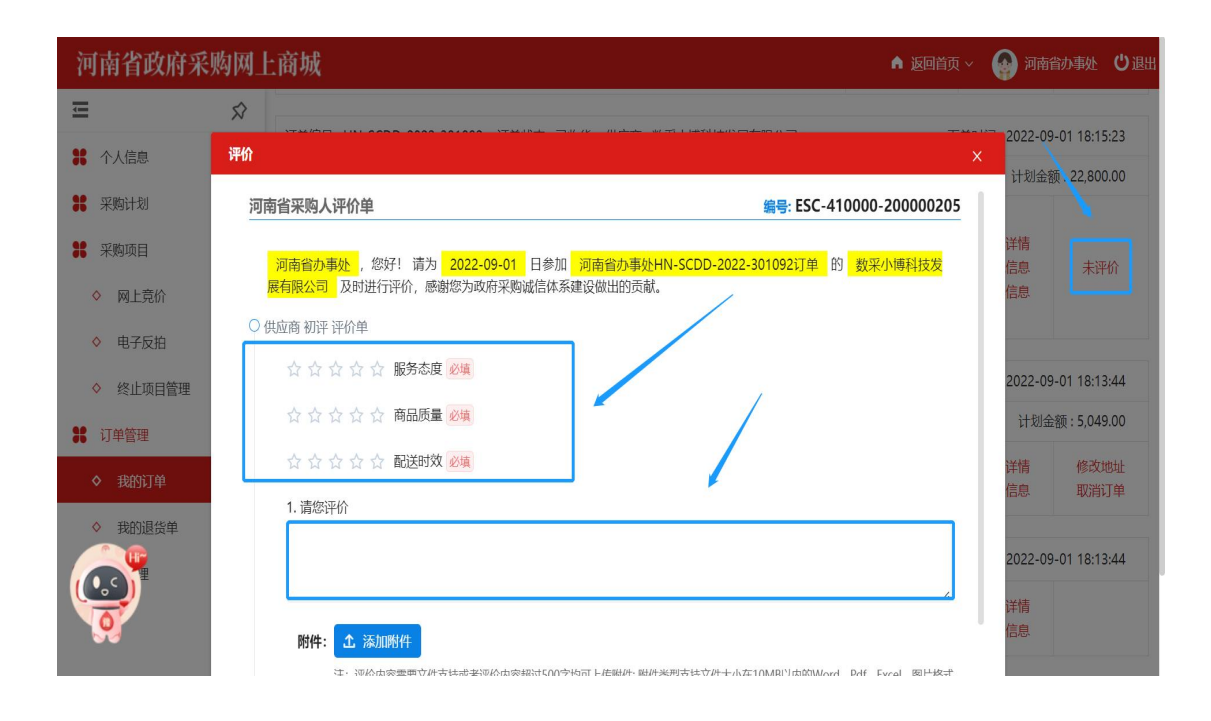

## 五、 直接订购退换货操作说明

说明:

采购人在确认收货后,如有因为商品质量等问题需要进行商品退换货,可遵循退换货原则(如七天无理由退换货服务等)进行退换货发起,由经销商确认后完成该次退换货流程。(原则上采购人应先确认商品没有问题之后再确认合同并进行订单评价,如先进行合同确认后,再进行退换货流程,则需要【撤销合同备案】,然后再进行商城的退货流程。)

### (一)确认合同状态

#### 说明:

退货前必须保证合同未在监管系统备案,若合同已备案需要先进行合同备案撤销; 若处于采购人待确认状态,需先将合同退回至草稿状态。

在【合同管理】菜单,查看相应合同的状态,若合同已备案,采购人需点击撤销 备案,撤回后系统会自动删除该合同。如发起换货,则需要经销商从订单处重新 起草合同。

| 河南省政府采        | 「购网」 | 二商城                                                                                  |                                                                                      |                          | ي م        | ور بر مواقع مواقع مواقع مواقع مواقع مواقع مواقع مواقع مواقع مواقع مواقع مواقع مواقع مواقع مواقع مواقع مواقع مو<br>مواقع مواقع مواقع مواقع مواقع مواقع مواقع مواقع مواقع مواقع مواقع مواقع مواقع مواقع مواقع مواقع مواقع مواقع موا |  |  |  |  |
|---------------|------|--------------------------------------------------------------------------------------|--------------------------------------------------------------------------------------|--------------------------|------------|----------------------------------------------------------------------------------------------------|--|--|--|--|
| lîl           | Ŕ    | 合同编号:HN-SCHT-2022-228953 合同                                                          | 状态:已备案 订单编号:HNZFCG                                                                   | -WSSCDD-00JB-2022-000046 |            | 更新时间:2000 14:57:34                                                                                                    |  |  |  |  |
|               |      | 计划名称:勿动-测试 计划编号:NZC202                                                               | 2-A03-XY-26871 计划金额 : 70.00                                                          | )                        |            | 0                                                                                                    |  |  |  |  |
| · 小人信息        | ~    | 河南省人才交流中心复印纸竞价采购合<br>同                                                               | 普通合同                                                                                 | 博思数采科技发展有限公司             | ¥ 70.00    | 查看合同 撤销合同备案                                                                                                    |  |  |  |  |
| ◇ 我的购物车       |      | 合同编号:HN-SCHT-2022-228951 合同                                                          | ]状态:待确认 订单编号:HNZFCG                                                                  | -WSSCDD-00JB-2022-000056 |            | 更新时间:2022-09-23 09:48:04                                                                                                    |  |  |  |  |
| <b>#</b> 采购项目 | ~    | 计划名称: 竞价11 计划编号: NZC2022-                                                            | A03-XY-80538 计划金额:65.00                                                              |                          |            |                                                                                                    |  |  |  |  |
| <b>第</b> 订单管理 | ^    | 河南省人才交流中心复印纸亮价采购合<br>同                                                               | 普通合同                                                                                 | 福州黎阳科技开发有限公司             | ¥ 65.00    | 查看合同 确认 撤销合同备案                                                                                                    |  |  |  |  |
| ◇ 我的订单        |      | 合同编号:HN-SCHT-2022-228946 合同                                                          | 合同编号:HN-SCHT-2022-228946 合同状态:已确认 订单编号:HN-SCDD-2022-301269 更新50月:2022-09-22 15:07:52 |                          |            |                                                                                                    |  |  |  |  |
| ◇ 我的退货单       |      | 计划名称:扫描仪 计划编号:NZC2022-A                                                              | A03-XY-69504 计划金额:2,100.00                                                           | )                        |            |                                                                                                    |  |  |  |  |
| <b>%</b> 合同管理 | ^    | 河南省人才交流中心扫描仪直接订购采<br>购合同                                                             | 普通合同                                                                                 | 博思数采科技发展有限公司             | ¥ 2,100.00 | 查看会同                                                                                                    |  |  |  |  |
| ◆ 我的合同        |      |                                                                                      |                                                                                      |                          |            |                                                                                                    |  |  |  |  |
|               |      | 合同编号:HN-SCHT-2022-228945 合同                                                          | 附态:待确认 订单编号:HNZFCG                                                                   | -WSSCDD-00J-2022-000054  |            | 更新时间:2022-09-22 12:45:32                                                                                                    |  |  |  |  |
|               |      | 计划名称: 2 计划编号: NZC2022-A03-XY-43037 计划金额: 9,079.00                                    |                                                                                      |                          |            |                                                                                                    |  |  |  |  |
|               |      | 河南省人才交流中心复印纸采购合同                                                                     | 普通合同                                                                                 | 数采小博科技发展有限公司             | ¥ 60.00    | 查看合同确认                                                                                                    |  |  |  |  |
|               |      | 合同编号:HN-SCHT-2022-228944 合同状态:已备案 订单编号:HNZFCG-WSSCDD-00/B-2022-000050 更新时间:2022-09-7 |                                                                                      |                          |            |                                                                                                    |  |  |  |  |
|               |      | 计划名称:复印纸092202 计划编号:NZ0                                                              | 2022-A03-XY-78425 计划金额:                                                              | 55.55                    |            |                                                                                                    |  |  |  |  |
|               |      | 河南省人才交流中心复印纸竞价采购合<br>同                                                               | 普通合同                                                                                 | 博思数采科技发展有限公司             | ¥ 55.55    | 查看合同 撤销合同备案                                                                                                    |  |  |  |  |

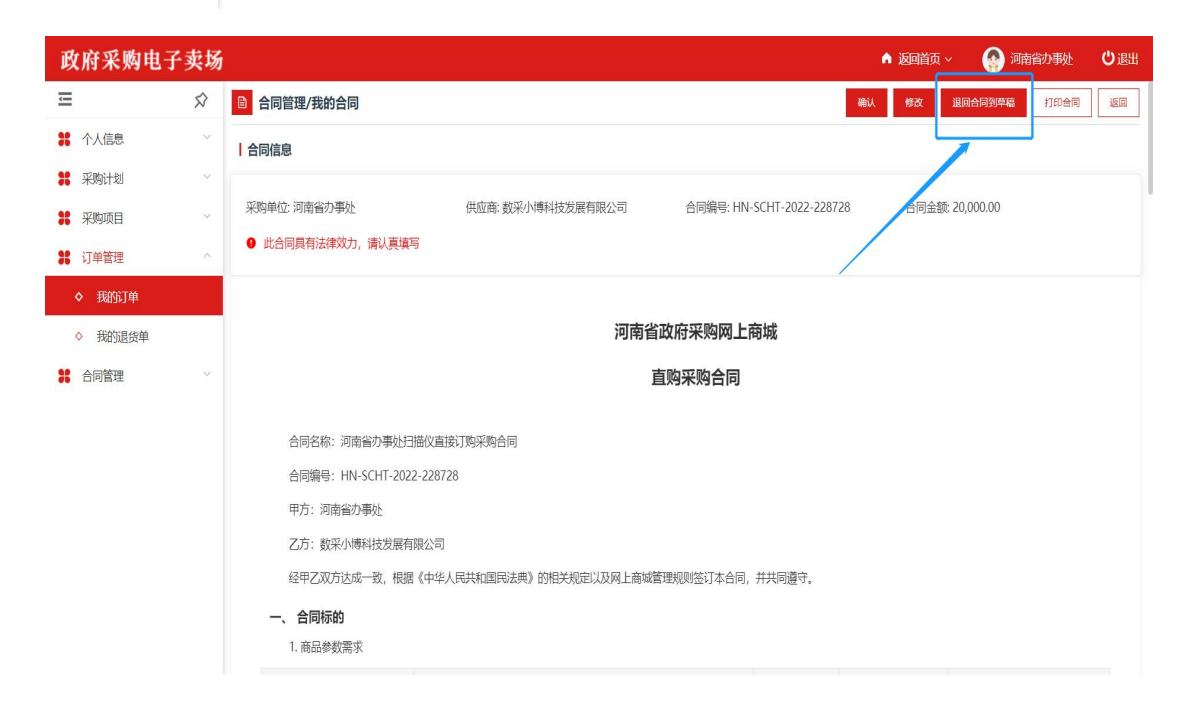

## (二)发起退换货

### 1.合同退回到草稿状态后,采购人点击【我的订单】回到订单详情页面,点击【申 请退货/申请换货】

| 河南省政府系        | 彩购网上 | 商城          |                                        |                    | ▲ 返回首页 ~                 | 💮 办事处 🛛 🙂 退出 |  |
|---------------|------|-------------|----------------------------------------|--------------------|--------------------------|--------------|--|
| Ξ             | 6    | ▶ 我的订单/订单详情 |                                        |                    | 申请退货 申请                  | 接货 下载验收单 返回  |  |
| ** 个人信息       | 0    |             | 订单编号: HNZFCG-WSSCDD-00F-2023-000440    |                    | 订单状态:已收货                 |              |  |
| <b>第</b> 采购计划 | ~    |             | 订单总额: 200.00                           |                    | 下单时间: 2023-03-03 0:28:21 |              |  |
| ◇ 我的购物车       |      | 订单信息        | 送货时间:工作日9点至17点                         |                    |                          |              |  |
| <b>米</b> 采购项目 | ~ 1  |             | 备注:                                    |                    |                          |              |  |
| ◇ 网上竞价        |      |             | 采购单位:河南省办事处                            |                    |                          |              |  |
| ◇ 电子反拍        |      | 采购单位信息      | 采购单位联系人: 高家奇                           | 采购人电话: 13523955061 |                          |              |  |
| △ 终止项目等理      |      |             | 收货地址:河南省 郑州市金水区农业路                     |                    |                          |              |  |
| - HALLAND BAL | 1    | 供应商信息       | 供货商:北京清控智谷技术咨询有限公司                     |                    |                          |              |  |
| 第 订单管理        | ^    | BUTTO HAS   | 供绘联系人:丁倩倩                              |                    | 联系电话: 17335648299        |              |  |
| ◆ 我的订单        |      | 平购计划信息      | 采购计划编号: NZC2023-A03-XY-45330           |                    | 采购目录名称: A3 黑白打印机         |              |  |
| ◇ 我的退货单       |      |             | 采购目录编号: A02021001                      |                    | 计划金额: 200.00             |              |  |
| * 合同管理        | ^ I  | 商品信息        |                                        |                    |                          |              |  |
| ◇ 我的合同        |      |             | 商品名称                                   | 单价                 | 数量                       | 总价           |  |
| # 操作指南        | × -  | 益迪克/YIDI    | KE-YIDIKE1-喷圈打印机 益迪克/YIDIKE YIDIKE1 A4 | 200.0000           | 1                        | 200.00       |  |
|               |      |             |                                        |                    | 合计:                      | 200.00       |  |

**2**.采购人点击【选择商品】,输入退货数量。完善退换货方式、退换货原因,点击【提交】,等待供应商同意退换货。

| 河南省政府采                                     | 《购网】 | 上商城      |                   |      |          |     | ▲ 返回首页 ~            | 🚱 办事处 | じ退出         |
|--------------------------------------------|------|----------|-------------------|------|----------|-----|---------------------|-------|-------------|
| Ξ                                          | 1    | 退货信息     |                   |      |          |     |                     |       |             |
| <b>#</b> 个人信息                              | 0    | ABACIBIO | 退货单号: 2023-301409 |      | 退伤状态: 草稿 |     | 俞健时间: 2023-03-03 15 | 47:21 |             |
| 第 采购计划                                     | ×    | 源也前待自    | 采购单位:河南省办事处       |      | 采购人:办事处  |     | 联系电话:               |       |             |
| ◇ 我的购物车                                    |      | 返风平旧心    | 订单供应商:北京清控智谷技术咨询  | 有限公司 | 联系人:高家奇  |     | 联系电话: 13523955061   |       |             |
| <b>業</b> 采购项目                              |      | 商品信息     |                   |      |          |     |                     |       |             |
| <ul> <li>◇ 网上克价</li> <li>◇ 中フらわ</li> </ul> |      |          |                   |      |          |     |                     |       | 选择商品        |
| <ul> <li>○ 终止项目管理</li> </ul>               |      |          | 商品名称              |      | 单价       | 总数量 | 退货数量                |       | 操作          |
| <b>#</b> 订单管理                              | ~    |          | 喷墨打印机             |      | 200      | 1   | 1                   |       | <b>副</b> 10 |
| ◆ 我的订单                                     |      | *退货方式:   | ○ 供应商上门取件 ○ 物流发货  | 1    |          |     |                     |       |             |
| ◇ 我的退货单                                    |      | * 退货原因:  | 演進年ーン             |      |          |     |                     |       |             |
| <b>#</b> 合同管理                              | ^    | d8/11-   |                   | 1    |          |     |                     |       |             |
| ◇ 我的合同                                     |      | HIVT.    |                   |      |          |     |                     |       |             |
| # 操作指南                                     | ×    |          |                   |      |          |     |                     |       | 4           |
|                                            |      |          |                   |      |          |     |                     |       | 提交          |

3.采购人可点击【我的退货单】查看退换货进度。

| 河南省政府                                       | 采购网上 | :商城                                               |                   |                           | ▲ 返回首页 | ~ 🕘 孙彬 | じ退出 |
|---------------------------------------------|------|---------------------------------------------------|-------------------|---------------------------|--------|--------|-----|
| Ū.                                          | Ŕ    | N.                                                | P                 |                           |        |        |     |
| <b>第</b> 个人信息                               | v    | 退货单编号:2022-301293                                 | 供应商: 博思数村科技发展有限公司 | 创建时间: 2022-09-23 10:04:05 |        |        |     |
| # 采购计划                                      | Ŷ    |                                                   |                   |                           |        |        |     |
| ◇ 我的购物车                                     |      | 复印纸 齐心/CO//IX A4/                                 | 70 复印纸            | 50                        | ¥4500  | 退货信息   |     |
| # 采购项目                                      | ×    |                                                   |                   |                           |        |        |     |
| <b>#</b> 订单管理                               | ~    | 换货单编号:2022-301292<br>换货单状态:操货结束                   | 供应商: 博思数村科技发展有限公司 | 创建时间:2022-09-23 09:57:19  |        |        |     |
| <ul> <li>◆ 我的订单</li> <li>◆ 我的退货单</li> </ul> |      | 复印纸 齐心/COMIX A4/                                  | 70 复印纸            | 1000                      | -      | 换货信息   |     |
| <b>\$</b> 合同管理                              | ~    | 换货单编号 : <b>2022-301291</b><br>换货单状态 : <b>换货结束</b> | 供应商:博思数村科技发展有限公司  | 创建时间;2022-09-23 09:50:35  |        |        | 0   |
|                                             |      | 复印纸齐心/COMIX A4/                                   | 70 复印纸            | 1000                      | -      | 换货信息   |     |

# 六、网上竞价、电子反拍项目终止操作

1.采购人发布网上竞价/电子反拍项目后,在项目公示期/报价中对订单有疑问, 可点击【终止项目】按钮,发起终止项目处理。

| 河南省政府采归                                      | 购网」           | 上商城                                                            |                     | 🕈 返回首页 🗸 🌍 河南省办事处 😃 退出                                     |
|----------------------------------------------|---------------|----------------------------------------------------------------|---------------------|------------------------------------------------------------|
| <del>,</del>                                 | $\Rightarrow$ | B 网上竞价/竞价项目管理                                                  |                     | □新建项目 高级搜索 ~                                               |
| <b>#</b> 个人信息                                | $\sim$        | 全部 公告未发布 项目进行中 已成交 已失败 已终止                                     |                     |                                                            |
| # 采购计划                                       | $\sim$        |                                                                |                     |                                                            |
| # 采购项目                                       | ^             | 项目信息                                                           | 价截止时间项目状            | 态 操作                                                       |
| ◆ 网上竟价                                       |               | 项目编号: <b>HNZFCG-DZJJ-00J-2022-000037</b> 预算金额(元): <b>30,00</b> | 10.00 采购单位:河南省办事处   | 创建时间:2022-09-01 16:29:38                                   |
| <ul> <li>◆ 电子反拍</li> <li>◆ 终止项目管理</li> </ul> |               | 河南省办事处归描仪网上竞价项 2022-09-05 09:00:00 2022-<br>目                  | 09-05 16:00:00 项目公元 | 《采购公告》 查看<br>终止项目<br>操作日志                                  |
| ₿ 订单管理                                       | ~             | 项目编号: <b>HNZFCG-DZJJ-00J-2022-000036</b> 预算金额(元): <b>30,00</b> | 00.00 采购单位:河南省办事处   | 创建时间: <b>2022-09-01 16:13:27</b>                           |
| <ul> <li>◆ 我的订单</li> <li>◆ 我的退货单</li> </ul>  |               | 河南省办事处扫描仪网上竞价项 2022-09-05 09:00:00 2022-<br>目                  | 09-05 16:00:00 项目公元 | 《采购公告》         查看           床期         终止项目           操作日志 |
| <b>#</b> 合同管理                                | ~             | 项目编号: <b>HNZFCG-DZJJ-00J-2022-000035</b> 预算金额(元): <b>30,00</b> | 10.00 采购单位:河南省办事处   | 创建时间: 2022-09-01 16:02:52                                  |
|                                              |               | 河南省办事处扫描仪网上竞价项<br>日 2022-09-05 09:00:00 2022-                  | 09-05 16:00:00 已终1  | と 《采购公告》 査看<br>/ 修止公生》 場件ロ主                                |

**2**.填写终止原因,并勾选规定条例(终止原因提供示例模板,可通过模板填写完毕后,回沾在终止原因栏目中)。

| 河南省政府采        | 购网_                    | 上商城       |                            |                       | ▲ 返回首页            | 瓦 🗸 💮 河南省办事处                    | じ退出 |
|---------------|------------------------|-----------|----------------------------|-----------------------|-------------------|---------------------------------|-----|
| =             | $\widehat{\mathbf{x}}$ | ■ 采购项目/电子 | 子反拍/终止项目                   |                       |                   |                                 | 返回  |
| <b>#</b> 个人信息 | ~                      |           |                            |                       |                   | <ul> <li>注: 年度累计终止项目</li> </ul> | 38次 |
| <b>#</b> 采购计划 | $\sim$                 | 项目基本信息    |                            |                       |                   |                                 |     |
| 第 采购项目        | ^                      | 项目名称:     | 河南省办事处扫描仪网上竞价项目            | 项目编号:                 | HNZFCG-DZJJ-00J-2 | 022-000037                      |     |
| ◇ 网上竞价        |                        | 采购单位:     | 河南省办事处                     | 采购目录:                 | 扫描仪               |                                 |     |
| ◇ 电子反拍        |                        | 计划编号:     | 河南省本级(电子)-2022-090号        | 采购方式                  | 网上竟价              |                                 |     |
| ◇ 终止项目管理      |                        | 预算金额(元):  | 30,000.00                  |                       |                   |                                 |     |
| <b>:</b> 订单管理 | ^                      |           |                            |                       |                   |                                 |     |
| ◇ 我的订单        |                        | 状态:       | 竞价中                        |                       |                   |                                 |     |
| ◇ 我的退货单       |                        | 终止信息      |                            |                       |                   |                                 |     |
| <b>#</b> 合同管理 | $\sim$                 | *终止原因     | 止原因                        | 终止原因示例模板<br>④ 请按照提供的示 | 示例模板进行填写          |                                 |     |
|               | _                      |           | 青如实填写,终止公告将发布至门户网站,接受监管部门的 | 的监督检查                 |                   |                                 |     |

3.填写完所有信息,点击【确认终止项目】,执行项目终止流程。

| 河南省政府采         | 购网_                           | 上商城        |                             |                       | ▲ 返回首页 ~ 🛛 🚱 河南省办事处 🙂 退出    |  |  |
|----------------|-------------------------------|------------|-----------------------------|-----------------------|-----------------------------|--|--|
| Ų              | $\overrightarrow{\mathbf{x}}$ | 在日甘士法白     |                             |                       | ● 注: 年度累计终止项目 8 次           |  |  |
| ♣ 个人信息         | $\vee$                        | 坝日基平信息     |                             |                       |                             |  |  |
| 🖁 采购计划         | $\sim$                        | 项目名称:      | 河南省办事处扫描仪网上竞价项目             | 项目编号:                 | HNZFCG-DZJJ-00J-2022-000037 |  |  |
| # 采购项目         | ^                             | 采购单位:      | 河南省办事处                      | 采购目录:                 | 扫描仪                         |  |  |
| ◆ 网上竟价         |                               | 计划编号:      | 河南省本级(电子)-2022-090号         | 采购方式                  | 网上竞价                        |  |  |
| ◇ 电子反拍         |                               | 预算金额 (元) : | 30,000.00                   |                       |                             |  |  |
| ◇ 终止项目管理       |                               | 状态:        | 竞价中                         |                       |                             |  |  |
| <b>31</b> 订单管理 | ^                             |            |                             |                       |                             |  |  |
| ◇ 我的订单         |                               | 终止信息       |                             |                       | 1                           |  |  |
| ◇ 我的退货单        |                               | *终止原因 项    | 目不符                         | 终止原因示例模板<br>① 请按照提供的示 | 例模板进行填写                     |  |  |
| <b>2</b> 合同管理  | $\sim$                        | <b>一</b> 前 | 青如实填写,终止公告将发布至门户网站,接受监管部门的监 | <b>这</b> 督检查          |                             |  |  |
|                | <b>确以终止项目</b>                 |            |                             |                       |                             |  |  |

4.流程发起后,系统将自动生成终止公告,采购人确定项目信息无误后点击【确 定】按钮,系统将自动发布终止公告至公告区,同时项目状态将变更为已终止。

| 河南省政府采           | 购网」 | 上商城  |                                         | ▲ 返回首页 > ④ 河南省办事处 ● 退出 |
|------------------|-----|------|-----------------------------------------|------------------------|
| Ξ                | Ŕ   |      | -                                       | ● 注: 年度累计终止项目 8 次      |
| <b>\$\$</b> 个人信息 |     | 坝日華中 | 项目终止确认 ×                                |                        |
| ₩ 采购计划           |     | Ę    |                                         | -DZJJ-00J-2022-000037  |
| ₩ 采购项目           |     | ञ्र  | 河南省政府采购网上商城                             |                        |
| ◇ 网上竟价           |     | ì    |                                         |                        |
| ◇ 电子反拍           |     | 预算金额 | , 确认终止时将同时发布终止公式, 是否继续?                 |                        |
| ◇ 终止项目管理         |     |      | 项目                                      |                        |
| <b>:</b> 订单管理    |     |      | 项目:                                     |                        |
| ◇ 我的订单           |     | 终止信息 | 本项目于2022年09月01日发布网上竟价公告。现因【项目不符】,本次采购活动 |                        |
| ◇ 我的退货单          |     | *终止) | 终止,特此通知。 采购单位:油 電台办事外                   | 了填写                    |
| * 合同管理           |     |      |                                         |                        |
|                  |     |      |                                         |                        |

| 河南省政府采购                                               | 网上商城                     |                       |                     |       | • 返回首页 ~ 🏾 🌀     | カ事处 😃 退出           |
|-------------------------------------------------------|--------------------------|-----------------------|---------------------|-------|------------------|--------------------|
| Ⅲ 个人信息                                                | ● 反拍项目管理<br>全部 项目待发布 项目进 | 一 结果待确认 已成交 已失败       | 已终止                 |       |                  | 高级搜索 ~             |
| <ul><li>¥ 采购计划</li><li>◇ 我的购物车</li></ul>              | 项目信息                     | 反拍开始时间                | 反拍截止时间              | 项目状态  |                  | 操作                 |
| # 采购项目                                                | 页目编号:DZFP-2023-000757    | 采购单位:河南省办事处           |                     |       | 创建时间:202         | 3-03-03 10:34:13   |
| <ul> <li>◇ 网上竞价</li> <li>◇ 电子反拍</li> </ul>            | 河南省办事处金属质柜类电子反拍项         | B —                   |                     | 项目待发布 | 2                | 後布公告<br>删除<br>修改   |
| ◇ 终止项目管理                                              |                          |                       |                     |       |                  | KI PLAN            |
| <b>#</b> 订单管理                                         | → 项目编号: DZFP-2023-000756 | 采购单位:河南省办事处           |                     | X     | 创建时间:202         | 3-03-03 10:32:34   |
| ◇ 我的订单                                                | 河南省办事处金属质柜类电子反拍项         | 目 2023-03-03 09:00:00 | 2023-03-08 16:00:00 | 已终止   | 《采购公告》<br>《终止公告》 | 直看<br>操作日志         |
| * 1360 Julie (*                                       | 项目编号:DZFP-2023-000755    | 采购单位:河南省办事处           |                     |       | 创建时间:202         | 3-02-17 17:01:35   |
| <ul> <li>各同管理</li> <li>我的合同</li> <li>44.6%</li> </ul> | 河南省办事处台式计算机电子反拍项         | 目 2023-02-17 09:00:00 | 2023-02-17 16:00:00 | 竟价成功  | 《采购公告》<br>《结果公告》 | 查看<br>订单详情<br>操作日志 |
| 1941 F1014)                                           | 项目编号:DZFP-2023-000754    | 采购单位:河南省办事处           |                     |       | 创建时间:202         | 3-02-09 21:41:00   |
|                                                       |                          |                       |                     |       | 《采购公告》           | 古着                 |

## 5.采购人可在项目管理页面,已终止栏目中查询到已终止项目的相关信息。

| 可南省政府采   | 购网」                                                                                                    | 二商城                              |                                                                                                    | ▲ 返回首页 ~                                                                                                    | 🚱 办事处 😃 退出                                                                                                    |
|----------|----------------------------------------------------------------------------------------------------|----------------------------------|----------------------------------------------------------------------------------------------------|----------------------------------------------------------------------------------------------------|----------------------------------------------------------------------------------------------------|
|          | 0                                                                                                    | 修止项目管理                           |                                                                                                    |                                                                                                    | 高级搜索 ~                                                                                                    |
| 个人信息     | 0                                                                                                    | 全部 待确认 待审核 已终止 已取消               |                                                                                                    |                                                                                                    |                                                                                                    |
| 采购计划     | ~                                                                                                    | 项目信息                             | 交易方式                                                                                                    | 终止原因                                                                                                    | 操作                                                                                                    |
| 我的购物车    |                                                                                                    |                                  |                                                                                                    |                                                                                                    |                                                                                                    |
| 采购项目     | ~                                                                                                    | 项目编号:DZFP-2023-000756            |                                                                                                    | 创建时间:                                                                                                    | 2023-03-03 15:51:53                                                                                                    |
| ◇ 网上竟价   |                                                                                                    | 河南省办事处金属质柜类电子反拍项目                | 电子反拍项目不符                                                                                                    |                                                                                                    | 查看详情                                                                                                    |
| ◇ 电子反拍   | _                                                                                                    | 项目编号 : DZFP-2023-000735          |                                                                                                    | 创建时间:                                                                                                    | 2023-03-02 11:37:11                                                                                                    |
| ♦ 终止项目管理 |                                                                                                    | 河南省办事处台式计算机电子反拍项目                | 电子反拍                                                                                                    |                                                                                                    | 查看详情                                                                                                    |
| 订单管理     | ~                                                                                                    | 项目编号:HNZFCG-DZJJ-00J-2023-000184 |                                                                                                    | 创建时间:                                                                                                    | 2023-02-17 17:13:40                                                                                                    |
| ◇ 我的订单   |                                                                                                    | 河南省办事处台式计算机网上竞价项目                | 网上竟价                                                                                                    |                                                                                                    | 查看详情                                                                                                    |
| ◇ 我的退货单  |                                                                                                    |                                  |                                                                                                    |                                                                                                    |                                                                                                    |
| Amitta   |                                                                                                    | 项目编号: DZFP-2023-000749           |                                                                                                    | 创建时间:                                                                                                    | 2023-01-13 15:40:18                                                                                                    |
|          | <ul> <li>内有省政府采</li> <li>个人信息</li> <li>采购计划</li> <li>地的购物车</li> <li>环购同目</li> <li>网上院价</li> <li>電子反拍</li> <li>客止吸目管理</li> <li>現的近年</li> <li>の回該項単</li> <li>合同管理</li> </ul> | <b> </b>                         | 日前省政府采购网上商城           小人信息         修止项目管理           全部 待确认 待审核 已修止 已取消           球防防衛车         项目信息           球防防衛车         项目信息           球目線号:DZFP-2023-000756         河南省办事处全氟质档实电子反拍项目           9 电子反拍         项目输导:DZFP-2023-000735           3 市省力事处全氟质档实电子反拍项目         项目输导:DZFP-2023-000735           5 非公式日報         项目输导:HNZFCG-DZJJ-00J-2023-000184           河南省功事处台式计算机网上竟价项目         项目编号:DZFP-2023-000749 | 日前名政府采购网上商城           1月名政府采购网上商城           1日名政府采购网上商城           1日名政府采购网上商城           1日名政府采购网上商城           1日名政府采购网上商城           1日名政府采购网上商城           1日名政府采购网上商城           1日名政府采购网上商城           1日名政府采购网上商城           1日名政府           1日名政府 | 内心底         除止原目留理           小心底         第 待确认 待申岐 已堆止 已玩消           外防计划         项目信息         交易方式         修止原因           外防计划         项目信息         交易方式         修止原因           外防计划         项目信息         交易方式         修止原因           外防计划         项目信息         交易方式         修止原因           外防         项目信息         交易方式         修止原因           小目信号:         DZFP-2023-000756         ①         ①           小目信号:         DZFP-2023-000756         ①         ①           小目信号:         DZFP-2023-000735         ①         ①           ・ 电子反拍         项目信号:         DZFP-2023-000735         ①           ・ 取自信号:         DZFP-2023-000735         ①         ①           ・ 取自信号:         DZFP-2023-000735         ①         ①           ・ 取自信号:         DZFP-2023-000735         ①         ①           ・ 取自時号:         DZFP-2023-000735         ①         ①           ・ 取自時号:         DZFP-2023-000735         ①         ①           ・ 取自時号:         N日信報号:         N日信報告:         ①           ・ 取自時号:         N日信報:         ●         ①           ・ 取自時号:         NECFC-DZU-00-2023-000749         ①         ② |